**BECKHOFF** New Automation Technology

# Dokumentation | DE CU1123, CU1124, CU1128

EtherCAT-Abzweige und EtherCAT-Sternverteiler

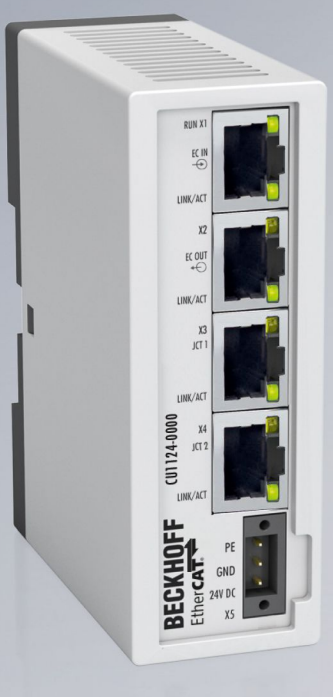

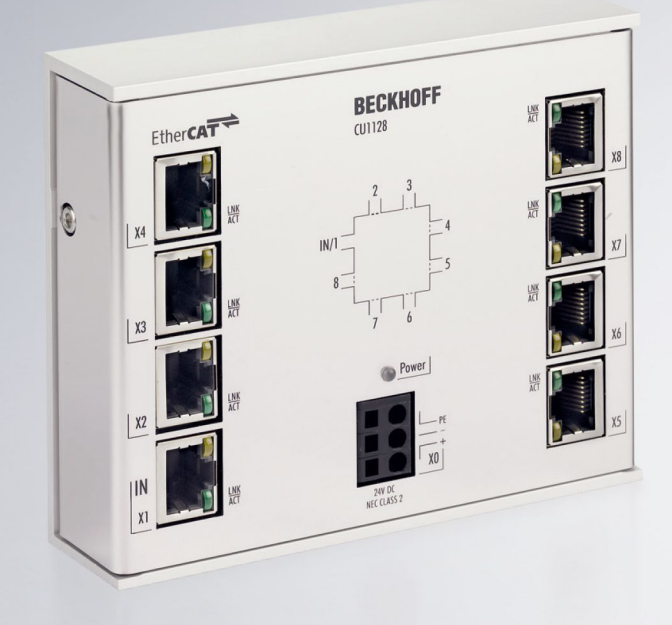

22.05.2024 | Version: 2.8

# Inhaltsverzeichnis

| 1 | Vorw         | /ort                                                          | . 5 |
|---|--------------|---------------------------------------------------------------|-----|
|   | 1.1          | Produktübersicht EtherCAT-Abzweige                            | . 5 |
|   | 1.2          | Wegweiser durch die Dokumentation                             | . 6 |
|   | 1.3          | Hinweise zur Dokumentation                                    | . 7 |
|   | 1.4          | Sicherheitshinweise                                           | . 8 |
|   | 1.5          | Ausgabestände der Dokumentation                               | . 9 |
|   | 1.6          | Versionsidentifikation von EtherCAT-Geräten                   | 10  |
|   |              | 1.6.1 Allgemeine Hinweise zur Kennzeichnung                   | 10  |
|   |              | 1.6.2 Versionsidentifikation von CU Infrastruktur-Komponenten | 11  |
|   |              | 1.6.3 Beckhoff Identification Code (BIC)                      | 12  |
|   |              | 1.6.4 Elektronischer Zugriff auf den BIC (eBIC)               | 14  |
| 2 | <b>CU1</b> 1 | I23-00x0, CU1124 - Produktbeschreibung                        | 16  |
|   | 2.1          | Einführung                                                    | 16  |
|   | 2.2          | Technische Daten                                              | 17  |
|   | 2.3          | Hinweise zum Extended-Distance-Anschluss                      | 18  |
| 3 | CU11         | 128 - Produktbeschreibung                                     | 20  |
| Ŭ | 3.1          | Finführung                                                    | 20  |
|   | 3.2          | Technische Daten                                              | 21  |
|   | 0            | elle se se                                                    | ~ · |
| 4 | Grun         |                                                               | 22  |
|   | 4.1          | Grundlagen zur Funktion                                       | 22  |
|   | 4.2          | Funktionsgrundlagen EinerCAT-Abzweige                         | 25  |
| 5 | Mont         | age                                                           | 33  |
|   | 5.1          | CU1123-00x0, CU1124 - Montage und Demontage                   | 33  |
|   |              | 5.1.1 Empfohlene Tragschienen                                 | 34  |
|   | 5.2          | CU1128 - Montage und Demontage                                | 35  |
|   | 5.3          | Verkabelung der Spannungsversorgung                           | 36  |
|   | 5.4          | Abmessungen                                                   | 37  |
|   | 5.5          |                                                               | 38  |
|   | 5.6          |                                                               | 39  |
|   | 5.7          | Entsorgung                                                    | 40  |
| 6 | Inbet        | riebnahme                                                     | 41  |
|   | 6.1          | Quick Start                                                   | 41  |
|   | 6.2          | TwinCAT Entwicklungsumgebung                                  | 41  |
|   |              | 6.2.1 Installation der TwinCAT Realtime-Treiber               | 42  |
|   |              | 6.2.2 Hinweise zur ESI-Gerätebeschreibung                     | 48  |
|   |              | 6.2.3 OFFLINE Konfigurationserstellung                        | 52  |
|   |              | 6.2.4 ONLINE Konfigurationserstellung                         | 57  |
|   |              | 6.2.5 EtherCAT-Teilnehmerkonfiguration                        | 65  |
|   | 6.3          | Allgemeine Inbetriebnahmehinweise für einen EtherCAT-Slave    | 74  |
|   | 6.4          | Distributed Clocks Referenzuhr                                | 83  |
|   | 6.5          | Konfiguration der CU1128 im TwinCAT System Manager            | 85  |
| 7 | Anha         | ing                                                           | 91  |
|   | 7.1          | EEPROM Update                                                 | 91  |

| 7.2 Support und Service |
|-------------------------|
|-------------------------|

# 1 Vorwort

### 1.1 Produktübersicht EtherCAT-Abzweige

| <u>CU1123 [) 16]</u>      | EtherCAT-Abzweig 3-fach, RJ45                    |
|---------------------------|--------------------------------------------------|
| <u>CU1123-0010 [▶ 16]</u> | EtherCAT-Abzweig 3-fach, RJ45, Extended Distance |
| <u>CU1124 [) 16]</u>      | EtherCAT-Abzweig 4-fach, RJ45                    |
| <u>CU1128 [) 20]</u>      | EtherCAT-Sternverteiler                          |

### **1.2** Wegweiser durch die Dokumentation

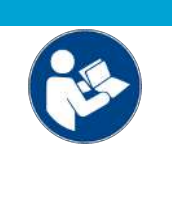

### Weitere Bestandteile der Dokumentation

Diese Dokumentation beschreibt gerätespezifische Inhalte. Sie ist Bestandteil des modular aufgebauten Dokumentationskonzepts für Beckhoff I/O-Komponenten. Für den Einsatz und sicheren Betrieb des in dieser Dokumentation beschriebenen Gerätes / der in dieser Dokumentation beschriebenen Geräte werden zusätzliche, produktübergreifende Beschreibungen benötigt, die der folgenden Tabelle zu entnehmen sind.

| Titel                                     | Beschreibung                                                                    |
|-------------------------------------------|---------------------------------------------------------------------------------|
| EtherCAT System-Dokumentation (PDF)       | Systemübersicht                                                                 |
|                                           | EtherCAT-Grundlagen                                                             |
|                                           | Kabel-Redundanz                                                                 |
|                                           | Hot Connect                                                                     |
|                                           | <ul> <li>Konfiguration von EtherCAT-Geräten</li> </ul>                          |
| Infrastruktur für EtherCAT/Ethernet (PDF) | Technische Empfehlungen und Hinweise zur Auslegung,<br>Ausfertigung und Prüfung |
| Software-Deklarationen I/O (PDF)          | Open-Source-Software-Deklarationen für<br>Beckhoff-I/O-Komponenten              |

**HINWEIS** 

Die Dokumentationen können auf der Beckhoff-Homepage (<u>www.beckhoff.com</u>) eingesehen und heruntergeladen werden über:

- den Bereich "Dokumentation und Downloads" der jeweiligen Produktseite,
- den Downloadfinder,
- das **Beckhoff Information System**.

### **1.3** Hinweise zur Dokumentation

### Zielgruppe

Diese Beschreibung wendet sich ausschließlich an ausgebildetes Fachpersonal der Steuerungs- und Automatisierungstechnik, das mit den geltenden nationalen Normen vertraut ist.

Zur Installation und Inbetriebnahme der Komponenten ist die Beachtung der Dokumentation und der nachfolgenden Hinweise und Erklärungen unbedingt notwendig.

Das Fachpersonal ist verpflichtet, stets die aktuell gültige Dokumentation zu verwenden.

Das Fachpersonal hat sicherzustellen, dass die Anwendung bzw. der Einsatz der beschriebenen Produkte alle Sicherheitsanforderungen, einschließlich sämtlicher anwendbaren Gesetze, Vorschriften, Bestimmungen und Normen erfüllt.

#### Disclaimer

Diese Dokumentation wurde sorgfältig erstellt. Die beschriebenen Produkte werden jedoch ständig weiterentwickelt.

Wir behalten uns das Recht vor, die Dokumentation jederzeit und ohne Ankündigung zu überarbeiten und zu ändern.

Aus den Angaben, Abbildungen und Beschreibungen in dieser Dokumentation können keine Ansprüche auf Änderung bereits gelieferter Produkte geltend gemacht werden.

#### Marken

Beckhoff<sup>®</sup>, TwinCAT<sup>®</sup>, TwinCAT/BSD<sup>®</sup>, TC/BSD<sup>®</sup>, EtherCAT<sup>®</sup>, EtherCAT G<sup>®</sup>, EtherCAT G10<sup>®</sup>, EtherCAT P<sup>®</sup>, Safety over EtherCAT<sup>®</sup>, TwinSAFE<sup>®</sup>, XFC<sup>®</sup>, XTS<sup>®</sup> und XPlanar<sup>®</sup> sind eingetragene und lizenzierte Marken der Beckhoff Automation GmbH. Die Verwendung anderer in dieser Dokumentation enthaltenen Marken oder Kennzeichen durch Dritte kann zu einer Verletzung von Rechten der Inhaber der entsprechenden Bezeichnungen führen.

### Patente

Die EtherCAT-Technologie ist patentrechtlich geschützt, insbesondere durch folgende Anmeldungen und Patente: EP1590927, EP1789857, EP1456722, EP2137893, DE102015105702 mit den entsprechenden Anmeldungen und Eintragungen in verschiedenen anderen Ländern.

# Ether**CAT**

EtherCAT<sup>®</sup> ist eine eingetragene Marke und patentierte Technologie lizenziert durch die Beckhoff Automation GmbH, Deutschland.

#### Copyright

© Beckhoff Automation GmbH & Co. KG, Deutschland.

Weitergabe sowie Vervielfältigung dieses Dokuments, Verwertung und Mitteilung seines Inhalts sind verboten, soweit nicht ausdrücklich gestattet.

Zuwiderhandlungen verpflichten zu Schadenersatz. Alle Rechte für den Fall der Patent-, Gebrauchsmusteroder Geschmacksmustereintragung vorbehalten.

### 1.4 Sicherheitshinweise

### Sicherheitsbestimmungen

Beachten Sie die folgenden Sicherheitshinweise und Erklärungen! Produktspezifische Sicherheitshinweise finden Sie auf den folgenden Seiten oder in den Bereichen Montage, Verdrahtung, Inbetriebnahme usw.

### Haftungsausschluss

Die gesamten Komponenten werden je nach Anwendungsbestimmungen in bestimmten Hard- und Software-Konfigurationen ausgeliefert. Änderungen der Hard- oder Software-Konfiguration, die über die dokumentierten Möglichkeiten hinausgehen, sind unzulässig und bewirken den Haftungsausschluss der Beckhoff Automation GmbH & Co. KG.

### Qualifikation des Personals

Diese Beschreibung wendet sich ausschließlich an ausgebildetes Fachpersonal der Steuerungs-, Automatisierungs- und Antriebstechnik, das mit den geltenden Normen vertraut ist.

### Signalwörter

Im Folgenden werden die Signalwörter eingeordnet, die in der Dokumentation verwendet werden. Um Personen- und Sachschäden zu vermeiden, lesen und befolgen Sie die Sicherheits- und Warnhinweise.

### Warnungen vor Personenschäden

### ▲ GEFAHR

Es besteht eine Gefährdung mit hohem Risikograd, die den Tod oder eine schwere Verletzung zur Folge hat.

### **A WARNUNG**

Es besteht eine Gefährdung mit mittlerem Risikograd, die den Tod oder eine schwere Verletzung zur Folge haben kann.

### **⚠ VORSICHT**

Es besteht eine Gefährdung mit geringem Risikograd, die eine mittelschwere oder leichte Verletzung zur Folge haben kann.

#### Warnung vor Umwelt- oder Sachschäden

HINWEIS

Es besteht eine mögliche Schädigung für Umwelt, Geräte oder Daten.

#### Information zum Umgang mit dem Produkt

Diese Information beinhaltet z. B.: Handlungsempfehlungen, Hilfestellungen oder weiterführende Informationen zum Produkt.

# 1.5 Ausgabestände der Dokumentation

| Version | Kommentar                                                                              |  |  |  |  |  |  |  |
|---------|----------------------------------------------------------------------------------------|--|--|--|--|--|--|--|
| 2.8     | • Kapitel "CU1123-00x0, CU1124 - Technische Daten" und "Abmessungen" aktualisiert      |  |  |  |  |  |  |  |
|         | Update Struktur                                                                        |  |  |  |  |  |  |  |
| 2.7     | Kapitel "Technische Daten" aktualisiert                                                |  |  |  |  |  |  |  |
|         | Renderings aktualisiert                                                                |  |  |  |  |  |  |  |
|         | Dokumentstruktur aktualisiert                                                          |  |  |  |  |  |  |  |
| 2.6     | Links aktualisiert                                                                     |  |  |  |  |  |  |  |
| 2.5     | Kapitel "Verkabelung der Spannungsversorgung" aktualisiert                             |  |  |  |  |  |  |  |
|         | <ul> <li>Kapitel "Technische Daten" aktualisiert</li> </ul>                            |  |  |  |  |  |  |  |
|         | Dokumentstruktur aktualisiert                                                          |  |  |  |  |  |  |  |
| 2.4     | Kapitel "Technische Daten" aktualisiert                                                |  |  |  |  |  |  |  |
|         | Dokumentstruktur aktualisiert                                                          |  |  |  |  |  |  |  |
| 2.3     | <ul> <li>Kapitel "Versionsidentifikation von EtherCAT-Geräten" aktualisiert</li> </ul> |  |  |  |  |  |  |  |
|         | Kapitel "Technische Daten" aktualisiert                                                |  |  |  |  |  |  |  |
|         | CU1123-0010 hinzugefügt                                                                |  |  |  |  |  |  |  |
|         | Kapitel "Entsorgung" hinzugefügt                                                       |  |  |  |  |  |  |  |
| 2.2     | Kapitel "Technische Daten" aktualisiert                                                |  |  |  |  |  |  |  |
|         | Renderings aktualisiert                                                                |  |  |  |  |  |  |  |
|         | Dokumentstruktur aktualisiert                                                          |  |  |  |  |  |  |  |
| 2.1     | Neue Titelseite                                                                        |  |  |  |  |  |  |  |
|         | CU1123 und CU1124 hinzugefügt                                                          |  |  |  |  |  |  |  |
|         | Dokumentstruktur aktualisiert                                                          |  |  |  |  |  |  |  |
| 2.0     | Migration                                                                              |  |  |  |  |  |  |  |
| 1.0     | Ergänzungen                                                                            |  |  |  |  |  |  |  |
|         | Erste Veröffentlichung                                                                 |  |  |  |  |  |  |  |
| 0.1     | Vorabversion                                                                           |  |  |  |  |  |  |  |

## **1.6 Versionsidentifikation von EtherCAT-Geräten**

### 1.6.1 Allgemeine Hinweise zur Kennzeichnung

### Bezeichnung

Ein Beckhoff EtherCAT-Gerät hat eine 14-stellige technische Bezeichnung, die sich zusammen setzt aus

- Familienschlüssel
- Typ
- Version
- Revision

| Beispiel         | Familie                                            | Тур                                    | Version                     | Revision |
|------------------|----------------------------------------------------|----------------------------------------|-----------------------------|----------|
| EL3314-0000-0016 | EL-Klemme<br>12 mm, nicht steckbare Anschlussebene | 3314<br>4-kanalige Thermoelementklemme | 0000<br>Grundtyp            | 0016     |
| ES3602-0010-0017 | ES-Klemme<br>12 mm, steckbare Anschlussebene       | 3602<br>2-kanalige Spannungsmessung    | 0010<br>hochpräzise Version | 0017     |
| CU2008-0000-0000 | CU-Gerät                                           | 2008<br>8 Port FastEthernet Switch     | 0000<br>Grundtyp            | 0000     |

### Hinweise

- Die oben genannten Elemente ergeben die **technische Bezeichnung**, im Folgenden wird das Beispiel EL3314-0000-0016 verwendet.
- Davon ist EL3314-0000 die Bestellbezeichnung, umgangssprachlich bei "-0000" dann oft nur EL3314 genannt. "-0016" ist die EtherCAT-Revision.
- Die Bestellbezeichnung setzt sich zusammen aus
- Familienschlüssel (EL, EP, CU, ES, KL, CX, ...)
- Typ (3314)
- Version (-0000)
- Die **Revision** -0016 gibt den technischen Fortschritt wie z. B. Feature-Erweiterung in Bezug auf die EtherCAT Kommunikation wieder und wird von Beckhoff verwaltet.

Prinzipiell kann ein Gerät mit höherer Revision ein Gerät mit niedrigerer Revision ersetzen, wenn nicht anders - z. B. in der Dokumentation - angegeben.

Jeder Revision zugehörig und gleichbedeutend ist üblicherweise eine Beschreibung (ESI, EtherCAT Slave Information) in Form einer XML-Datei, die zum Download auf der Beckhoff Webseite bereitsteht. Die Revision wird seit Januar 2014 außen auf den IP20-Klemmen aufgebracht, siehe Abb. *"EL2872 mit Revision 0022 und Seriennummer 01200815"*.

• Typ, Version und Revision werden als dezimale Zahlen gelesen, auch wenn sie technisch hexadezimal gespeichert werden.

### 1.6.2 Versionsidentifikation von CU Infrastruktur-Komponenten

Als Seriennummer/Date Code bezeichnet Beckhoff im IO-Bereich im Allgemeinen die 8-stellige Nummer, die auf dem Gerät aufgedruckt oder mit einem Aufkleber angebracht ist. Diese Seriennummer gibt den Bauzustand im Auslieferungszustand an und kennzeichnet somit eine ganze Produktions-Charge, unterscheidet aber nicht die Module innerhalb einer Charge.

### Aufbau der Seriennummer: KK YY FF HH

- KK Produktionswoche (Kalenderwoche)
- YY Produktionsjahr
- FF Firmware-Stand
- HH Hardware-Stand

### CU1521

EtherCAT media converter, multimode fiber optic

BTN: 00007su0 Ser. No.: 4820/ Made in GERMANY

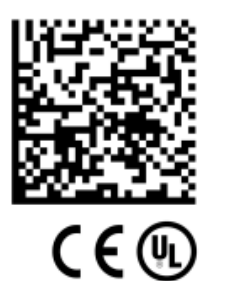

Beispiel mit Seriennummer 12 06 3A 02:

- 12 Produktionswoche 12
- 06 Produktionsjahr 2006
- 3A Firmware-Stand 3A
- 02 Hardware-Stand 02

Abb. 1: CU1521 mit der Seriennummer 4820/ und der eindeutigen Beckhoff Traceability Number (BTN) 00007su0

### **1.6.3** Beckhoff Identification Code (BIC)

Der Beckhoff Identification Code (BIC) wird vermehrt auf Beckhoff-Produkten zur eindeutigen Identitätsbestimmung des Produkts aufgebracht. Der BIC ist als Data Matrix Code (DMC, Code-Schema ECC200) dargestellt, der Inhalt orientiert sich am ANSI-Standard MH10.8.2-2016.

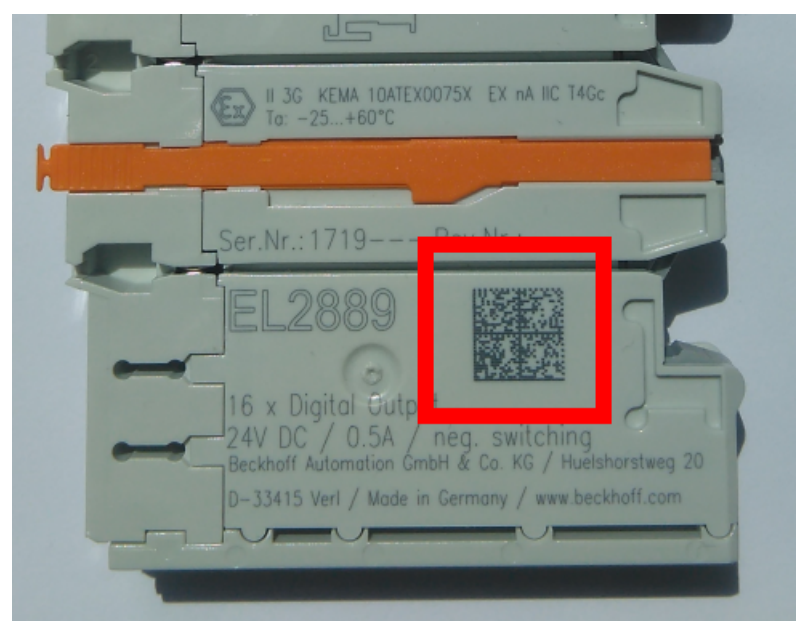

Abb. 2: BIC als Data Matrix Code (DMC, Code-Schema ECC200)

Die Einführung des BIC erfolgt schrittweise über alle Produktgruppen hinweg. Er ist je nach Produkt an folgenden Stellen zu finden:

- auf der Verpackungseinheit
- direkt auf dem Produkt (bei ausreichendem Platz)
- auf Verpackungseinheit und Produkt

Der BIC ist maschinenlesbar und enthält Informationen, die auch kundenseitig für Handling und Produktverwaltung genutzt werden können.

Jede Information ist anhand des so genannten Datenidentifikators (ANSI MH10.8.2-2016) eindeutig identifizierbar. Dem Datenidentifikator folgt eine Zeichenkette. Beide zusammen haben eine maximale Länge gemäß nachstehender Tabelle. Sind die Informationen kürzer, werden sie um Leerzeichen ergänzt.

Folgende Informationen sind möglich, die Positionen 1 bis 4 sind immer vorhanden, die weiteren je nach Produktfamilienbedarf:

| Pos-<br>Nr. | Art der Information                   | Erklärung                                                                                               | Dateniden-<br>tifikator | Anzahl Stellen inkl.<br>Datenidentifikator | Beispiel                |
|-------------|---------------------------------------|----------------------------------------------------------------------------------------------------|-------------------------|--------------------------------------------|-------------------------|
| 1           | Beckhoff-<br>Artikelnummer            | Beckhoff -<br>Artikelnummer                                                                             | 1P                      | 8                                          | 1P072222                |
| 2           | Beckhoff Traceability<br>Number (BTN) | Eindeutige<br>Seriennummer, Hinweis<br>s. u.                                                            | SBTN                    | 12                                         | SBTNk4p562d7            |
| 3           | Artikelbezeichnung                    | Beckhoff<br>Artikelbezeichnung, z. B.<br>EL1008                                                         | 1K                      | 32                                         | 1KEL1809                |
| 4           | Menge                                 | Menge in<br>Verpackungseinheit,<br>z. B. 1, 10…                                                         | Q                       | 6                                          | Q1                      |
| 5           | Chargennummer                         | Optional: Produktionsjahr<br>und -woche                                                                 | 2P                      | 14                                         | 2P401503180016          |
| 6           | ID-/Seriennummer                      | Optional: vorheriges<br>Seriennummer-System,<br>z. B. bei Safety-Produkten<br>oder kalibrierten Klemmen | 51S                     | 12                                         | <mark>51S</mark> 678294 |
| 7           | Variante                              | Optional:<br>Produktvarianten-Nummer<br>auf Basis von<br>Standardprodukten                              | 30P                     | 32                                         | 30PF971, 2*K183         |
|             |                                       |                                                                                                    |                         |                                            |                         |

Weitere Informationsarten und Datenidentifikatoren werden von Beckhoff verwendet und dienen internen Prozessen.

#### Aufbau des BIC

Beispiel einer zusammengesetzten Information aus den Positionen 1 bis 4 und dem o.a. Beispielwert in Position 6. Die Datenidentifikatoren sind in Fettschrift hervorgehoben:

1P072222SBTNk4p562d71KEL1809 Q1 51S678294

Entsprechend als DMC:

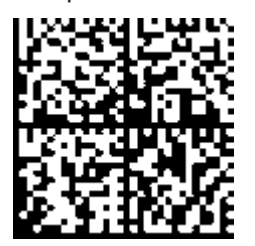

Abb. 3: Beispiel-DMC 1P072222SBTNk4p562d71KEL1809 Q1 51S678294

#### BTN

Ein wichtiger Bestandteil des BICs ist die Beckhoff Traceability Number (BTN, Pos.-Nr. 2). Die BTN ist eine eindeutige, aus acht Zeichen bestehende Seriennummer, die langfristig alle anderen Seriennummern-Systeme bei Beckhoff ersetzen wird (z. B. Chargenbezeichungen auf IO-Komponenten, bisheriger Seriennummernkreis für Safety-Produkte, etc.). Die BTN wird ebenfalls schrittweise eingeführt, somit kann es vorkommen, dass die BTN noch nicht im BIC codiert ist.

### HINWEIS

Diese Information wurde sorgfältig erstellt. Das beschriebene Verfahren wird jedoch ständig weiterentwickelt. Wir behalten uns das Recht vor, Verfahren und Dokumentation jederzeit und ohne Ankündigung zu überarbeiten und zu ändern. Aus den Angaben, Abbildungen und Beschreibungen in dieser Dokumenation können keine Ansprüche auf Änderung geltend gemacht werden.

### 1.6.4 Elektronischer Zugriff auf den BIC (eBIC)

### Elektronischer BIC (eBIC)

Der Beckhoff Identification Code (BIC) wird auf Beckhoff-Produkten außen sichtbar aufgebracht. Er soll, wo möglich, auch elektronisch auslesbar sein.

Für die elektronische Auslesung ist die Schnittstelle entscheidend, über die das Produkt angesprochen werden kann.

### K-Bus Geräte (IP20, IP67)

Für diese Geräte ist derzeit keine elektronische Speicherung und Auslesung geplant.

#### EtherCAT-Geräte (IP20, IP67)

Alle Beckhoff EtherCAT-Geräte haben ein sogenanntes ESI-EEPROM, das die EtherCAT-Identität mit der Revision beinhaltet. Darin wird die EtherCAT-Slave-Information gespeichert, umgangssprachlich auch als ESI/XML-Konfigurationsdatei für den EtherCAT-Master bekannt. Zu den Zusammenhängen siehe die entsprechenden Kapitel im EtherCAT-Systemhandbuch (Link).

In das ESI-EEPROM wird durch Beckhoff auch die eBIC geschrieben. Die Einführung des eBIC in die Beckhoff-IO-Produktion (Klemmen, Box-Module) erfolgt ab 2020; Stand 2023 ist die Umsetzung weitgehend abgeschlossen.

Anwenderseitig ist die eBIC (wenn vorhanden) wie folgt elektronisch zugänglich:

- Bei allen EtherCAT-Geräten kann der EtherCAT-Master (TwinCAT) den eBIC aus dem ESI-EEPROM auslesen:
  - Ab TwinCAT 3.1 Build 4024.11 kann der eBIC im Online-View angezeigt werden.
  - Dazu unter

 $\label{eq:capacity} \mbox{EtherCAT} \rightarrow \mbox{Erweiterte Einstellungen} \rightarrow \mbox{Diagnose das Kontrollkästchen "Show Beckhoff Identification Code (BIC)" aktivieren:}$ 

| TwinCAT P       | TwinCAT Project30 🕫 🗙 |                                     |               |              |                                                        |                                           |                            |                                                                                                    |                                                                                                    |   |                                                                   |
|-----------------|-----------------------|-------------------------------------|---------------|--------------|--------------------------------------------------------|-------------------------------------------|----------------------------|----------------------------------------------------------------------------------------------------|----------------------------------------------------------------------------------------------------|---|-------------------------------------------------------------------|
| General         | Adapter               | EtherCAT Online                     | CoE - C       | nline        |                                                        |                                           |                            |                                                                                                    |                                                                                                    |   |                                                                   |
| NetId:          | [                     | 69.254.124.140.2.1                  |               |              | Advanced S<br>Export Configu<br>Sync Unit As<br>Topolo | iettings<br>ration File<br>signment<br>gy |                            | Advanced Settings<br>- State Machine<br>- Cyclic Frames<br>- Distributed Clocks<br>- EoE Support<br>- Redundancy<br>- Emergency | Online View 0000 'ESC Rev/Type' 0000 'ESC Rev/Type' 0002 'ESC Revid' 0004 'SM/FMMU Cnt' 0008 'Ports/D'PRAM' 0008 'Ports/D'PRAM'                                                                                                    | ^ | 0000 Add<br>Show Change Counters<br>(State Changes / Not Present) |
| Frame<br>0<br>0 | e Cmd<br>LWR<br>BRD   | Addr<br>0x01000000<br>0x0000 0x0130 | Len<br>1<br>2 | WC<br>1<br>2 | Sync Unit<br><default></default>                       | Cycle (ms)<br>4.000<br>4.000              | Utilizatio<br>0.17<br>0.17 | - 📴 Diagnosis                                                                                                    | 0010 Phys Addr<br>0012 Configured Station Alias'<br>0020 Register Protect'<br>0030 'Access Protect'<br>0040 'ESC reset'<br>0140 'ESC CarfEx'<br>0100 'ESC CarfEx'<br>0108 'Phys. RW Offset'<br>0108 'ESC Status'<br>0110 'ESC Status' |   | Show Production Info                                              |

• Die BTN und Inhalte daraus werden dann angezeigt:

| General | Adapter | EtherCAT Online | CoE - On | line |    |    |                 |              |          |             |          |         |          |
|---------|---------|-----------------|----------|------|----|----|-----------------|--------------|----------|-------------|----------|---------|----------|
| No      | Addr    | Name            | State    | CRC  | Fw | Hw | Production Data | <b>temNo</b> | BTN      | Description | Quantity | BatchNo | SerialNo |
| 1 1     | 1001    | Term 1 (EK1100) | OP       | 0,0  | 0  | 0  | -               |              |          |             |          |         |          |
| -       | 2 1002  | Term 2 (EL1018) | OP       | 0.0  | 0  | 0  | 2020 KW36 Fr    | 072222       | k4p562d7 | EL1809      | 1        |         | 678294   |
|         | 3 1003  | Term 3 (EL3204) | OP       | 0.0  | 7  | 6  | 2012 KW24 Sa    |              |          |             |          |         |          |
| -       | 1004    | Term 4 (EL2004) | OP       | 0.0  | 0  | 0  |                 | 072223       | k4p562d7 | EL2004      | 1        |         | 678295   |
| -       | 5 1005  | Term 5 (EL1008) | OP       | 0,0  | 0  | 0  |                 |              |          |             |          |         |          |
|         | 5 1006  | Tem 6 (EL2008)  | OP       | 0,0  | 0  | 12 | 2014 KW14 Mo    |              |          |             |          |         |          |
|         | 7 1007  | Term 7 (EK1110) | OP       | 0    | 1  | 8  | 2012 KW25 Mo    |              |          |             |          |         |          |

- Hinweis: ebenso können wie in der Abbildung zu sehen die seit 2012 programmierten Produktionsdaten HW-Stand, FW-Stand und Produktionsdatum per "Show Production Info" angezeigt werden.
- Zugriff aus der PLC: Ab TwinCAT 3.1. Build 4024.24 stehen in der Tc2\_EtherCAT Library ab v3.3.19.0 die Funktionen FB\_EcReadBIC und FB\_EcReadBTN zum Einlesen in die PLC bereit.

- Bei EtherCAT-Geräten mit CoE-Verzeichnis kann zusätzlich das Objekt 0x10E2:01 zur Anzeige der eigenen eBIC vorhanden sein, auch hierauf kann die PLC einfach zugreifen:
  - Das Gerät muss zum Zugriff in PREOP/SAFEOP/OP sein

| Index |         | Name                                   | Flags | Value                         |    |                |
|-------|---------|----------------------------------------|-------|-------------------------------|----|----------------|
| 1000  |         | Device type                            | RO    | 0x015E1389 (22942601)         |    |                |
|       | 1008    | Device name                            | RO    | ELM3704-0000                  |    |                |
|       | 1009    | Hardware version                       | RO    | 00                            |    |                |
|       | 100A    | Software version                       | RO    | 01                            |    |                |
|       | 100B    | Bootloader version                     | RO    | J0.1.27.0                     |    |                |
| ۲     | 1011:0  | Restore default parameters             | RO    | >1<                           |    |                |
| •     | 1018:0  | Identity                               | RO    | >4<                           |    |                |
| 8     | 10E2:0  | Manufacturer-specific Identification C | RO    | >1<                           |    |                |
|       | 10E2:01 | SubIndex 001                           | RO    | 1P158442SBTN0008jekp1KELM3704 | Q1 | 2P482001000016 |
|       | 10F0:0  | Backup parameter handling              | RO    | >1<                           |    |                |
| +     | 10F3:0  | Diagnosis History                      | RO    | >21 <                         |    |                |
|       | 10F8    | Actual Time Stamp                      | RO    | 0x170bfb277e                  |    |                |

- Das Objekt 0x10E2 wird in Bestandsprodukten vorrangig im Zuge einer notwendigen Firmware-Überarbeitung eingeführt.
- Ab TwinCAT 3.1. Build 4024.24 stehen in der Tc2\_EtherCAT Library ab v3.3.19.0 die Funktionen *FB\_EcCoEReadBIC* und *FB\_EcCoEReadBTN* zum Einlesen in die PLC zur Verfügung
- Zur Verarbeitung der BIC/BTN Daten in der PLC stehen noch als Hilfsfunktionen ab TwinCAT 3.1 Build 4024.24 in der *Tc2\_Utilities* zur Verfügung
  - F\_SplitBIC: Die Funktion zerlegt den BIC sBICValue anhand von bekannten Kennungen in seine Bestandteile und liefert die erkannten Teil-Strings in einer Struktur ST\_SplittedBIC als Rückgabewert
  - $\circ~$  BIC\_TO\_BTN: Die Funktion extrahiert vom BIC die BTN und liefert diese als Rückgabewert
- Hinweis: bei elektronischer Weiterverarbeitung ist die BTN als String(8) zu behandeln, der Identifier "SBTN" ist nicht Teil der BTN.
- Zum technischen Hintergrund:

Die neue BIC Information wird als Category zusätzlich bei der Geräteproduktion ins ESI-EEPROM geschrieben. Die Struktur des ESI-Inhalts ist durch ETG Spezifikationen weitgehend vorgegeben, demzufolge wird der zusätzliche herstellerspezifische Inhalt mithilfe einer Category nach ETG.2010 abgelegt. Durch die ID 03 ist für alle EtherCAT-Master vorgegeben, dass sie im Updatefall diese Daten nicht überschreiben bzw. nach einem ESI-Update die Daten wiederherstellen sollen. Die Struktur folgt dem Inhalt des BIC, siehe dort. Damit ergibt sich ein Speicherbedarf von ca. 50..200 Byte im EEPROM.

- Sonderfälle
  - Bei einer hierarchischen Anordnung mehrerer ESC (EtherCAT Slave Controller) in einem Gerät trägt lediglich der oberste ESC die eBIC-Information..
  - Sind mehrere ESC in einem Gerät verbaut die nicht hierarchisch angeordnet sind, tragen alle ESC die eBIC-Information gleich.
  - Besteht das Gerät aus mehreren Sub-Geräten mit eigener Identität, aber nur das TopLevel-Gerät ist über EtherCAT zugänglich, steht im CoE-Objekt-Verzeichnis 0x10E2:01 die eBIC dieses ESC, in 0x10E2:nn folgen die eBIC der Sub-Geräte.

### PROFIBUS-, PROFINET-, DeviceNet-Geräte usw.

Für diese Geräte ist derzeit keine elektronische Speicherung und Auslesung geplant.

# 2 CU1123-00x0, CU1124 - Produktbeschreibung

### 2.1 Einführung

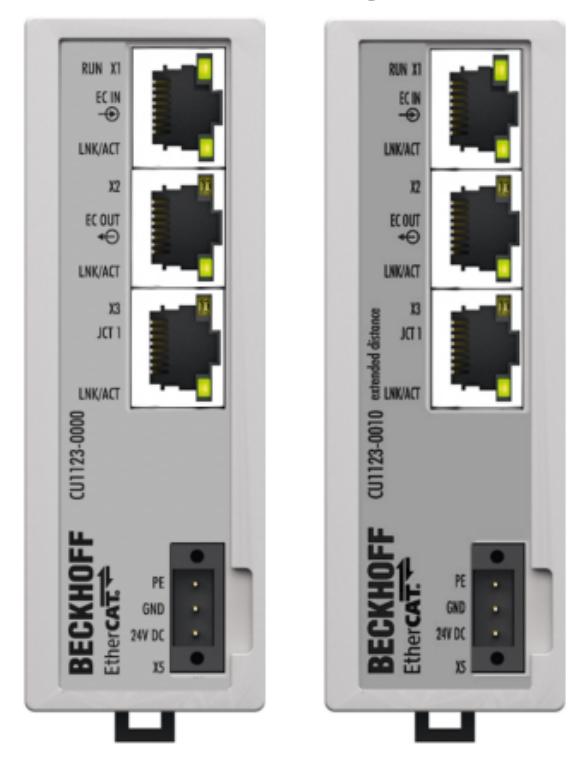

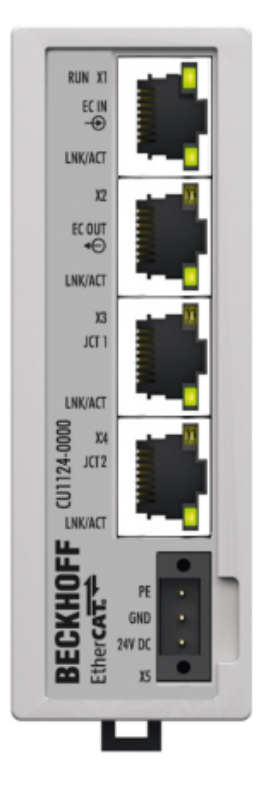

Abb. 4: CU1123, CU1123-0010, CU1124

### EtherCAT Abzweig, 3-fach / 4-fach, RJ45

Linie, Baum oder Stern: EtherCAT unterstützt nahezu beliebige Topologien. Mit den 3-fach EtherCAT-Abzweigen CU1123 und CU1123-0010 und dem 4-fach-EtherCAT-Abzweig CU1124 stehen kompakte Lösungen zur Kaskadierung eines EtherCAT-Netzwerks zur Verfügung. Wenn außerhalb des EtherCAT-Klemmensystems ein Mehrfach-Abzweig benötigt wird, können die, auf der Hutschiene montierbaren, EtherCAT-Abzweige statt des EtherCAT-Kopplers EK1122 und des 8-fach-EtherCAT-Sternverteilers CU1128 genutzt werden.

Port 1 ist der Eingangs-Port für das Netzwerk.

Weitere EK1100-Koppler oder EtherCAT-Box-Module können angeschlossen werden an den Ports

- 2 und 3 des EtherCAT-Abzweigs CU1123 und CU1123-0010,
- 2, 3 und 4 des EtherCAT-Abzweigs CU1124.

Der Anschluss erfolgt über RJ45-Buchsen, an denen Link- und Activity-Status direkt angezeigt werden.

### CU1123, CU1123-0010, CU1124 - Hot-Connect

In Verbindung mit TwinCAT oder anderen geeigneten EtherCAT-Mastern unterstützen die EtherCAT-Abzweige CU1123, CU1123-0010 und CU1124 auch das An- und Abkoppeln von EtherCAT-Strängen im laufenden Betrieb (Hot-Connect). Die Geräte sind nicht als Standard-Ethernet-Switch verwendbar.

### CU1123-0010 - Extended-Distance-Anschluss

Durch den Extended-Distance-Anschluss [▶ 18] können Entfernungen zwischen zwei Extended-Distance-Stationen von bis zu 300 m erreicht werden. Ist lediglich ein Anschluss der zwei Stationen als Extended Distance ausgeführt (z. B. beim Anschluss von EtherCAT-Box-Modulen), beträgt die maximale Länge zwischen den Stationen 100 m. Der Anschluss erfolgt über RJ45-Buchsen, an denen Link- und Activity-Status direkt angezeigt werden.

## 2.2 Technische Daten

| Technische Daten                                         | CU1123-0010                                                                                               | CU1123            | CU1124    |  |  |  |
|----------------------------------------------------------|----------------------------------------------------------------------------------------------------|-------------------|-----------|--|--|--|
| Aufgabe im EtherCAT-System                               | Ankopplung von EtherCAT-Abzweigen                                                                         |                   |           |  |  |  |
| Übertragungsmedium                                       | Ethernet/EtherCAT-Kabel Ethernet/EtherCAT-Kabel (min. CAT 5<br>(min. CAT 5, 4-adrig,<br>AWG22), geschirmt |                   |           |  |  |  |
| Businterface                                             | 3 x RJ45                                                                                                  | 3 x RJ45          | 4 x RJ45  |  |  |  |
| Länge zwischen Stationen                                 | max. 300 m ( <u>Extended-</u><br>Distance-Anschluss [▶_18])                                               | max. 100 m (100BA | SE-TX)    |  |  |  |
| Protokoll                                                | EtherCAT                                                                                                  |                   |           |  |  |  |
| Distributed Clocks                                       | ја                                                                                                    |                   |           |  |  |  |
| Durchlaufverzögerung                                     | ca. 1 µs pro Port                                                                                         |                   |           |  |  |  |
| Übertragungsraten                                        | 100 MBit/s                                                                                                |                   |           |  |  |  |
| Versorgung                                               | über dreipolige Anschlussklemme (+, -, PE)                                                                |                   |           |  |  |  |
| Versorgungsspannung                                      | 24 V <sub>DC</sub> (-15 % / 20 %)                                                                         |                   |           |  |  |  |
| Stromaufnahme                                            | typ. 100 mA                                                                                               |                   |           |  |  |  |
| Gewicht                                                  | ca. 220 g                                                                                                 | ca. 220 g         | ca. 240 g |  |  |  |
| Abmessungen ohne Stecker (B x<br>H x T)                  | ca. 35 mm x 98,5 mm x 76,5                                                                                | mm                |           |  |  |  |
| Montage [ > <u>33]</u>                                   | auf 35 mm Tragschiene (EN                                                                                 | 60715)            |           |  |  |  |
| zulässiger<br>Umgebungstemperaturbereich<br>im Betrieb   | 0°C + 55°C                                                                                                |                   |           |  |  |  |
| zulässiger<br>Umgebungstemperaturbereich<br>bei Lagerung | -25°C + 85°C                                                                                              |                   |           |  |  |  |
| zulässige relative Luftfeuchtigkeit                      | 95%, keine Betauung                                                                                       |                   |           |  |  |  |
| Vibrations- / Schockfestigkeit                           | gemäß EN 60068-2-6 / EN 6                                                                                 | 0068-2-27         |           |  |  |  |
| EMV-Festigkeit / Aussendung                              | gemäß EN 61000-6-2 / EN 6                                                                                 | 1000-6-4          |           |  |  |  |
| Schutzart                                                | IP20                                                                                                    |                   |           |  |  |  |
| Einbaulage                                               | beliebig                                                                                                  |                   |           |  |  |  |
| Zulassungen/Kennzeichnungen*)                            | CE, EAC, UKCA                                                                                             |                   |           |  |  |  |

\*) Real zutreffende Zulassungen/Kennzeichnungen siehe seitliches Typenschild (Produktbeschriftung).

### 2.3 Hinweise zum Extended-Distance-Anschluss

Mit EtherCAT Komponenten, die Extended-Distance unterstützen, können Entfernungen bis zu 300 m (bei Verbindungen zwischen zwei Extended-Distance-Komponenten) realisiert werden. Diese Komponenten sind sowohl in den Technischen Daten als auch an den jeweiligen RJ45-Buchsen der Komponente selbst mit "extended distance" gekennzeichnet. Im TwinCAT System Manager ist die Kennzeichnung "extended distance" Bestandteil der Typen-Bezeichnung (Registerreiter "Allgemein", "Type").

### Topologien Extended-Distance-Komponenten, Entfernungen bis zu 300 m

Entfernungen bis zu 300 m können zwischen zwei Extended-Distance-Komponenten erreicht werden. Mögliche Topologien sind in der folgenden Abbildung dargestellt.

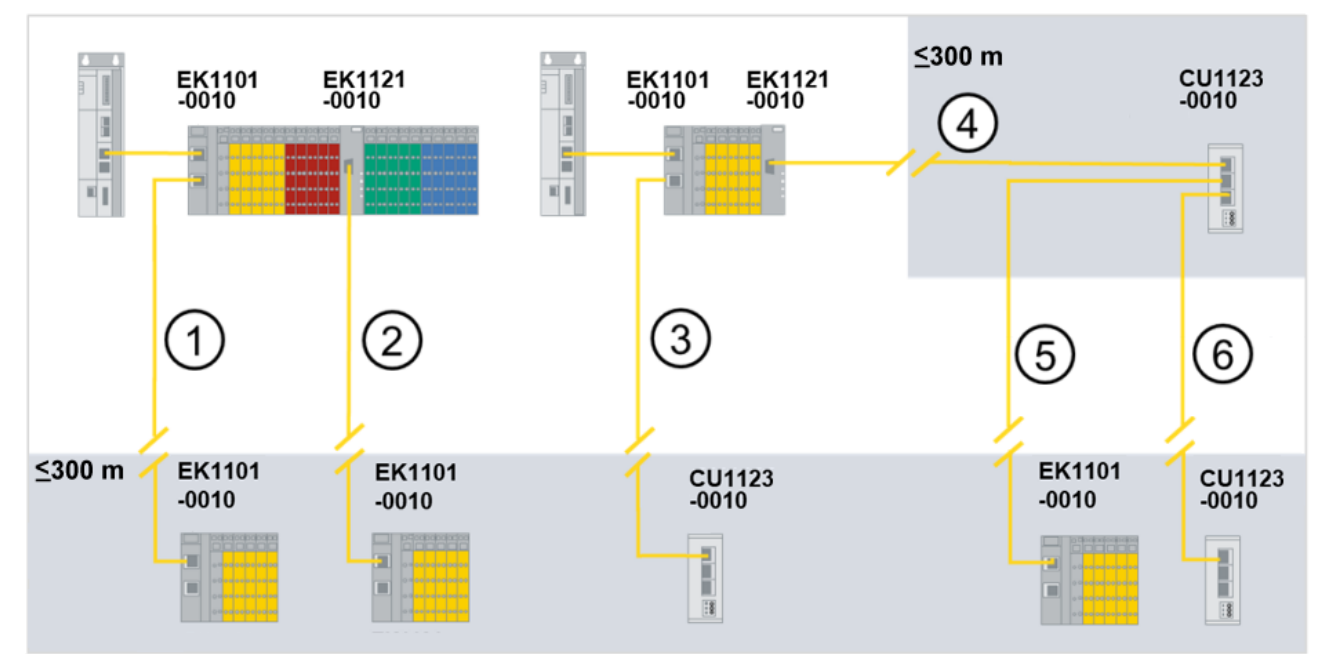

Abb. 5: Topologien mit Extended-Distance-Komponenten, Entfernung bis zu 300 m

| Topologien mit Extended-Distance-Komponenten, Entfernung bis zu 300 m |               |               |  |  |  |  |  |
|-----------------------------------------------------------------------|---------------|---------------|--|--|--|--|--|
| Nr. in Abbildung oben                                                 | 1. Komponente | 2. Komponente |  |  |  |  |  |
| 1                                                                     | EK1101-0010   | EK1101-0010   |  |  |  |  |  |
| 2                                                                     | EK1121-0010   | EK1101-0010   |  |  |  |  |  |
| 3                                                                     | EK1101-0010   | CU1123-0010   |  |  |  |  |  |
| 4                                                                     | EK1121-0010   | CU1123-0010   |  |  |  |  |  |
| 5                                                                     | CU1123-0010   | EK1101-0010   |  |  |  |  |  |
| 6                                                                     | CU1123-0010   | CU1123-0010   |  |  |  |  |  |

### Unzulässige Topologien Extended-Distance-Komponenten

Der Abzweig EK1121-0010 kann nicht als 2. Komponente eingesetzt werden, da der EtherCAT-Port ein Ausgangsport ist. In der folgenden Abbildung werden Topologien mit Extended-Distance-Komponenten dargestellt, die nicht zulässig sind.

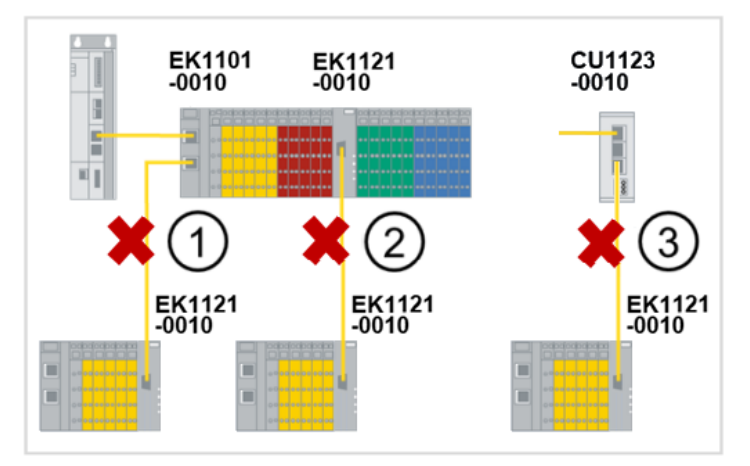

Abb. 6: Unzulässige Topologien mit Extended-Distance-Komponenten

| Unzulässige Topologien mit Extended-Distance-Komponenten |             |             |  |  |  |
|----------------------------------------------------------|-------------|-------------|--|--|--|
| Nr. in Abbildung oben1. Komponente2. Komponente          |             |             |  |  |  |
| 1                                                        | EK1101-0010 | EK1121-0010 |  |  |  |
| 2                                                        | EK1121-0010 | EK1121-0010 |  |  |  |
| 3                                                        | CU1123-0010 | EK1101-0010 |  |  |  |

#### Topologien Extended-Distance- und Standardkomponenten, Entfernungen bis zu 100 m

Wenn nur eine Extended-Distance-Komponente verwendet wird, z. B. eine Verbindung zwischen einem Standard EtherCAT-Koppler (EK1100) und einem EtherCAT-Koppler mit Extended-Distance (EK1101-0010), sind herkömmliche Entfernungen bis zu 100 m möglich. Die Standardkomponenten sind in der folgenden Abbildung mit "\*" gekennzeichnet. Die Erkennung von Standardkomponenten erfolgt automatisch. Es ist keine Parametrierung der EtherCAT-Ports notwendig. Beispiele für mögliche Topologien sind in der folgenden Abbildung dargestellt.

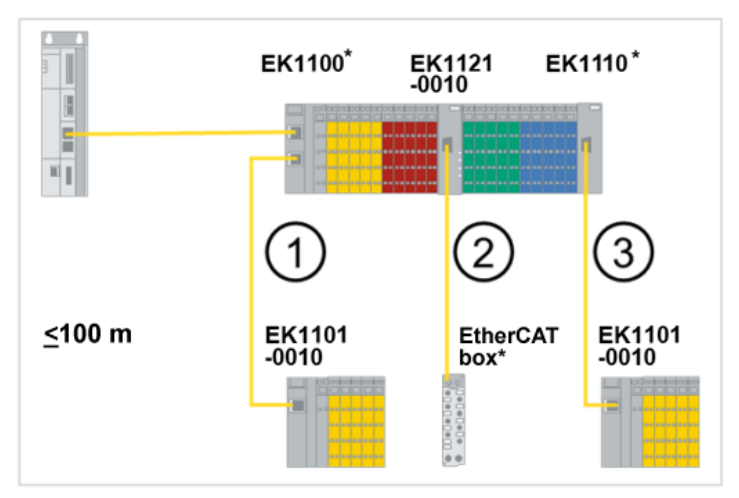

Abb. 7: Topologien mit Extended-Distance- und Standardkomponenten, Entfernung bis zu 100 m

| Topologien mit Extended-Distance- und Standardkomponenten, Entfernung bis zu 100 m |             |               |  |  |  |
|------------------------------------------------------------------------------------|-------------|---------------|--|--|--|
| Nr. in Abbildung oben1. Komponente2. Komponente                                    |             |               |  |  |  |
| 1                                                                                  | EK1100*     | EK1101-0010   |  |  |  |
| 2                                                                                  | EK1121-0010 | EtherCAT Box* |  |  |  |
| 3                                                                                  | EK1100*     | EK1101-0010   |  |  |  |

# 3 CU1128 - Produktbeschreibung

### 3.1 Einführung

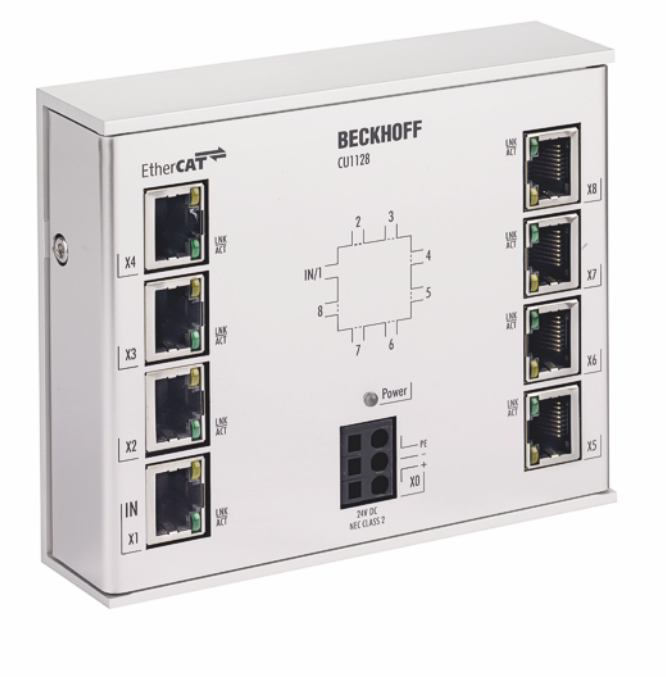

Abb. 8: CU1128

### EtherCAT Sternverteiler

Linie, Baum oder Stern: EtherCAT unterstützt nahezu beliebige Topologien. Wenn bei der Sterntopologie mehrere Abzweige an einer Stelle erforderlich sind, kann statt mehrerer EK1122 der 8-fach-EtherCAT-Sternverteiler CU1128 als Mehrfach-Abzweig eingesetzt werden.

Port 1 ist der Eingangs-Port für das Netzwerk.

An den Ports 2..8 können weitere EK1100 oder EtherCAT-Box-Module angeschlossen werden. Der Anschluss der EtherCAT-Abzweige erfolgt über RJ-45-Buchsen, an denen Link- und Activity-Status direkt angezeigt werden.

In Verbindung mit TwinCAT oder anderen geeigneten EtherCAT-Mastern unterstützt der CU1128 auch das An- und Abkoppeln von EtherCAT-Strängen im laufenden Betrieb (Hot-Connect). Das Gerät ist nicht als Standard-Ethernet-Switch verwendbar.

# 3.2 Technische Daten

| Technische Daten                                   | CU1128                                          |  |  |
|----------------------------------------------------|-------------------------------------------------|--|--|
| Aufgabe im EtherCAT-System                         | Ankopplung von EtherCAT-Abzweigen               |  |  |
| Übertragungsmedium                                 | Ethernet/EtherCAT-Kabel (min. CAT 5), geschirmt |  |  |
| Businterface                                       | 8 x RJ45                                        |  |  |
| Länge zwischen Stationen                           | max. 100 m (100BASE-TX)                         |  |  |
| Protokoll                                          | EtherCAT                                        |  |  |
| Distributed Clocks                                 | Ja                                              |  |  |
| Durchlaufverzögerung                               | ca. 1 μs pro Port                               |  |  |
| Übertragungsraten                                  | 100 MBit/s                                      |  |  |
| Versorgung                                         | über dreipolige Federzugklemme (+, -, PE)       |  |  |
| Versorgungsspannung                                | 24 $V_{DC}$ (18 $V_{DC}$ bis 30 $V_{DC}$ )      |  |  |
| Stromaufnahme                                      | Ab HW08: 140 mA typ.                            |  |  |
|                                                    | Vorher: typ. 185 mA                             |  |  |
| Gewicht                                            | ca. 430 g                                       |  |  |
| Abmessungen ohne Stecker (B x H x T)               | ca. 122 mm x 100 mm x 38 mm                     |  |  |
| <u>Montage [▶ 35]</u>                              | auf 35 mm Tragschiene (EN 60715)                |  |  |
| zulässiger Umgebungstemperaturbereich im Betrieb   | Ab HW08: -25 °C +60 °C (erweiterter             |  |  |
|                                                    | Temperaturbereich                               |  |  |
|                                                    | Vorher: 0°C + 55°C                              |  |  |
| zulässiger Umgebungstemperaturbereich bei Lagerung | -40°C + 85°C                                    |  |  |
| zulässige relative Luftfeuchtigkeit                | 95%, keine Betauung                             |  |  |
| Vibrations- / Schockfestigkeit                     | gemäß EN 60068-2-6 / EN 60068-2-27              |  |  |
| EMV-Festigkeit / Aussendung                        | gemäß EN 61000-6-2 / EN 61000-6-4               |  |  |
| Schutzart                                          | IP20                                            |  |  |
| Einbaulage                                         | beliebig                                        |  |  |
| Zulassungen/Kennzeichnungen*)                      | CE, EAC, UKCA                                   |  |  |
|                                                    | <u>cULus [▶ 39]</u>                             |  |  |

\*) Real zutreffende Zulassungen/Kennzeichnungen siehe seitliches Typenschild (Produktbeschriftung).

# 4 Grundlagen

### 4.1 Grundlagen zur Funktion

Die CU112x sind Infrastrukturgeräte ohne ansteuerbare Ein-/Ausgangsdaten (I/O). Sie sind einsetzbar

- als Abzweigstelle für leitungsgeführtes FastEthernet, um EtherCAT-Klemmenstationen, Antriebe oder beliebige andere EtherCAT Slaves an Stichleitungen anzuschließen.
- als DistributedClock Referenz-Uhr (siehe <u>Hinweise [) 83]</u>).

Sie haben kein I/O und kein CoE-Verzeichnis und sind nicht parametrierbar. Die Kernfunktionen der Linkkontrolle und DistributedClocks-Synchronisierung werden von den ESC abgebildet.

### CU1123-00x0, CU1124 - Struktur

Die EtherCAT-Abzweige CU1123-00x0 und CU1124 stellen drei bzw. vier RJ45-Ports zur Verfügung. Dafür wird intern ein Kommunikations-IC (ESC) verwendet. Die Struktur zu den internen ESC-Ports (A, B, C, D) und den Bezeichnungen der Anschlussbuchsen (CU1123-00x0: X1 ... X3, CU1124:.X1 ... X4) ist in folgender Abbildung dargestellt.

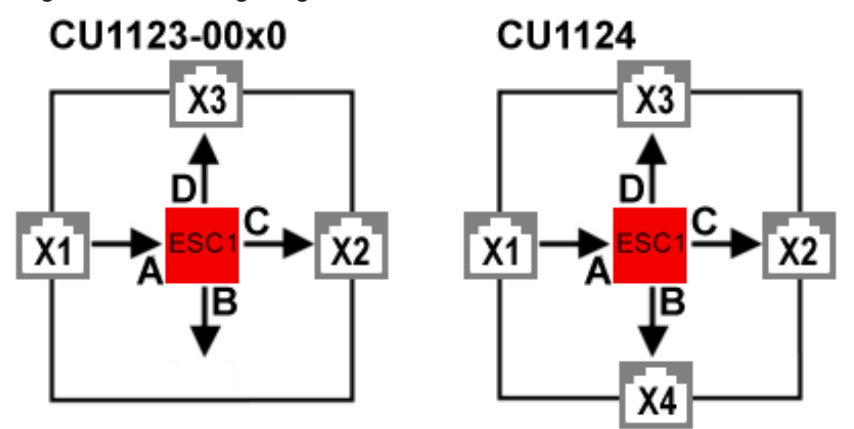

Abb. 9: CU1123-00x0, CU1124 - Schema

Dabei ist zu beachten:

- der Port X1 ist immer der Eingang für den EtherCAT-Verkehr in die EtherCAT-Abzweige CU1123-00x0 und CU1124 zu verwenden.
- die anderen Ports X2..X3 (CU1123-00x0), X2...X4 (CU1124) sind als Abgänge zu verwenden.

### CU1128 - Struktur

Um acht EtherCAT-Anschlüsse bereitzustellen, verfügt der CU1128 intern über drei Kommunikations-IC (ESC), die geräteintern in Reihe geschaltet sind. Deshalb tritt der CU1128 im EtherCAT-Konfigurator wie drei einzelne Slaves auf, die zusammen in einem Gehäuse verbaut sind. Der Zusammenhang zwischen den internen ESC-Ports (A, B, C, D) und den Bezeichnungen der Anschlussbuchsen (1..8) wird in folgender Abb. dargestellt.

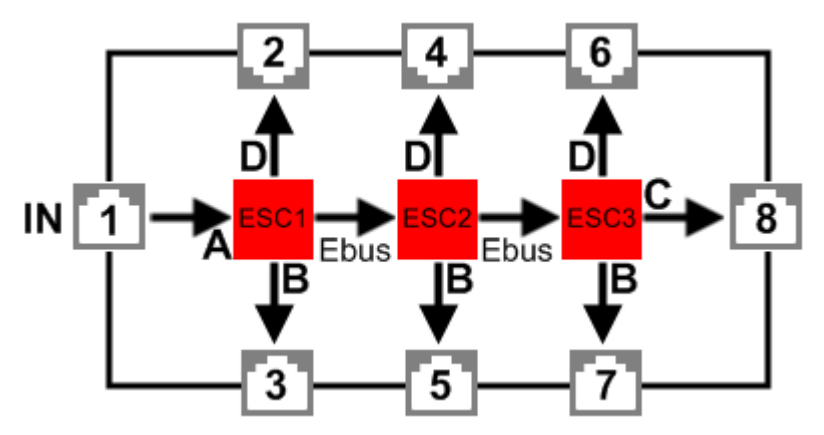

Abb. 10: CU1128 - Schema

Im TwinCAT System Manager werden demzufolge auch drei Geräte angezeigt:

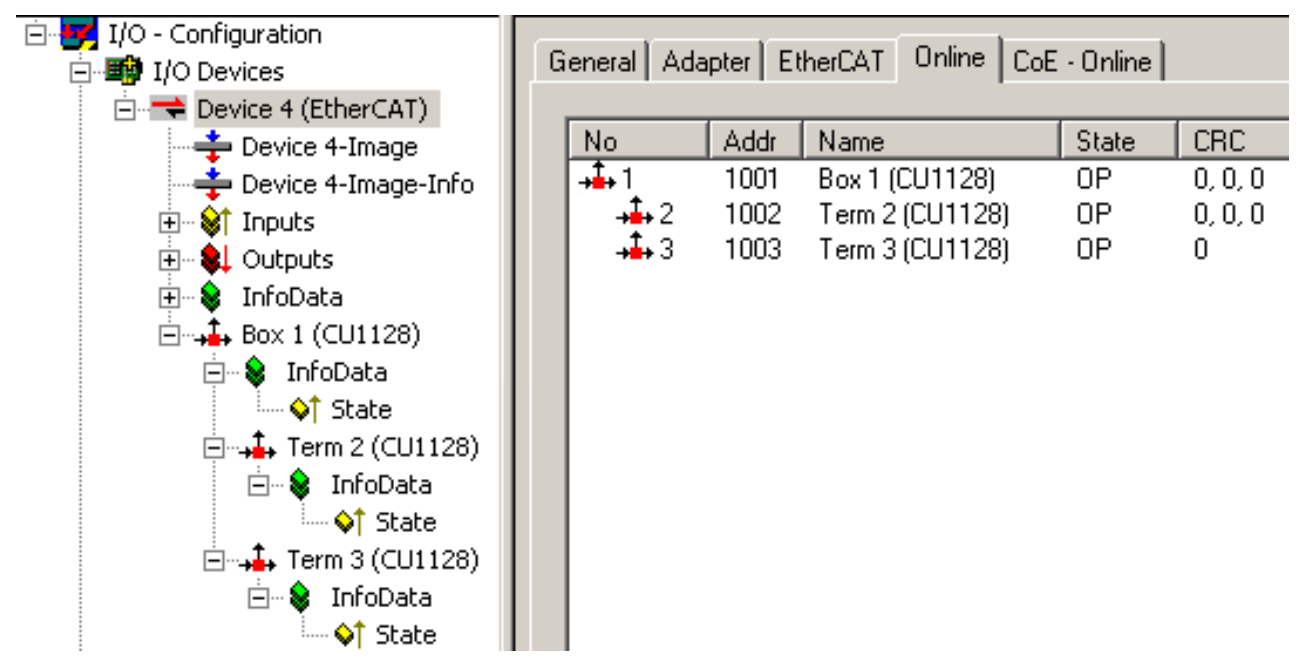

Abb. 11: Three Slaves im TwinCAT System Manager

Dabei ist zu beachten:

- der Port 1 ist immer der Eingang für den EtherCAT-Verkehr in den CU1128.
- die anderen Ports 2..7 sind als Abgänge zu verwenden.
- es ist nicht zulässig nach Anlegen des CU1128 Teilgeräte zu löschen.

Zur Unterscheidung siehe auch <u>EEPROM-Update [ 91]</u>.

### CU1128 - Topologische Anordnung

Beim CU1128 ist besondere Aufmerksamkeit auf die strukturelle Anordnung der EtherCAT-Slaves in Bezug auf die Reihenfolge zu richten. Da der CU1128 über sieben Abzweig-Ports verfügt, muss und kann klar zugeordnet werden, an welchem Port eine Stichleitung in der Realität angeschlossen ist. Werden hier in der Konfiguration (TwinCAT System Manager Datei \*.tsm) falsche Angaben gemacht, kann das System nicht starten.

Der System Manager teilt für jedes EtherCAT-Gerät mit, an welchem Vorgänger-Port *PreviousPort* es angeschlossen ist, d. h. wie der verbundene Port (B..D) des Vorgänger-Slave heißt. Dies gilt auch für die internen Verbindungen zwischen den ESC im CU1128:

| É → ♣ Box 1 (CU1128) | EtherCAT Addr:        | 1002 🛨             | Advanced Settings |
|----------------------|-----------------------|--------------------|-------------------|
| State                | Identification Value: | 0 *                |                   |
| Errm 2 (CU1128)      | Previous Port:        | Box 1 (CU1128) - C | <u>_</u>          |
| ⊡ State              |                       |                    |                   |
| 🖃 🌲 Term 3 (CU1128)  |                       |                    |                   |
| ⊡… 😵 InfoData        |                       |                    |                   |

Abb. 12: Vorgänger-Port des 2. ESC im CU1128

In Abb. *Vorgänger-Port des 2. ESC im CU1128* ist beispielsweise angegeben, dass der 2. ESC im CU1128 "Box 1", genannt "Term 2", mit dem ESC 1 Port C verbunden ist, vergleiche auch Abb. *CU1128 - Schema*. Diese Einstellung ist nicht veränderbar, da sie durch das Gerät CU1128 fest vorgegeben ist. Im Allgemeinen ist sie allerdings veränderbar, wenn ein steckbarer Koppler, EtherCAT-Box o. ä. in der Konfiguration vorhanden ist, s. Abb. *Einstellung des Previous Port für einen EK1100*. Dann kann

- durch Drag & Drop im System Manager mit der Maus die generelle Position im I/O-System eingerichtet werden.
- anschließend kann in der "Feineinstellung" der Vorgänger-Port ausgewählt werden, falls mehrere Optionen zur Verfügung stehen.

|                         | General EtherCAT      | Online                  |                   |
|-------------------------|-----------------------|-------------------------|-------------------|
| ⊡… 😵 InfoData           | Туре:                 | EK1100 EtherCAT Coupler | (2A E-Bus)        |
| 🗄 📫 Term 2 (CU1128)     | Product/Revision:     | EK1100-0000-0017 (044c2 | c52 / 00110000)   |
| ⊡…¥ InfoData<br>↓ State | Auto Inc Addr:        | FFFE                    |                   |
|                         | EtherCAT Addr: 🔲      | 1003 🚊                  | Advanced Settings |
| ⊡…, Irrm 3 (CO1128)     | Identification Value: | 0 🗧                     |                   |
| ····· �↑ State          | Previous Port:        | Term 2 (CU1128) - B     | •                 |

Abb. 13: Einstellung des "Previous Port" für einen EK1100

In Abb. *Einstellung des Previous Port für einen EK1100* ist der Koppler "Term 4" als Nachfolger des ESC2 "Term 2" eingerichtet, in der Previous Port-Auswahl des EK1100 stehen somit beide freien Ports des ESC2 (B und D, siehe Abb. *CU1128 - Schema*) zur Auswahl, *B* ist hier gewählt.

Ob Ports technisch und real miteinander verbunden werden können, erkennt der System Manager an der Port-Eigenschaft *Ethernet* oder *E-Bus* laut ESI/XML-Gerätebeschreibung. Die internen Verbindungen im CU1128 sind E-Bus-Verbindungen, die acht Ports dagegen Ethernet, siehe Abb. *CU1128 - Schema*.

Siehe auch die Hinweise bei der Konfigurationserstellung [ 85].

### 4.2 Funktionsgrundlagen EtherCAT-Abzweige

Es sind einige Beckhoff EtherCAT-Geräte verfügbar, die für Abzweige im EtherCAT-Strang verwendet werden können. Dazu gehören EK1122, EK1521, EP1122 oder auch CU112x. Aufgrund der gleichen Systematik und ähnlichen technischen Eigenschaften dieser Geräte wird in den folgenden Beispielen nur der EK1122 verwendet.

### EtherCAT-Handling in den Slaves

Beim Einsatz von EtherCAT als Feldbusprotokoll sind viele verschiedene Bustopologien anwendbar: Linie-, Stern-, Baumtopologie und mit Redundanz-Unterstützung sogar Ringtopologie. Die einfachste Topologie ist die Linientopologie, bei der jeder EtherCAT-Slave die Daten an den *einzigen* nächsten weiterreicht, siehe folgende Abbildung *EtherCAT Linientopologie*.

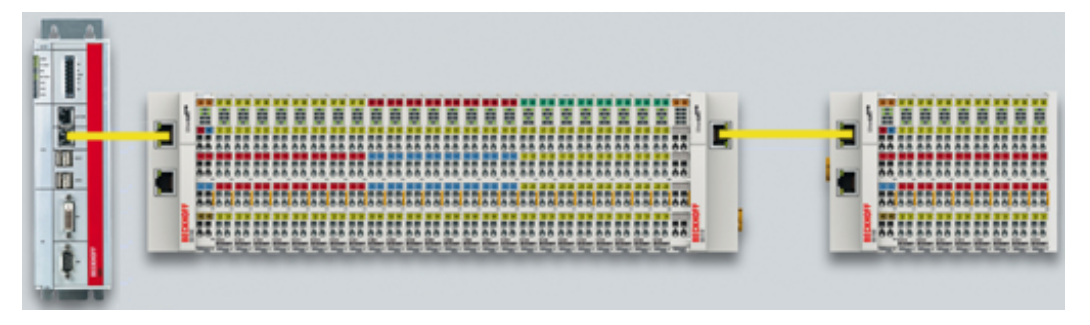

Abb. 14: EtherCAT Linientopologie

Beim Einsatz von z. B. EtherCAT-Kopplern EK1100 ist auch ein Abzweig und damit eine Art Baumtopologie möglich, siehe folgende Abbildung *Linientopologie mit Erweiterungen*.

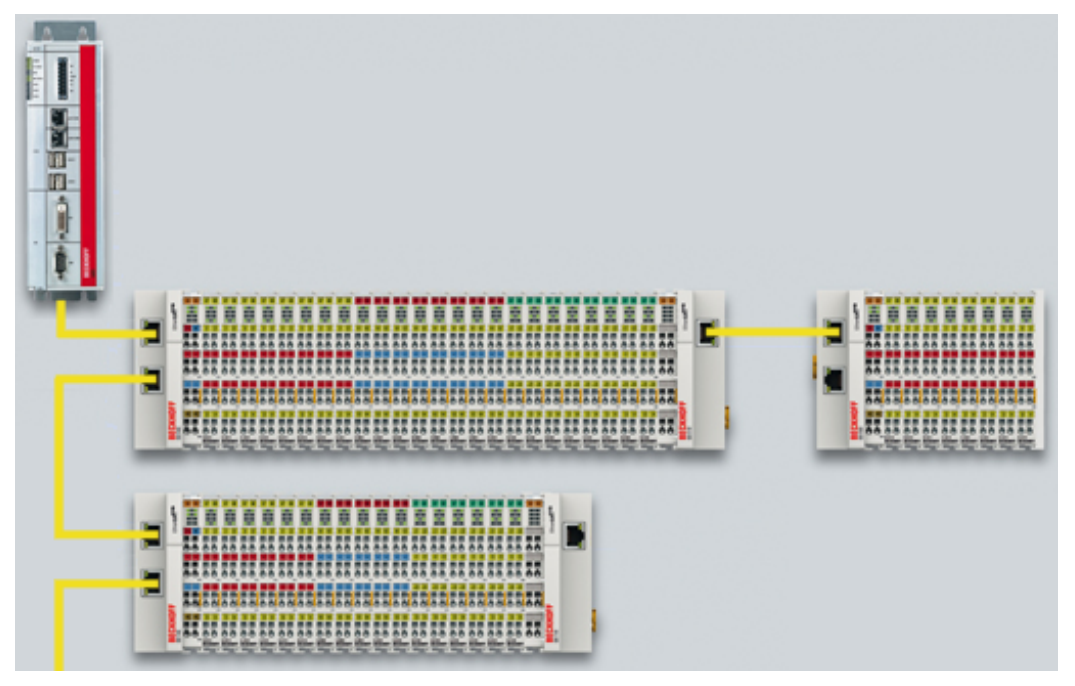

Abb. 15: Linientopologie mit Erweiterungen

Grundlegend dabei ist, dass intern der oder die Ethernet-Frame(s) mit den EtherCAT-Protokolldaten weiterhin in einem logischen Ring befördert werden:

- der EtherCAT-Master sendet den Frame auf den beiden Hin-Leitungen des Ethernet-Kabels aus
- dieser Frame durchläuft einmalig jeden Slave
- wird vom logisch letzten Slave dann gewendet
- und auf den beiden Rück-Leitungen des Ethernet-Kabels dann ohne weiteres Processing wieder durch jeden EtherCAT-Slave zum Master zurückbefördert

Bei kurzen Zykluszeiten von z. B. 50 µs sind dabei mindestens 20.000 Ethernet Frames je Sekunde im dem EtherCAT-System unterwegs, zuzüglich azyklischer Organisationsframes. Der Master wartet dabei auf die Rückkehr der ausgesandten Frames, die z. B. die Eingangsdaten der Teilnehmer zum Master zurücktransportieren. Die Weiterleitung der Telegramme von einem Slave zum nächsten ist dabei linkbasiert: nur wenn ein "Link"-Signal zum nächsten Teilnehmer besteht, sendet ein EtherCAT-Slave einen Frame weiter. Im Normalfall ist davon auszugehen, dass der nachfolgende Teilnehmer jedes EtherCAT-Telegramme korrekt weiterbearbeitet und am Schluss ggf. zurücksendet bzw. weiterleitet.

Entscheidend bei der Weiterleitung von EtherCAT-Telegrammen ist also, dass ein Link-Signal erst dann von einem Slave zum anderen gemeldet wird, wenn beide wirklich bereit sind in Echtzeit an der Datenverarbeitung teilzunehmen. Konkret darf ein EtherCAT-Slave also erst dann den jeweiligen Ethernet-Port öffnen, wenn er umgehend einen Ethernet-Frame annehmen und weiterleiten kann.

Um üblichen Ethernet-Verkehr weiterzuleiten wird in der Regel ein Switch oder Router eingesetzt. Treten dort Kollisionen oder Frame-Verluste auf, wird dies von übergeordneten Protokollschichten (z. B. TCP) durch Frame-Wiederholung ausgeglichen. Diese Betriebsart ist bei EtherCAT aufgrund der kurzen Zykluszeiten und des Echtzeit-Anspruchs standardmäßig nicht im Einsatz. Einige Ethernet-Geräte wie z. B. spezielle Switche melden bereits einen Link zur Gegenstelle, obwohl sie erst in einigen Millisekunden zur Datenverarbeitung bereit sind. Besonders auffällig wird dieses Verhalten bei Medienkonvertern von 100Base-TX (Kupfer) nach 100Base-Fx (Lichtwellenleiter), die je nach Einstellung auf der Kupferseite zum vorhergehenden EtherCAT-Slave einen Link melden, obwohl die LWL-Verbindung unterbrochen ist.

Deshalb ist die schnelle Link-Detektion ein zentraler Bestandteil eines jeden ESC (EtherCAT Slave Controller, Hardwareverarbeitungseinheit des EtherCAT-Protokolls). Laut EtherCAT-Spezifikation kann ein ESC über ein bis vier Ports verfügen, die er von sich aus kontrolliert. Öffnet er einen Port, ist dort abgehender und ankommender Ethernet-Verkehr möglich. Die Datenflussrichtung in einem vollausgebauten ESC ist in Abb. *Datenflussrichtung im ESC* gezeigt - dabei werden die Daten in den EtherCAT-Datagrammen nur zwischen Port 0 (A) und 3 (D) in der EtherCAT-Processing-Unit verarbeitet.

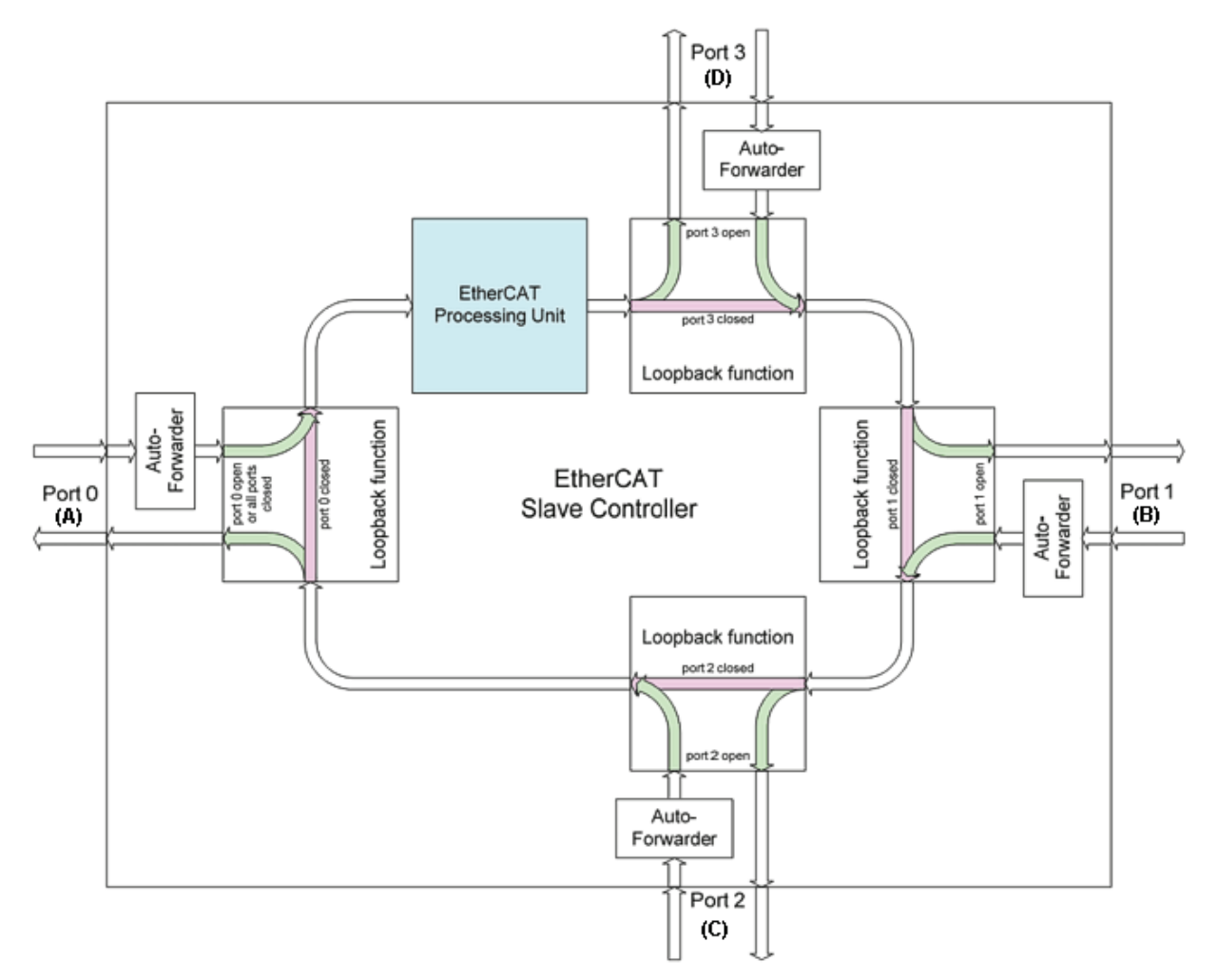

Abb. 16: Datenflussrichtung im ESC

Idealerweise findet die Link-Erkennung und damit das Port-Handling im ESC so schnell statt, dass selbst bei 100 µs Zykluszeit kein Lost-Frame-Ereignis auftritt. Dennoch ist zumindest ein verlorener Frame nie auszuschließen, falls nämlich eine Verbindung getrennt wird, während ein Ethernet-Frame gerade genau auf diesem Kabel bzw. in dem Bussegment hinter der Trennstelle unterwegs ist.

### **Umsetzung: EL-Klemme**

Ein üblicher EtherCAT-Slave wie z. B. Beckhoff EL-Klemmen verfügt über zwei Ports:

- einen für ankommende Frames (Port 0 [A])
- und einen für abgehende Frames (z. B. Port [D]).

Die anderen beiden Ports sind intern im ESC geschlossen. Ein EtherCAT-Telegramm gelangt über Port 0 (A)/oben zur Processing-Unit und wird dann über Port 3 (D)/links zum nächsten Slave weitergereicht, falls ein Link zu diesem besteht - s. grüne Pfeile. Das ist dann der Fall, wenn rechts eine weitere EL-Klemme gesteckt ist.

Besteht kein Link, wird der Frame über den violetten Weg zum Port 1(B) weitergereicht. Dieser und auch Port 2 (C) haben keinen Link und reichen den Frame damit zum Port 0 (A) zurück, wo der Frame über den gleichen Ethernet-Port über den er am Slave ankam, diesen wieder verlässt. Das ist der Fall, wenn die betrachtete Klemme als Endklemme fungiert.

Ein EtherCAT-Teilnehmer mit nur einem Port ist somit nur begrenzt einsetzbar, da er nur als End-Teilnehmer eingesetzt werden kann.

### Umsetzung: EK1100 EtherCAT Koppler

Im EtherCAT-Koppler EK1100 werden drei von den vier verfügbaren Ports genutzt und damit ein Anschluss nach rechts zu Klemmen und über eine RJ45-Buchse zu weiteren Kopplern ermöglicht, vgl. Abb. "<u>Linientopologie mit Erweiterungen [>25]</u>". Die Processing-Unit wird im EK1100 nicht zum Prozessdatenaustausch genutzt.

#### Umsetzung: EK1121-0010 EtherCAT Abzweig, Extended Distance

Im Abzweig EK1121-0010 können wie im EK1100 drei Ports des ESC verbunden werden. Zwei über den klemmeninternen E-Bus und einer über die RJ45-Buchse mit Ethernet-Physik.

#### Umsetzung: EK1122 EtherCAT Abzweig

Im EK1122 können alle vier Ports des ESC verbunden werden. Zwei über den klemmeninternen E-Bus und zwei über die RJ45-Buchsen mit Ethernet-Physik. Im TwinCAT System Manager werden die Link-Status der Ports 0, 1, 2 und 3 über die Online-Anzeige mitgeteilt - dort werden sie mit Port A, B, C und D bezeichnet, s. Abb. "Topologie Anzeige bei unterbrochener Leitung [▶ 30]".

#### Umsetzung: EK1521/EK1521-0010/EK1561 EtherCAT Abzweig

In o. g. Abzweigen können wie im EK1100 drei Ports des ESC verbunden werden. Zwei über den klemmeninternen E-Bus und einer über die SC-Buchse/Versatile Link per LWL-Leitung/POF-Leitung.

#### Umsetzung: CU1123-00x0 EtherCAT Abzweig

In den CU1123-00x0 können drei der vier verfügbaren Ports des ESC über RJ45-Buchsen verbunden werden.

#### Umsetzung: CU1124 EtherCAT Abzweig

Im CU1124 können alle vier verfügbaren Ports des ESC über RJ45-Buchsen verbunden werden.

#### Umsetzung: CU1128 EtherCAT Abzweig

Im CU1128 sind drei ESC integriert, es können somit insgesamt acht Ports durch Anwender belegt werden. Die drei ESC sind untereinander über E-Bus verbunden.

### Beispielkonfiguration mit EK1122

Im Folgenden wird beispielhaft das Linkverhalten unter TwinCAT und seine Darstellung im System Manager erläutert.

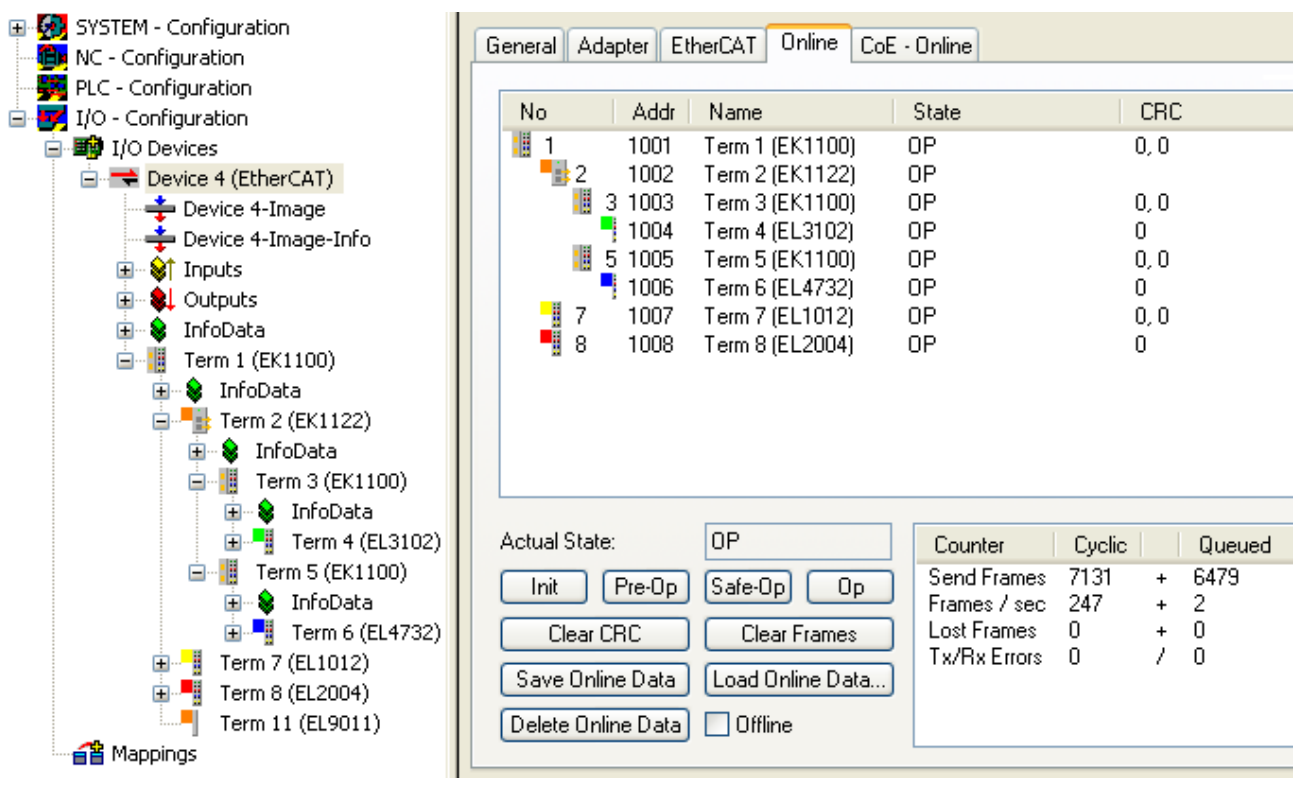

Abb. 17: Beispielkonfiguration

In der TwinCAT Online-Topologie ist der Verdrahtungsplan ersichtlich, s. Abb. *Online Topologie*. Markiert ist darin der EK1122, so dass weitere Informationen dargestellt werden. Die grünen Balken über den Slaves zeigen den ordnungsgemäßen RUN-State in allen Slaves an.

| Topologie         |                         |              |                    |  |  |  |
|-------------------|-------------------------|--------------|--------------------|--|--|--|
| Ansicht Offline C | Inline                  |              |                    |  |  |  |
|                   |                         | On           | line Configuration |  |  |  |
| EtherCAT Onlin    | e Process Data          |              |                    |  |  |  |
| Name:             | Klemme 2 (EK1122)       |              |                    |  |  |  |
| Туре:             | EK1122                  |              |                    |  |  |  |
| EtherCAT Addr:    | EtherCAT Addr: 1002     |              |                    |  |  |  |
| Auto Inc Addr:    | FFFF                    |              |                    |  |  |  |
| - Identity        |                         |              |                    |  |  |  |
| Vendor Id:        | 2                       | Revision No: | 0x00100000         |  |  |  |
| Product Code      | e: 0x04622c52           | Serial No:   | 0x0000000          |  |  |  |
| Product/Rev       | ision: EK1122-0000-0016 |              |                    |  |  |  |

Abb. 18: Online Topologie

Nun soll ein Fehler erzeugt werden: die Verbindung der oberen RJ45-Buchse (X1) zur EL3102 wird getrennt. Innerhalb weniger µs erkennt die ESC in der EK1122 den verlorenen Link und schließt den betroffenen Port selbsttätig. Damit wird das nächste ankommende EtherCAT-Telegramm sofort zum Port D (Port 3) und der EL4732 weitergereicht. Damit fehlt hier der Link und der System Manager kennzeichnet dies in der Online-Anzeige, siehe folgende Abbildung *Beispielkonfiguration mit unterbrochener Leitung*.

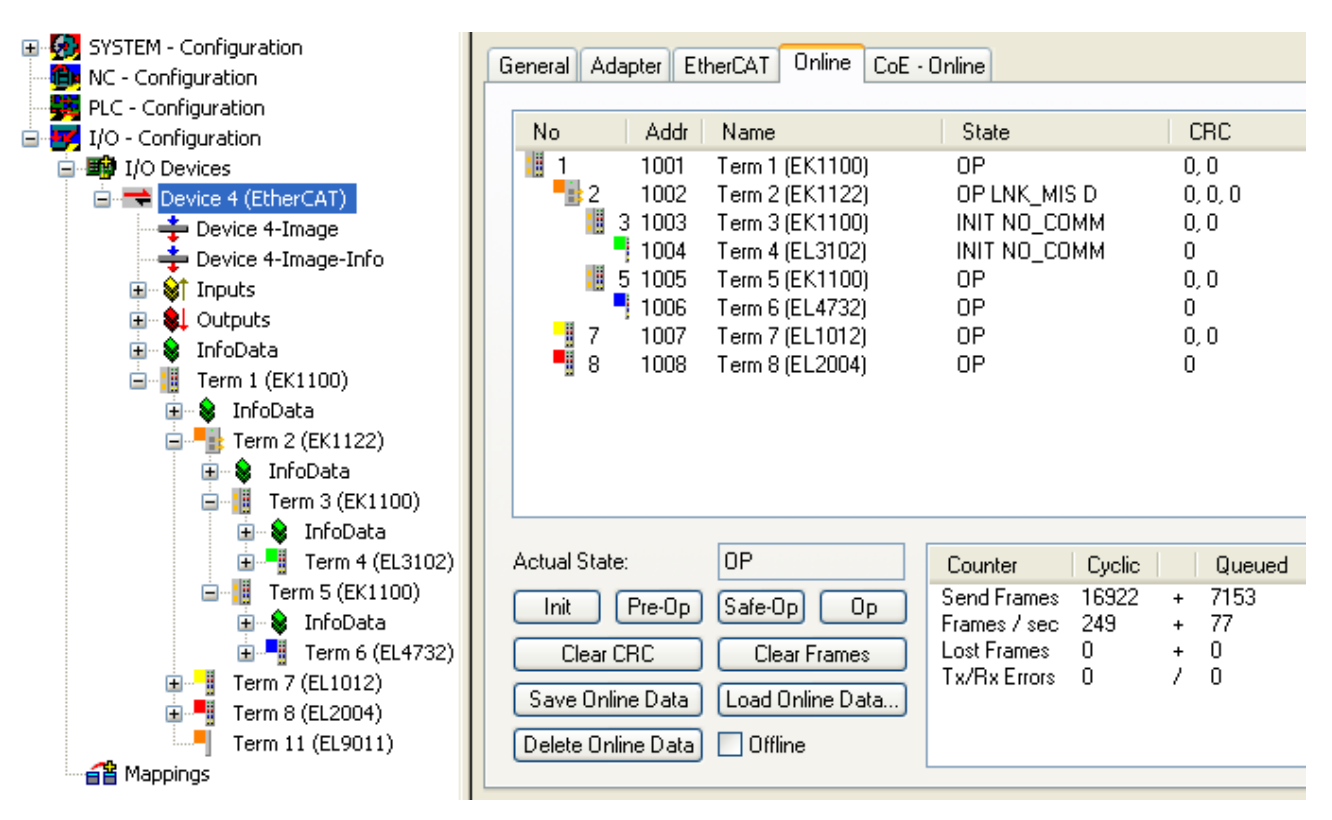

Abb. 19: Beispielkonfiguration mit unterbrochener Leitung

Die Meldungen des System Manager sind wie folgt zu deuten:

- Adresse 1002 EK1122: "OP LNK:MIS D" Slave ist weiterhin im OP-State, vermisst aber einen laut Konfiguration vorhandenen Link an Port D (3)
- Adresse 1003 EK1100: "INIT NO\_COMM" da keine Kommunikation mehr zu diesem Slave besteht, wird er als im INIT-State befindlich geführt
- Adresse 1004 EL3104: dto.

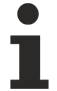

#### Logger-Ausgabe

Im unteren Teil des System Managers kann die Logger-Ausgabe eingeblendet werden (Anzeige → Zeige Logger Ausgabe). Dort werden nicht nur bei Linkunterbrechungen hilfreiche Meldungen zur weiteren Interpretation ausgegeben.

In der Topologie-Ansicht zeigt sich diese Unterbrechung durch eine rote Umrandung der betroffenen Slaves, siehe folgende Abbildung *Topologie Anzeige bei unterbrochener Leitung*.

RFCKHOF

| Topology               |                                                                    |
|------------------------|--------------------------------------------------------------------|
| View Offline Online    |                                                                    |
|                        | Online Configuration                                               |
| EtherCAT Online Proce  | ss Data<br>Gafe-Op Bootstrap<br>Op Clear Error<br>P LNK_MIS D<br>P |
| Port A: 0<br>Port B: 0 | Port D: 0<br>Port C: 0                                             |

Abb. 20: Topologie Anzeige bei unterbrochener Leitung

Man beachte in <u>Abb. "Beispielkonfiguration [> 28]</u>" und <u>Abb. "Beispielkonfiguration mit unterbrochener</u> <u>Leitung" [> 30]</u> die Anzeige der azyklischen Frames, siehe folgende Abbildung *Gegenüberstellung der Frame-Anzeigen im System Manager.* 

| No Ad          | dr Name            | State                           | CRC                  | No Addr         | Name                | State                                 | CRC     |
|----------------|--------------------|---------------------------------|----------------------|-----------------|---------------------|---------------------------------------|---------|
| 1 100          | 1 Term 1 (EK1100)  | OP                              | 0, 0                 | 1 1001          | Term 1 (EK1100)     | 2                                     | 0, 0    |
| 100            | 2 Term 2 (EK1122)  | OP                              |                      | 2 1002          | Term 2 (EK1122)     | OP LNK_MIS D                          | 0, 0, 0 |
| 100 🔡 3        | 3 Term 3 (EK 1100) | OP                              | 0,0                  | 📙 <u>3</u> 1003 | Term 3 (EK1100)     | INIT NO_COMM                          | 0, 0    |
| 100            | 4 Term 4 (EL3102)  | OP                              | 0                    | 1004            | Term 4 (EL3102) 🔪   | INIT NO_COMM                          | 0       |
| 100 🔡 📒        | 5 Term 5 (EK1100)  | OP                              | 0, 0                 | 1005 🔡 📙        | Term 5 (EK1100) 📃 🚬 | QP                                    | 0, 0    |
| 100            | 6 Term 6 (EL4732)  | UP                              | 0                    | 1006            | Term 6 (EL4732)     | OP                                    | 0       |
| 7 100          | 7 Term 7 (EL1012)  | OP                              | 0, 0                 | 7 1007          | Term 7 (EL1012)     | OP                                    | 0, 0    |
| <b>9</b> 8 100 | 8 Term 8 (EL2004)  | OP                              | 0                    | <b>9</b> 8 1008 | Term 8 (EL2004)     | OP                                    | 0       |
|                |                    |                                 |                      |                 |                     |                                       |         |
| Actual State:  | OP                 | Counter                         | Cyclic   Queued      | Actual State:   | OP                  | Counter Cyclic                        | Queued  |
| Init Pre-0     | lp Safe-Op Op      | Send Frames 7<br>Frames / sec 2 | 7131 6479<br>247 + 2 | Init Pre-Op     | Safe-Op Op          | Send Frames 16922<br>Frames / sec 249 | + 77    |
| Clear CRC      | Clear Frames       | Lost Frames C                   |                      | Clear CRC       | Clear Frames        | Lost Frames 0                         | , i     |
|                |                    | Tx/RxErrors C                   | ) / 0                |                 |                     | Tx/Rx Errors 0                        | / 0     |

Abb. 21: Gegenüberstellung der Frame-Anzeigen im System Manager

Im linken Bildauszug sind nur sehr wenige (2) azyklische Frames in der betreffenden Sekunde vom Master ausgesendet worden - alle Slaves sind ordnungsgemäß in Betrieb. Im rechten Bildauszug ist dagegen mit aktuell 77 azyklischen Frames/sec ein deutlicher Anstieg zu verzeichnen: der EtherCAT Master hat schnell erkannt, dass nicht alle Slaves störungsfrei am Datenaustausch teilnehmen. Nachdem er die Störung lokalisiert hat, versucht er nun fortlaufend die Verbindung wiederherzustellen.

### Verbindungswiederherstellung

Wird nun in diesem Beispiel die Verbindung wiederhergestellt, meldet der EK1122 an den Master, dass am Port D (3) wieder ein Link anliegt. Der EtherCAT Master wird dann seine Prozessdaten für diesen Abschnitt wieder entsprechend bereitstellen. Wenn die Vorbereitungen abgeschlossen sind, wird er den EK1122 anweisen, den Port D (3) für den regulären Datenaustausch wieder zu öffnen. Der zyklische und azyklische Datenverkehr mit den anderen EtherCAT Slaves läuft dabei selbstverständlich weiter.

### Externer Zugriff auf die EtherCAT-Diagnose

Es bestehen umfangreiche Möglichkeiten, aus der PLC heraus auf Zustände, Diagnoseinformationen und Funktionen des EtherCAT-Masters zuzugreifen. Auch über ADS sind fast alle Informationen, die der System Manager online darstellt (s. Abbildungen auf dieser Seite) abrufbar. Ebenso können Aktionen des System Managers über PLC oder ADS ausgelöst werden. Beachten Sie dazu entsprechende Informationen im Beckhoff Information System und Erläuterungen zur EtherCAT Diagnose.

# 5 Montage

### 5.1 CU1123-00x0, CU1124 - Montage und Demontage

Die EtherCAT-Abzweige CU1123-00x0 und CU1124 werden mit Hilfe einer 35 mm Tragschiene (nach EN 60715) auf der Montagefläche befestigt.

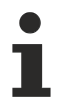

### Tragschienenmontage

Beachten Sie, dass der CU1123-00x0 u. CU1124 bis zum Kontakt mit der Tragschiene aufgeschoben wird und hörbar auf der Tragschiene einrastet. Siehe Kapitel Empfohlene Tragschienen [▶ 34].

### Montage

- Montieren Sie die Tragschiene an der vorgesehenen Montagestelle.
- Hängen Sie das Gerät mit der Feder an der Oberseite seines Rastflansches in die Tragschiene ein (1).
- Drücken Sie die Unterseite des Gerätes (2) gegen die Montagefläche bis es auf der Tragschiene einrastet.
- Schließen Sie die Kabel an.

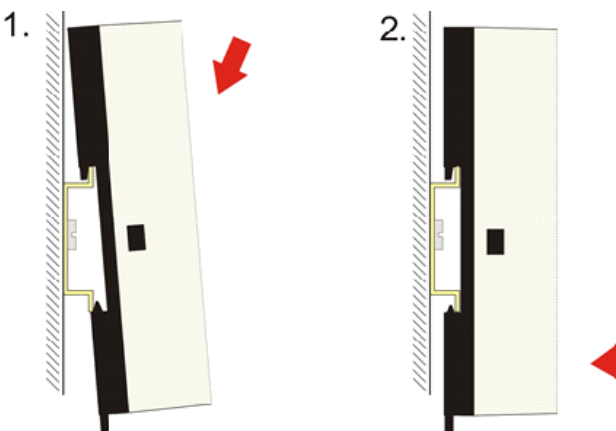

Abb. 22: Montage

### Demontage

- Entfernen Sie alle Kabel.
- Ziehen Sie die Lasche auf der Unterseite des Gerätes (1) mit einem Schraubendreher nach unten.
- Ziehen Sie das Gerät nach oben von der Montagefläche weg (2).

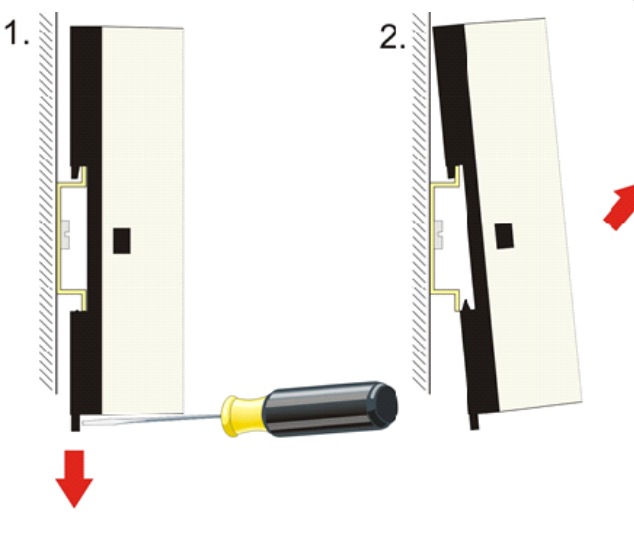

Abb. 23: Demontage

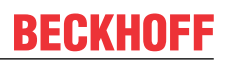

### 5.1.1 Empfohlene Tragschienen

Die EtherCAT-Abzweige CU1123-00x0 und CU1124, können Sie auf folgende Tragschienen aufrasten:

- Tragschiene TH 35-7.5 mit 1 mm Materialstärke (nach EN 60715)
- Tragschiene TH 35-15 mit 1,5 mm Materialstärke
- Tragschiene TH 35-15 mit 2,2 mm bis 2,5 mm Materialstärke

### 5.2 CU1128 - Montage und Demontage

Der EtherCAT Sternverteiler CU1128 wird mit Hilfe einer 35 mm Tragschiene (nach EN 60715) auf der Montagefläche befestigt.

### Montage

- Montieren Sie die Tragschiene an der vorgesehenen Montagestelle.
- Hängen Sie das Gerät mit der Feder an der unterseite seines Rastflansches in die Tragschiene ein.
- Drücken Sie das Gerät nach oben (1).
- Drücken Sie die Oberseite des Gerätes (2) gegen die Montagefläche bis es auf der Tragschiene einrastet.
- Schließen Sie die Kabel an.

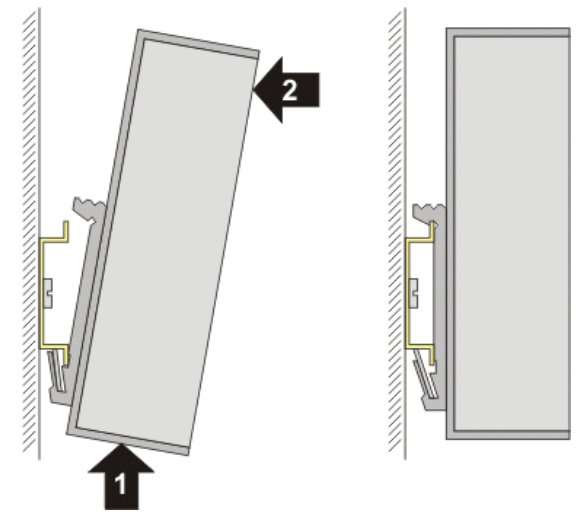

Abb. 24: Montage

### Demontage

- Entfernen Sie alle Kabel.
- Drücken Sie das Gerät nach oben (3).
- Ziehen Sie die obere Seite des Gerätes (4) von der Montagefläche weg.

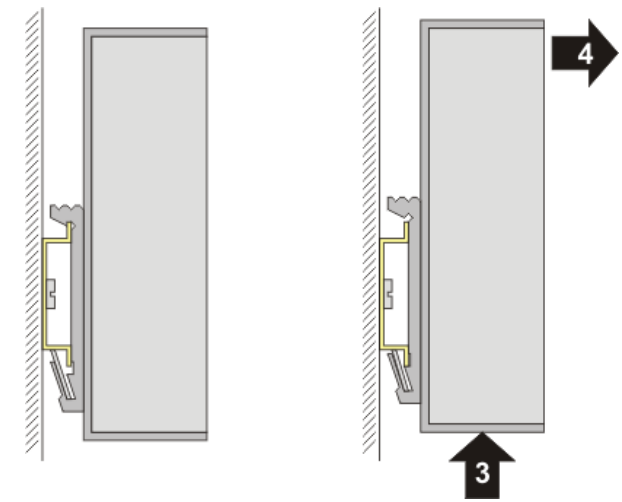

Abb. 25: Demontage

# 5.3 Verkabelung der Spannungsversorgung

Pin-Belegung der Anschlussklemmen

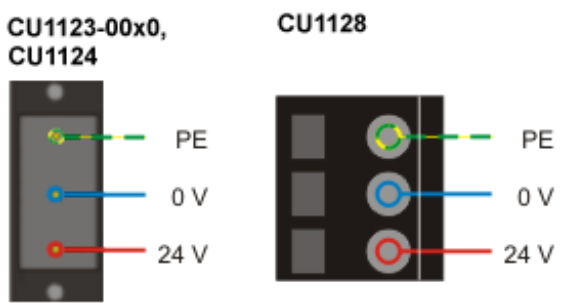

Abb. 26: Pin-Belegung der Anschlussklemmen

### Zulässige Leitungsquerschnitte

| Gerät                                                             | CU1128                   | CU1123 / CU1124         |
|-------------------------------------------------------------------|--------------------------|-------------------------|
| Eindrähtiger Leiter                                               | 0,08 2,5 mm <sup>2</sup> | 0,2 1,5 mm <sup>2</sup> |
| Feindrähtiger Leiter                                              | 0,08 2,5 mm²             | 0,2 1,5 mm <sup>2</sup> |
| Feindrähtiger Leiter; mit<br>Aderendhülse mit<br>Kunststoffkragen | 0,25 1,5 mm²             | 0,2 1,5 mm²             |
| Abisolierlänge                                                    | 8 9 mm                   |                         |
## 5.4 Abmessungen

### Platzbedarf im Schaltschrank

- Berücksichtigen Sie oberhalb der Tragschiene zusätzlich ca. 10 mm Höhe um das Gerät auf die Schiene <u>aufrasten [> 35]</u> zu können.

### CU1123-00x0, CU1124

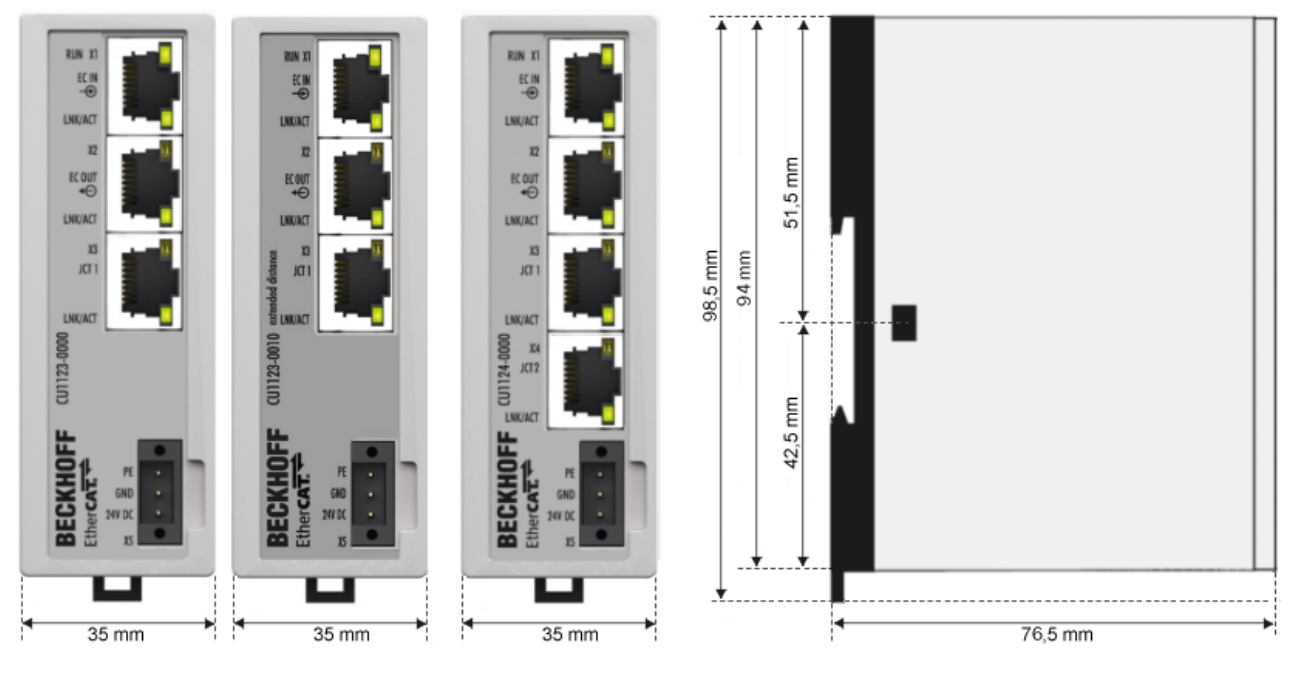

Abb. 27: Abmessungen CU1123, CU1123-0010, CU1224

#### 3,5 EtherCAT. BECKHOFF CU1128 Lnk Act Lnk X8 |X4 Lnk Act IN / X7 100 mm <u>X3</u> Lnk Act 6 Power e X6 X2 57,5 mm 57,5 mm Lnk Act ШШ IN X1 X5 35 X0 24V DC NEC Class 2 122 mm 30 mm

CU1128

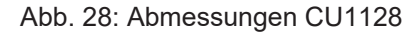

# 5.5 LED-Anzeigen

#### CU1123-00x0, CU1124 - LEDs

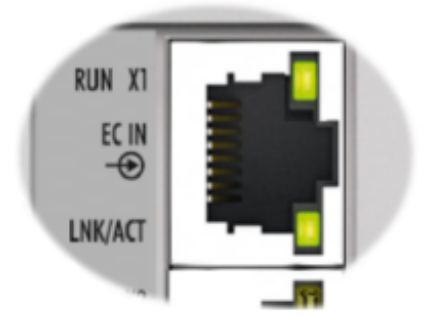

Abb. 29: CU1123-00x0, CU1124 - LEDs

- Die grüne RUN-LED zeigt den Zustand der EtherCAT State Machine an. Sie befindet sich jeweils oben am ersten RJ45-Port (X1).
- Die grünen LNK/ACT-LEDs zeigen für jeden Kanal den aktuellen Status an. Sie befinden sich jeweils unten an den RJ45-Ports.

| LED                                                                                                    |  | Anzeige     | Anzeige                                                                                                    |  |  |  |
|----------------------------------------------------------------------------------------------------|--|-------------|----------------------------------------------------------------------------------------------------|--|--|--|
| RUN grün                                                                                                    |  | aus         | Zustand der EtherCAT State Machine [ > 71]: INIT = Initialisierung der Klemme                                                                                                    |  |  |  |
| blinkend Zustand der EtherCAT State Machine: <b>PREOP</b> = Funktion für Mailb<br>abweichende Standard-Einstellungen gesetzt |  | blinkend    | Zustand der EtherCAT State Machine: <b>PREOP</b> = Funktion für Mailbox-Kommunikation und<br>abweichende Standard-Einstellungen gesetzt                                           |  |  |  |
|                                                                                                    |  | Einzelblitz | Zustand der EtherCAT State Machine: <b>SAFEOP</b> = Überprüfung der Kanäle des <u>Sync-Managers [▶ 73]</u><br>und der Distributed Clocks.<br>Ausgänge bleiben im sicheren Zustand |  |  |  |
|                                                                                                    |  | an          | Zustand der EtherCAT State Machine: <b>OP</b> = normaler Betriebszustand; Mailbox- und Prozessdatenkommunikation ist möglich                                                      |  |  |  |
|                                                                                                    |  | flackernd   | Zustand der EtherCAT State Machine: BOOTSTRAP = Es wird eine Firmware geladen                                                                                                    |  |  |  |
| LNK/ grün aus I                                                                                                    |  | aus         | Keine Verbindung                                                                                                    |  |  |  |
| ACT                                                                                                    |  | an          | Verbindung vorhanden (Link)                                                                                                    |  |  |  |
|                                                                                                    |  | blinkt      | Datenübertragung (Act)                                                                                                    |  |  |  |

#### CU1128 - LEDs

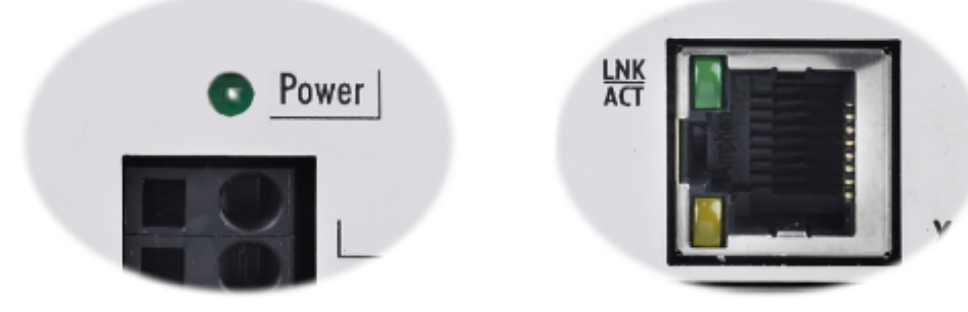

Abb. 30: CU1128 - Power-LED, Link/Act-LED

- Die grüne Power-LED zeigt beim EtherCAT-Sternverteiler CU1128 das Anliegen der Versorgungsspannung (24 V<sub>DC</sub>) an.
- Die grünen LNK/ACT-LEDs zeigen für jeden Kanal den aktuellen Status an. Sie befinden sich unten an den RJ45-Ports X1 ... X4 und oben an den RJ45-Ports X5 ... X8.

| LED  |      | Anzeige              |                             |  |
|------|------|----------------------|-----------------------------|--|
| LNK/ | grün | aus Keine Verbindung |                             |  |
| ACT  |      | an                   | Verbindung vorhanden (Link) |  |
|      |      | blinkt               | Datenübertragung (Act)      |  |

# 5.6 UL-Hinweise

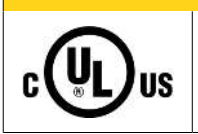

**▲ VORSICHT** 

### Application

The modules are intended for use with Beckhoff's UL Listed EtherCAT System only.

### 

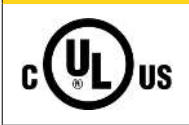

### Examination

For cULus examination, the Beckhoff I/O System has only been investigated for risk of fire and electrical shock (in accordance with UL508 and CSA C22.2 No. 142).

### **▲ VORSICHT**

## 

## For devices with Ethernet connectors

Not for connection to telecommunication circuits.

### Grundlagen

UL-Zertifikation nach UL508. Solcherart zertifizierte Geräte sind gekennzeichnet durch das Zeichen:

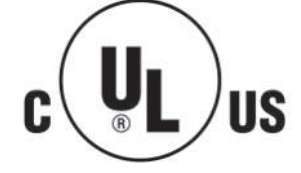

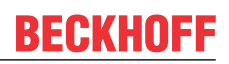

## 5.7

Entsorgung

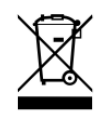

Die mit einer durchgestrichenen Abfalltonne gekennzeichneten Produkte dürfen nicht in den Hausmüll. Das Gerät gilt bei der Entsorgung als Elektro- und Elektronik-Altgerät. Die nationalen Vorgaben zur Entsorgung von Elektro- und Elektronik-Altgeräten sind zu beachten.

# 6 Inbetriebnahme

## 6.1 Quick Start

Zur Erstinbetriebnahme der EtherCAT-Komponenten CU112x sind keine besonderen Maßnahmen erforderlich.

Montieren Sie die Komponenten CU112x wie im Kapitel <u>Montage und Verdrahtung [>33]</u> beschrieben. Hinweise zur Konfigurationserstellung finden Sie im Kapitel <u>Konfiguration im TwinCAT System Manager</u> [> <u>85]</u>

## 6.2 TwinCAT Entwicklungsumgebung

Die Software zur Automatisierung TwinCAT (The Windows Control and Automation Technology) wird unterschieden in:

- TwinCAT 2: System Manager (Konfiguration) & PLC Control (Programmierung)
- TwinCAT 3: Weiterentwicklung von TwinCAT 2 (Programmierung und Konfiguration erfolgt über eine gemeinsame Entwicklungsumgebung)

#### **Details:**

- TwinCAT 2:
  - Verbindet E/A-Geräte und Tasks variablenorientiert
  - · Verbindet Tasks zu Tasks variablenorientiert
  - Unterstützt Einheiten auf Bit-Ebene
  - Unterstützt synchrone oder asynchrone Beziehungen
  - · Austausch konsistenter Datenbereiche und Prozessabbilder
  - Datenanbindung an NT-Programme mittels offener Microsoft Standards (OLE, OCX, ActiveX, DCOM+, etc.).
  - Einbettung von IEC 61131-3-Software-SPS, Software- NC und Software-CNC in Windows NT/ 2000/XP/Vista, Windows 7, NT/XP Embedded, CE
  - Anbindung an alle gängigen Feldbusse
  - <u>Weiteres...</u>

#### Zusätzlich bietet:

- **TwinCAT 3** (eXtended Automation):
  - · Visual-Studio®-Integration
  - Wahl der Programmiersprache
  - Unterstützung der objektorientierten Erweiterung der IEC 61131-3
  - Verwendung von C/C++ als Programmiersprache für Echtzeitanwendungen
  - Anbindung an MATLAB®/Simulink®
  - · Offene Schnittstellen für Erweiterbarkeit
  - Flexible Laufzeitumgebung
  - Aktive Unterstützung von Multi-Core- und 64-Bit-Betriebssystemen
  - Automatische Codegenerierung und Projekterstellung mit dem TwinCAT Automation Interface
  - Weiteres...

In den folgenden Kapiteln wird dem Anwender die Inbetriebnahme der TwinCAT Entwicklungsumgebung auf einem PC System der Steuerung sowie die wichtigsten Funktionen einzelner Steuerungselemente erläutert.

Bitte sehen Sie weitere Informationen zu TwinCAT 2 und TwinCAT 3 unter http://infosys.beckhoff.de/.

## 6.2.1 Installation der TwinCAT Realtime-Treiber

Um einen Standard Ethernet Port einer IPC-Steuerung mit den nötigen Echtzeitfähigkeiten auszurüsten, ist der Beckhoff Echtzeit-Treiber auf diesem Port unter Windows zu installieren.

Dies kann auf mehreren Wegen vorgenommen werden.

#### A: Über den TwinCAT Adapter-Dialog

Im System Manager ist über Options  $\rightarrow$  Show realtime Kompatible Geräte die TwinCAT-Übersicht über die lokalen Netzwerkschnittstellen aufzurufen.

| Datei    | Bearbeiten | Aktionen  | Ansicht | Optionen Hilfe                            |
|----------|------------|-----------|---------|-------------------------------------------|
| <u> </u> | 🛎 📽 日      | 69 B.   } | ( • •   | Liste Echtzeit Ethernet kompatible Geräte |

Abb. 31: Aufruf im System Manager (TwinCAT 2)

Unter TwinCAT 3 ist dies über das Menü unter "TwinCAT" erreichbar:

| 👓 Example_Project - Microsoft Visual Studio ( | (Administrator)                            |
|-----------------------------------------------|--------------------------------------------|
| File Edit View Project Build Debug            | TwinCAT TwinSAFE PLC Tools Scope Window He |
| : 🛅 • 🕮 - 📂 🛃 🍠   👗 🖦 🛝 🤊                     | Activate Configuration                     |
| i 🖸 🖓 🖕 i 🔐 🧧 🗖 🌾 🎯                           | Restart TwinCAT System                     |
|                                               | Restart TwinC                              |
|                                               | Opuace Firmware/EEPROM                     |
|                                               | Show Realtime Ethernet Compatible Devices  |
|                                               | File Handling                              |
|                                               | EtherCAT Devices                           |
|                                               | About TwinCAT                              |

Abb. 32: Aufruf in VS Shell (TwinCAT 3)

#### B: Über TcRteInstall.exe im TwinCAT-Verzeichnis

Windows (C:) > TwinCAT > 3.1 > System

| ^ | Name                    |
|---|-------------------------|
|   | Legal                   |
|   | Default.old             |
|   | Default.tps             |
|   | 🖁 TcAmsRemoteMgr.exe    |
|   | TcAmsSerial.dll         |
|   | TCATGinaU10.dll         |
|   | TCATGinaU14.dll         |
|   | TCATHooks.dll           |
|   | TCATSysSrv.exe          |
|   | TCATUserManU10.dll      |
|   | TCATUserManU14.dll      |
|   | TcComPortConnection.dll |
|   | G TcRteInstall.exe      |
|   | 📜 TcStgEditor.exe       |
|   | 🌌 TcSysUI.exe           |

Abb. 33: TcRteInstall.exe im TwinCAT-Verzeichnis

In beiden Fällen erscheint der folgende Dialog:

| Installation of TwinCAT RT-Ethernet Adapters                                                                                                    |                 |
|----------------------------------------------------------------------------------------------------|-----------------|
| Ethernet Adapters                                                                                                    | Update List     |
| Installed and ready to use devices      Installed and ready to use devices      I | install         |
| 100M - TwinCAT-Intel PCI Ethernet Adapter      100M - TwinCAT-Intel PCI Ethernet Adapter      100 - TwinCAT-Intel PCI Ethernet Adapter (Gigabit)                                                                                                    | Bind            |
|                                                                                                    | Unbind          |
| The only able devices                                                                                                    | Enable          |
|                                                                                                    | Disable         |
|                                                                                                    | 🗖 Show Bindings |

Abb. 34: Übersicht Netzwerkschnittstellen

Hier können nun Schnittstellen, die unter "Kompatible Geräte" aufgeführt sind, über den "Install" Button mit dem Treiber belegt werden. Eine Installation des Treibers auf inkompatiblen Devices sollte nicht vorgenommen werden.

Ein Windows-Warnhinweis bezüglich des unsignierten Treibers kann ignoriert werden.

Alternativ kann auch wie im Kapitel <u>Offline Konfigurationserstellung</u>, <u>Abschnitt</u> <u>"Anlegen des Geräts</u> <u>EtherCAT" [> 52]</u> beschrieben, zunächst ein EtherCAT-Gerät eingetragen werden, um dann über dessen Eigenschaften (Karteireiter "Adapter", Button "Kompatible Geräte…") die kompatiblen Ethernet Ports einzusehen:

|                     | Allgemein Adapter Et | herCAT Online CoE - Online       |                           |
|---------------------|----------------------|----------------------------------|---------------------------|
| E/A - Konfiguration |                      | OS (NDIS) OF PCI                 | DPRAM                     |
| ⊡                   | Beschreibung:        | 1G (Intel(R) PR0/1000 PM Network | Connection - Packet Sched |
| 🔤 🚰 Zuordnungen     | Gerätename:          | \DEVICE\{2E55A7C2-AF68-48A2-A    | 9B8-7C0DE2A44BF0}         |
|                     | PCI Bus/Slot:        |                                  | Suchen                    |
|                     | MAC-Adresse:         | 00 01 05 05 f9 54                | Kompatible Geräte         |
|                     | IP-Adresse:          | 169.254.1.1 (255.255.0.0)        |                           |

Abb. 35: Eigenschaft von EtherCAT-Gerät (TwinCAT 2): Klick auf "Kompatible Geräte…" von "Adapter"

TwinCAT 3: Die Eigenschaften des EtherCAT-Gerätes können mit Doppelklick auf "Gerät .. (EtherCAT)" im Projektmappen-Explorer unter "E/A" geöffnet werden:

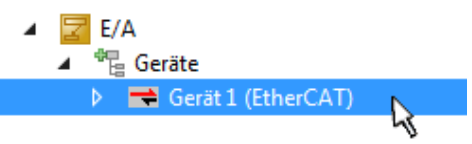

Nach der Installation erscheint der Treiber aktiviert in der Windows-Übersicht der einzelnen Netzwerkschnittstelle (Windows Start  $\rightarrow$  Systemsteuerung  $\rightarrow$  Netzwerk)

| 👍 1G Properties                                                                                                    | ? 🔀 |
|----------------------------------------------------------------------------------------------------|-----|
| General Authentication Advanced                                                                                                    |     |
| Connect using:                                                                                                    |     |
| TwinCAT-Intel PCI Ethernet Adapter (                                                                                                    | ] כ |
| This connection uses the following items:                                                                                                    |     |
| <ul> <li>Client for Microsoft Networks</li> <li>Client for Microsoft Networks</li> <li>QoS Packet Scheduler</li> <li>TwinCAT Ethernet Protocol</li> </ul> |     |
| I <u>n</u> stall <u>U</u> ninstall P <u>r</u> operties                                                                                                    |     |
| Allows your computer to access resources on a Microsoft<br>network.                                                                                       |     |
| <ul> <li>✓ Show icon in notification area when connected</li> <li>✓ Notify me when this connection has limited or no connectivity</li> </ul>              |     |
| OK Canc                                                                                                    | el  |

Abb. 36: Windows-Eigenschaften der Netzwerkschnittstelle

Eine korrekte Einstellung des Treibers könnte wie folgt aussehen:

| tallation of TwinCAT RT-Ethernet Adapters                                                                | t in the second second s |
|----------------------------------------------------------------------------------------------------|----------------------------------------------------------------------------------------------------|
| Eureinei Auapieis                                                                                        | Update List                                                                                                    |
| □ 1 Installed and ready to use devices □ 1 LAN-Verbindung - TwinCAT-Intel PCI Ethernet Adapter (Gigabit) | Install                                                                                                    |
|                                                                                                    | Bind                                                                                                    |
| Incompatible devices                                                                                     | Unbind                                                                                                    |
| EAN-Verbindung 2 - Intel(h) 82573EM Gigabit Network Connection Disabled devices                          | Enable                                                                                                    |
| Driver OK                                                                                                | Disable                                                                                                    |

Abb. 37: Beispielhafte korrekte Treiber-Einstellung des Ethernet Ports

Andere mögliche Einstellungen sind zu vermeiden:

| stallation of TwinCAT RT-Ethernet Adapters                                                                                                    |               |
|----------------------------------------------------------------------------------------------------|---------------|
| Ethernet Adapters                                                                                                    | Update List   |
| □♥ Installed and ready to use devices<br>□♥ LAN-Verbindung 2 - Intel(R) 82579LM Gigabit Network Connection                                                                                                    | Install       |
| A TwinCAT Ethernet Protocol for all Network Adapters      A TwinCAT Bt-Ethernet Intermediate Driver      A TwinCAT Bt-Ethernet Intermediate Driver                                                                                 | Bind          |
| LAN-Verbindung - TwinCAT-Intel PCI Ethernet Adapter (Gigabit)     LAN-Verbindung - TwinCAT-Intel PCI Ethernet Adapter (Gigabit)     TwinCAT Ethernet Protocol for all Network Adapters     TwinCAT Rt-Ethernet Intermediate Driver | Unbind        |
|                                                                                                    | Enable        |
| Compatible devices                                                                                                    | Disable       |
| Disabled devices<br>WRONG: both driver enabled                                                                                                    | Show Bindings |

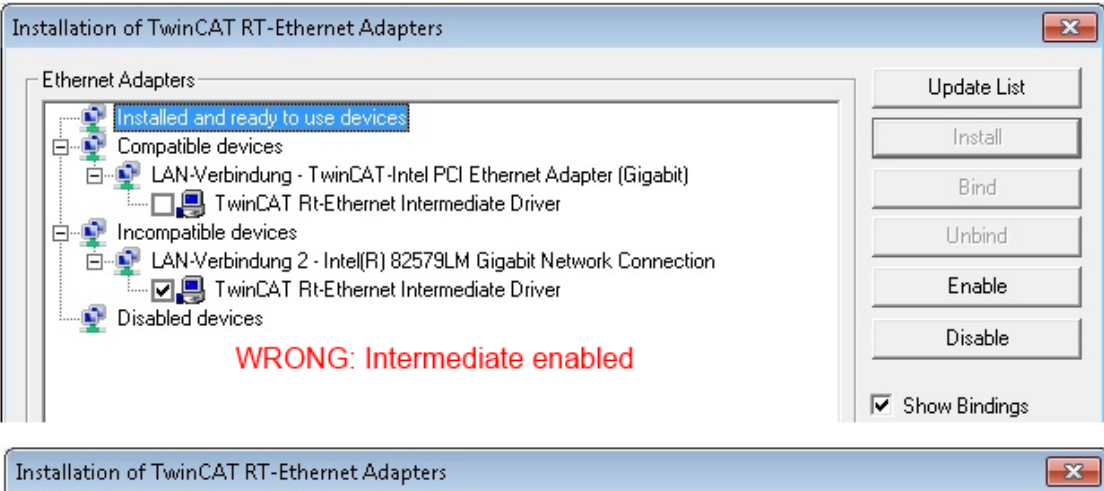

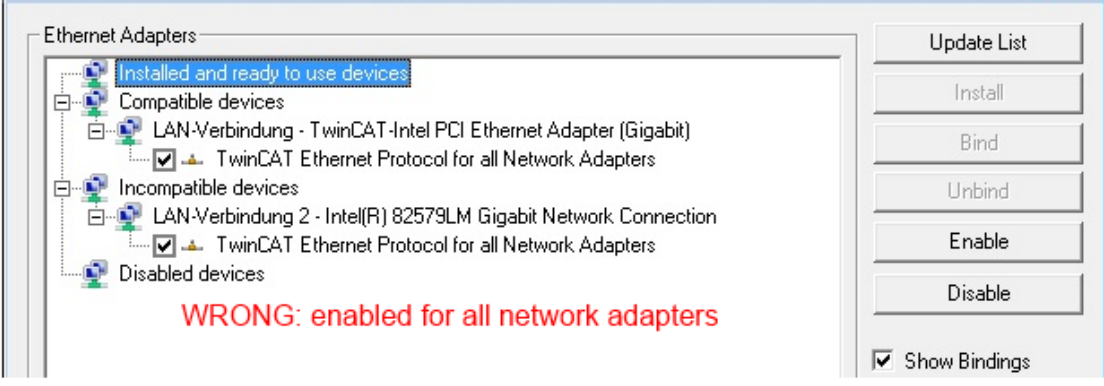

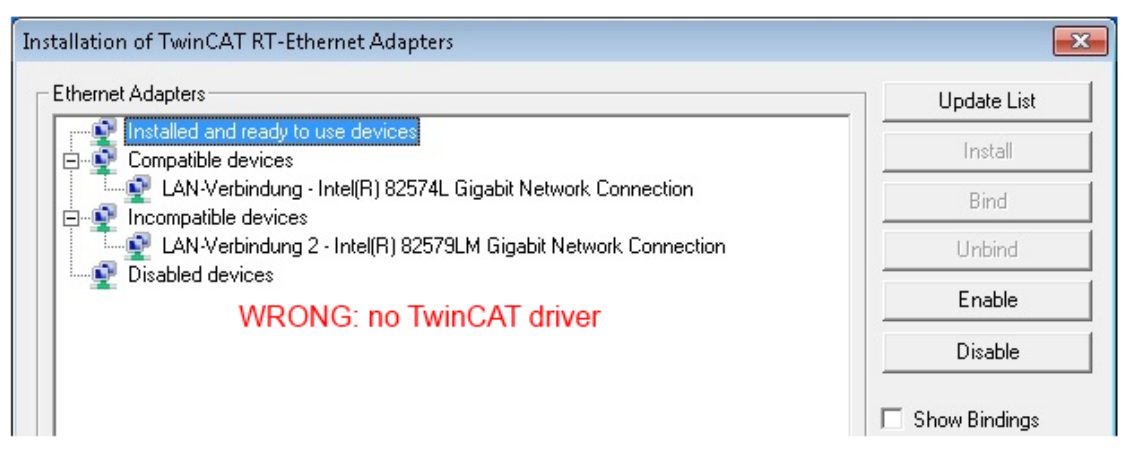

Abb. 38: Fehlerhafte Treiber-Einstellungen des Ethernet Ports

#### **IP-Adresse des verwendeten Ports**

# •

### **IP-Adresse/DHCP**

In den meisten Fällen wird ein Ethernet-Port, der als EtherCAT-Gerät konfiguriert wird, keine allgemeinen IP-Pakete transportieren. Deshalb und für den Fall, dass eine EL6601 oder entsprechende Geräte eingesetzt werden, ist es sinnvoll, über die Treiber-Einstellung "Internet Protocol TCP/IP" eine feste IP-Adresse für diesen Port zu vergeben und DHCP zu deaktivieren. Dadurch entfällt die Wartezeit, bis sich der DHCP-Client des Ethernet Ports eine Default-IP-Adresse zuteilt, weil er keine Zuteilung eines DHCP-Servers erhält. Als Adressraum empfiehlt sich z. B. 192.168.x.x.

| 上 1G Properties 🔹 😢 🔀                                                                                                    |
|----------------------------------------------------------------------------------------------------|
| General Authentication Advanced                                                                                                    |
| Connect using:                                                                                                    |
| TwinCAT-Intel PCI Ethernet Adapter ( Configure                                                                                                    |
| This connection uses the following items:                                                                                                    |
| 🗹 🚚 QoS Packet Scheduler 🛛 🔼                                                                                                    |
| ✓ TwinCAT Ethernet Protocol                                                                                                    |
| Internet Protocol (TCP/IP)                                                                                                    |
| Y                                                                                                    |
|                                                                                                    |
|                                                                                                    |
| Install Uninstall Properties                                                                                                    |
| Install Uninstall Properties Internet Protocol (TCP/IP) Properties                                                                                                    |
| Install Uninstall Properties Internet Protocol (TCP/IP) Properties General                                                                                                    |
| Install Uninstall Properties Internet Protocol (TCP/IP) Properties General You can get IP settings assigned automatically if your network suppor this capability. Otherwise, you need to ask your network administrator the appropriate IP settings.                                                                  |
| Install Uninstall Properties Internet Protocol (TCP/IP) Properties General You can get IP settings assigned automatically if your network suppor this capability. Otherwise, you need to ask your network administrator the appropriate IP settings. Obtain an IP address automatically                               |
| Install Uninstall Properties Internet Protocol (TCP/IP) Properties General You can get IP settings assigned automatically if your network suppor this capability. Otherwise, you need to ask your network administrator the appropriate IP settings. Obtain an IP address automatically Use the following IP address: |

Abb. 39: TCP/IP-Einstellung des Ethernet Ports

#### 6.2.2 Hinweise zur ESI-Gerätebeschreibung

#### Installation der neuesten ESI-Device-Description

Der TwinCAT EtherCAT-Master/System Manager benötigt zur Konfigurationserstellung im Online- und Offline-Modus die Gerätebeschreibungsdateien der zu verwendeten Geräte. Diese Gerätebeschreibungen sind die so genannten ESI (EtherCAT-Slave Information) in Form von XML-Dateien. Diese Dateien können vom jeweiligen Hersteller angefordert werden bzw. werden zum Download bereitgestellt. Eine \*.xml-Datei kann dabei mehrere Gerätebeschreibungen enthalten.

Auf der Beckhoff Website werden die ESI für Beckhoff EtherCAT-Geräte bereitgehalten.

Die ESI-Dateien sind im Installationsverzeichnis von TwinCAT abzulegen.

Standardeinstellungen:

- TwinCAT 2: C:\TwinCAT\IO\EtherCAT
- TwinCAT 3: C:\TwinCAT\3.1\Config\lo\EtherCAT

Beim Öffnen eines neuen System Manager-Fensters werden die Dateien einmalig eingelesen, wenn sie sich seit dem letzten System Manager-Fenster geändert haben.

TwinCAT bringt bei der Installation den Satz an Beckhoff-ESI-Dateien mit, der zum Erstellungszeitpunkt des TwinCAT Builds aktuell war.

Ab TwinCAT 2.11 / TwinCAT 3 kann aus dem System Manager heraus das ESI-Verzeichnis aktualisiert werden, wenn der Programmier-PC mit dem Internet verbunden ist; unter

TwinCAT 2: Options → "Update EtherCAT Device Descriptions"

**TwinCAT 3**: TwinCAT  $\rightarrow$  EtherCAT Devices  $\rightarrow$  "Update Device Descriptions (via ETG Website)..."

Hierfür steht der TwinCAT ESI Updater zur Verfügung.

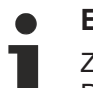

## ESI

Zu den \*.xml-Dateien gehören die so genannten \*.xsd-Dateien, die den Aufbau der ESI-XML-Dateien beschreiben. Bei einem Update der ESI-Gerätebeschreibungen sind deshalb beide Dateiarten ggf. zu aktualisieren.

#### Geräteunterscheidung

EtherCAT-Geräte/Slaves werden durch vier Eigenschaften unterschieden, aus denen die vollständige Gerätebezeichnung zusammengesetzt wird. Beispielsweise setzt sich die Gerätebezeichnung "EL2521-0025-1018" zusammen aus:

- · Familienschlüssel "EL"
- Name "2521"
- Typ "0025"
- und Revision "1018"

Name (EL2521-0025-1018) Revision

Abb. 40: Gerätebezeichnung: Struktur

Die Bestellbezeichnung aus Typ + Version (hier: EL2521-0025) beschreibt die Funktion des Gerätes. Die Revision gibt den technischen Fortschritt wieder und wird von Beckhoff verwaltet. Prinzipiell kann ein Gerät mit höherer Revision ein Gerät mit niedrigerer Revision ersetzen, wenn z. B. in der Dokumentation nicht anders angegeben. Jeder Revision zugehörig ist eine eigene ESI-Beschreibung. Siehe weitere Hinweise.

#### **Online Description**

Wird die EtherCAT Konfiguration online durch Scannen real vorhandener Teilnehmer erstellt (s. Kapitel Online Erstellung) und es liegt zu einem vorgefundenen Slave (ausgezeichnet durch Name und Revision) keine ESI-Beschreibung vor, fragt der System Manager, ob er die im Gerät vorliegende Beschreibung verwenden soll. Der System Manager benötigt in jedem Fall diese Information, um die zyklische und azyklische Kommunikation mit dem Slave richtig einstellen zu können.

| TwinCAT System Manager                                                          |                                           |
|---------------------------------------------------------------------------------|-------------------------------------------|
| New device type found (EL2521-0024 - 'EL252<br>ProductRevision EL2521-0024-1016 | 21-0024 1K. Pulse Train 24V DC Ausgang'). |
| Use available online description instead                                        |                                           |
|                                                                                 |                                           |
| 🔲 Übernehmen für alle                                                           | Ja Nein                                   |

Abb. 41: Hinweisfenster OnlineDescription (TwinCAT 2)

In TwinCAT 3 erscheint ein ähnliches Fenster, das auch das Web-Update anbietet:

| TwinCAT XAE                                                                                                    |                                                                      |  |  |  |  |  |
|----------------------------------------------------------------------------------------------------|----------------------------------------------------------------------|--|--|--|--|--|
| New device type found (EL2521-0024 - 'EL2521-0024 1K. Pulse Train 24V DC Ausgang').<br>ProductRevision EL2521-0024-1016 |                                                                      |  |  |  |  |  |
| Use available online descriptio                                                                                         | n instead (YES) or try to load appropriate descriptions from the web |  |  |  |  |  |
| 🔲 Übernehmen für alle                                                                                                   | Ja Nein Online ESI Update (Web access required)                      |  |  |  |  |  |

Abb. 42: Hinweisfenster OnlineDescription (TwinCAT 3)

Wenn möglich, ist das Yes abzulehnen und vom Geräte-Hersteller die benötigte ESI anzufordern. Nach Installation der XML/XSD-Datei ist der Konfigurationsvorgang erneut vorzunehmen.

#### HINWEIS

#### Veränderung der "üblichen" Konfiguration durch Scan

- ✓ f
  ür den Fall eines durch Scan entdeckten aber TwinCAT noch unbekannten Ger
  äts sind zwei F
  älle zu unterscheiden. Hier am Beispiel der EL2521-0000 in der Revision 1019:
- a) für das Gerät EL2521-0000 liegt überhaupt keine ESI vor, weder für die Revision 1019 noch für eine ältere Revision. Dann ist vom Hersteller (hier: Beckhoff) die ESI anzufordern.
- b) für das Gerät EL2521-0000 liegt eine ESI nur in älterer Revision vor, z. B. 1018 oder 1017. Dann sollte erst betriebsintern überprüft werden, ob die Ersatzteilhaltung überhaupt die Integration der erhöhten Revision in die Konfiguration zulässt. Üblicherweise bringt eine neue/größere Revision auch neue Features mit. Wenn diese nicht genutzt werden sollen, kann ohne Bedenken mit der bisherigen Revision 1018 in der Konfiguration weitergearbeitet werden. Dies drückt auch die Beckhoff Kompatibilitätsregel aus.

Siehe dazu insbesondere das Kapitel <u>"Allgemeine Hinweise zur Verwendung von Beckhoff EtherCAT IO-Komponenten</u>" und zur manuellen Konfigurationserstellung das Kapitel <u>"Offline Konfigurationserstellung</u> [<u>> 52]</u>".

Wird dennoch die Online Description verwendet, liest der System Manager aus dem im EtherCAT-Slave befindlichen EEPROM eine Kopie der Gerätebeschreibung aus. Bei komplexen Slaves kann die EEPROM-Größe u. U. nicht ausreichend für die gesamte ESI sein, weshalb im Konfigurator dann eine *unvollständige* ESI vorliegt. Deshalb wird für diesen Fall die Verwendung einer offline ESI-Datei vorrangig empfohlen.

Der System Manager legt bei "online" erfassten Gerätebeschreibungen in seinem ESI-Verzeichnis eine neue Datei "OnlineDescription0000…xml" an, die alle online ausgelesenen ESI-Beschreibungen enthält.

#### OnlineDescriptionCache00000002.xml

Abb. 43: Vom System Manager angelegt OnlineDescription.xml

Soll daraufhin ein Slave manuell in die Konfiguration eingefügt werden, sind "online" erstellte Slaves durch ein vorangestelltes ">" Symbol in der Auswahlliste gekennzeichnet (siehe Abbildung *Kennzeichnung einer online erfassten ESI am Beispiel EL2521*).

| EtherCAT G | erät hinzufügen (E-Bus) an Klemme 1                                                                                                    |                                                                                      |                                      |            |         |        | <b>—</b>                                    |
|------------|----------------------------------------------------------------------------------------------------|--------------------------------------------------------------------------------------|--------------------------------------|------------|---------|--------|---------------------------------------------|
| Suchen:    | el2                                                                                                    | Name:                                                                                | Klemme 2                             | Mehrfach   | 1       | *<br>* | ОК                                          |
| Туре:      | <ul> <li>Beckhoff Automation GmbH &amp; Co</li> <li>Safety Klemmen</li> <li>Digitale Ausgangsklemmen (E</li> <li>EL2872 16K. Dig. Ausga</li> <li>EL2872-0010 16K. Dig. Ausga</li> <li>EL2889 16K. Dig. Ausga</li> <li>EL2889 16K. Dig. Ausga</li> </ul> | . KG<br>(L2xxx)<br>ng 24V, 0.5A<br>(usgang 24V, 1<br>ng 24V, 0.5A,<br>a Train 24V DC | 0.5A, negativ<br>negativ<br>CAusgang |            |         | *      | Abbruch Port B (E-Bus) C (Ethernet) X2 OUT' |
|            | Weitere Informationen                                                                                                    | Zeige verste                                                                         | eckte Geräte                         | 🔽 Show Sul | o Group | 80     |                                             |

Abb. 44: Kennzeichnung einer online erfassten ESI am Beispiel EL2521

Wurde mit solchen ESI-Daten gearbeitet und liegen später die herstellereigenen Dateien vor, ist die OnlineDescription....xml wie folgt zu löschen:

- alle System Managerfenster schließen
- TwinCAT in Konfig-Mode neu starten
- "OnlineDescription0000...xml" löschen
- TwinCAT System Manager wieder öffnen

Danach darf diese Datei nicht mehr zu sehen sein, Ordner ggf. mit <F5> aktualisieren.

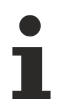

#### OnlineDescription unter TwinCAT 3.x

Zusätzlich zu der oben genannten Datei "OnlineDescription0000…xml" legt TwinCAT 3.x auch einen so genannten EtherCAT-Cache mit neuentdeckten Geräten an, z. B. unter Windows 7 unter

C:\User\[USERNAME]\AppData\Roaming\Beckhoff\TwinCAT3\Components\Base\EtherCATCache.xml

(Spracheinstellungen des Betriebssystems beachten!) Diese Datei ist im gleichen Zuge wie die andere Datei zu löschen.

#### Fehlerhafte ESI-Datei

Liegt eine fehlerhafte ESI-Datei vor die vom System Manager nicht eingelesen werden kann, meldet dies der System Manager durch ein Hinweisfenster.

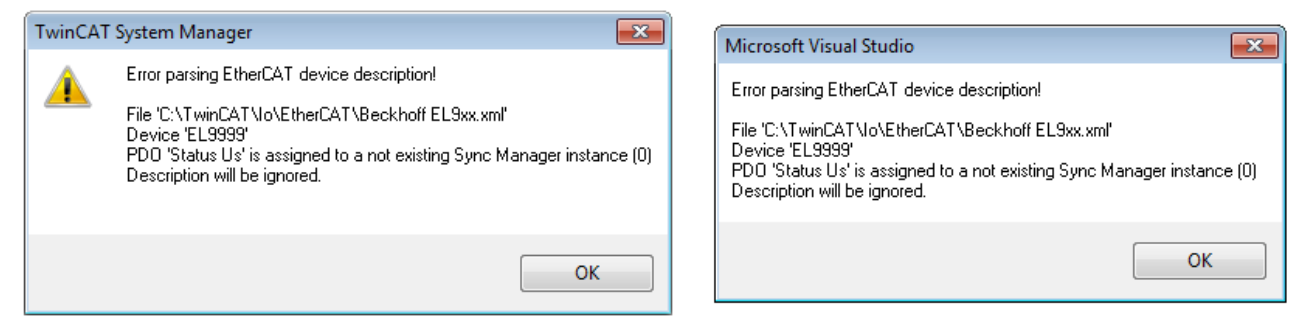

Abb. 45: Hinweisfenster fehlerhafte ESI-Datei (links: TwinCAT 2; rechts: TwinCAT 3)

Ursachen dafür können sein

- Aufbau der \*.xml entspricht nicht der zugehörigen \*.xsd-Datei → pr
  üfen Sie die Ihnen vorliegenden Schemata
- Inhalt kann nicht in eine Gerätebeschreibung übersetzt werden → Es ist der Hersteller der Datei zu kontaktieren

## 6.2.3 OFFLINE Konfigurationserstellung

### Anlegen des Geräts EtherCAT

In einem leeren System Manager Fenster muss zuerst ein EtherCAT-Gerät angelegt werden.

| Datei Bearbeiten Aktionen Ansicht Optionen Hilfe                                                                                                |   | SYSTEM<br>MOTION<br>SPS        | °o<br>to | Neues Element hinzufügen<br>Vorhandenes Element hinzufügen | Einfg<br>Umschalt+Alt+A |
|----------------------------------------------------------------------------------------------------|---|--------------------------------|----------|------------------------------------------------------------|-------------------------|
| SYSTEM - Konfiguration     NC - Konfiguration     SPS - Konfiguration     SPS - Konfiguration     E/A - Konfiguration     E/A Geräte     Seriet | 4 | SAFETY<br>C++<br>E/A<br>Geräte |          | Export EAP Config File<br>Scan<br>Einfügen                 | Strg+V                  |

Abb. 46: Anfügen eines EtherCAT Device: links TwinCAT 2; rechts TwinCAT 3

Für eine EtherCAT I/O Anwendung mit EtherCAT-Slaves ist der "EtherCAT" Typ auszuwählen. "EtherCAT Automation Protocol via EL6601" ist für den bisherigen Publisher/Subscriber-Dienst in Kombination mit einer EL6601/EL6614 Klemme auszuwählen.

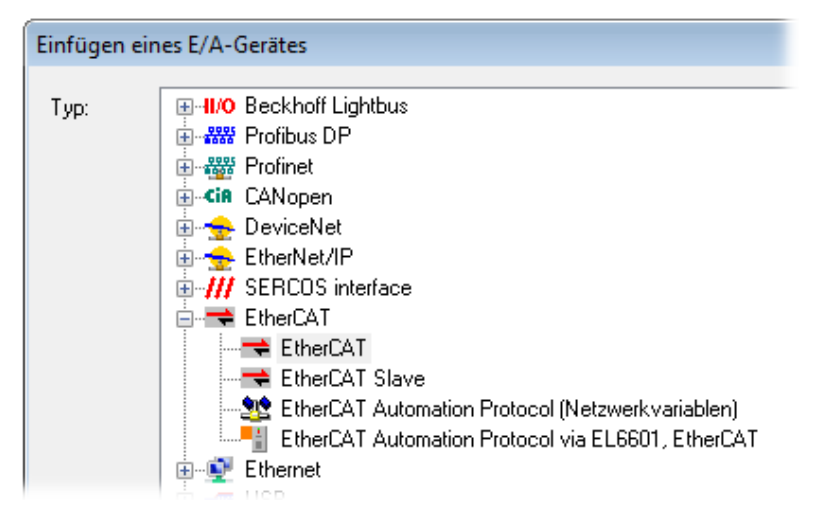

#### Abb. 47: Auswahl EtherCAT Anschluss (TwinCAT 2.11, TwinCAT 3)

Diesem virtuellen Gerät ist dann ein realer Ethernet Port auf dem Laufzeitsystem zuzuordnen.

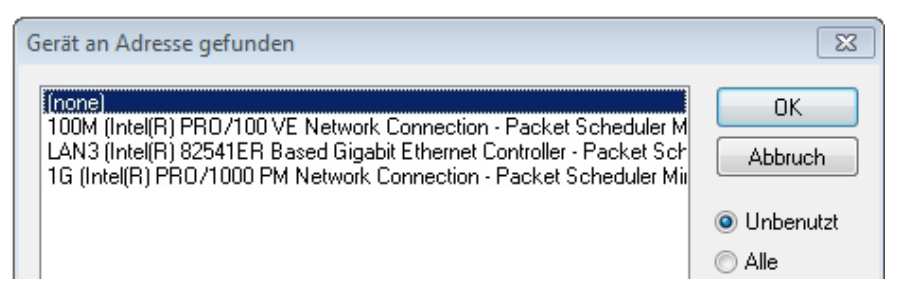

Abb. 48: Auswahl Ethernet Port

Diese Abfrage kann beim Anlegen des EtherCAT-Gerätes automatisch erscheinen, oder die Zuordnung kann später im Eigenschaftendialog gesetzt/geändert werden; siehe Abb. "Eigenschaften EtherCAT-Gerät (TwinCAT 2)".

| SYSTEM - Konfiguration<br>NC - Konfiguration<br>SPS - Konfiguration<br>CA - Konfiguration<br>E/A - Konfiguration<br>CA - Configuration<br>CA - CONFIGURATION<br>CA - CONFIGURATION<br>CA - CO | Allgemein Adapter<br>Network Adapter<br>Beschreibung:<br>Gerätename:<br>PCI Bus/Slot:<br>MAC-Adresse:<br>IP-Adresse: | BherCAT       Online       CoE - Online         ar <ul> <li>OS (NDIS)</li> <li>PCI</li> <li>DPRAM</li> </ul> 1G (Intel(R) PR0/1000 PM Network Connection - Packet Sched         \DEVICE\{2E55A7C2-AF68-48A2-A9B8-7C0DE2A44BF0} |  |  |  |  |  |
|----------------------------------------------------------------------------------------------------|----------------------------------------------------------------------------------------------------|----------------------------------------------------------------------------------------------------|--|--|--|--|--|
|                                                                                                    | Adapter Referen<br>Adapter:<br>Freerun Zyklus (ms):                                                                  | ce<br>4                                                                                                    |  |  |  |  |  |

Abb. 49: Eigenschaften EtherCAT-Gerät (TwinCAT 2)

TwinCAT 3: Die Eigenschaften des EtherCAT-Gerätes können mit Doppelklick auf "Gerät .. (EtherCAT)" im Projektmappen-Explorer unter "E/A" geöffnet werden:

| 🔁 E/A                  |    |
|------------------------|----|
| 🔺 📲 Geräte             |    |
| 👂 📑 Gerät 1 (EtherCAT) | Ν  |
|                        | 45 |

### Auswahl des Ethernet-Ports

Es können nur Ethernet-Ports für ein EtherCAT-Gerät ausgewählt werden, für die der TwinCAT-Realtime-Treiber installiert ist. Dies muss für jeden Port getrennt vorgenommen werden. Siehe dazu die entsprechende Installationsseite [] 42].

#### Definieren von EtherCAT-Slaves

Durch Rechtsklick auf ein Gerät im Konfigurationsbaum können weitere Geräte angefügt werden.

| 🖶 📝 E/A - Konfiguration<br>🖶 👼 E/A Geräte |               |      | ľ | E/A ▲ <sup>4</sup> <sup>1</sup> <sup>1</sup> <sup>1</sup> <sup>1</sup> <sup>1</sup> <sup>1</sup> <sup>1</sup> <sup>1</sup> <sup>1</sup> <sup>1</sup> <sup>1</sup> <sup>1</sup> <sup>1</sup> |         |                                                                                 |
|-------------------------------------------|---------------|------|---|----------------------------------------------------------------------------------------------------|---------|---------------------------------------------------------------------------------|
| i ⊕ Gerät 1 (EtherCAT)<br>🚰 Zuordnungen   | Box Anfügen   | - Q- |   | Gerät 1 (EtherCAT) Zuordnungen                                                                                                    | о<br>Та | Neues Element hinzufügen Einfg<br>Vorhandenes Element hinzufügen Umschalt+Alt+A |
|                                           | Cerat Loschen |      | 1 |                                                                                                    | x       | Entfernen i                                                                     |

Abb. 50: Anfügen von EtherCAT-Geräten (links: TwinCAT 2; rechts: TwinCAT 3)

Es öffnet sich der Dialog zur Auswahl des neuen Gerätes. Es werden nur Geräte angezeigt für die ESI-Dateien hinterlegt sind.

Die Auswahl bietet auch nur Geräte an, die an dem vorher angeklickten Gerät anzufügen sind - dazu wird die an diesem Port mögliche Übertragungsphysik angezeigt (Abb. "Auswahldialog neues EtherCAT-Gerät", A). Es kann sich um kabelgebundene Fast-Ethernet-Ethernet-Physik mit PHY-Übertragung handeln, dann ist wie in Abb. "Auswahldialog neues EtherCAT-Gerät" nur ebenfalls kabelgebundenes Geräte auswählbar. Verfügt das vorangehende Gerät über mehrere freie Ports (z. B. EK1122 oder EK1100), kann auf der rechten Seite (A) der gewünschte Port angewählt werden.

#### Übersicht Übertragungsphysik

• "Ethernet": Kabelgebunden 100BASE-TX: Koppler, Box-Module, Geräte mit RJ45/M8/M12-Anschluss

• "E-Bus": LVDS "Klemmenbus", EtherCAT-Steckmodule (EJ), EtherCAT-Klemmen (EL/ES), diverse anreihbare Module

Das Suchfeld erleichtert das Auffinden eines bestimmten Gerätes (ab TwinCAT 2.11 bzw. TwinCAT 3).

| nfügen eines EtherCAT Gerätes                                                                                                    |                                                                                                    |                                                                                                    |                                                          |          | X                                              |
|----------------------------------------------------------------------------------------------------|----------------------------------------------------------------------------------------------------|----------------------------------------------------------------------------------------------------|----------------------------------------------------------|----------|------------------------------------------------|
| Suchen:                                                                                                    | Name:                                                                                                    | Klemme 1                                                                                                    | Mehrfach 1                                               | <b>÷</b> | OK                                             |
| Image: Second Second | & Co. KG<br>pomponenten<br>CU25xx)<br>n (EL6xxx)<br>CAT Netzteil (2A E-Bus)<br>coppler (2A E-Bus)<br>coppler (2A E-Bus, ID-Swi<br>CAT Netzteil (2A E-Bus, ID-Swi<br>coppler (2A E-Bus, ID-Swi<br>coppler (2A E-Bus, ID-Swi<br>CAT-EA-Koppler (1A E-Bus, 4 K<br>CAT-EA-Koppler (1A E-Bus, 8 K<br>CAT-EA-Koppler (1A E-Bus, 8 K<br>CAT-EA-Koppler | itch)<br>ItiMode, ID-Switch)<br>D-Switch)<br>K. Dig. Ein, 3ms, 4 K. Dig.<br>K. Dig. Ein, 3ms, 4 K. Dig.<br>Js, 8 K. Dig. Aus 24V, 0,5<br>Geräte | Aus 24V, 0,5A)<br>Aus 24V, 0,5A)<br>A)<br>Show Sub Group |          | Abbruch<br>Port<br>A<br>D<br>B (Ethernet)<br>C |

Abb. 51: Auswahldialog neues EtherCAT-Gerät

Standardmäßig wird nur der Name/Typ des Gerätes als Auswahlkriterium verwendet. Für eine gezielte Auswahl einer bestimmen Revision des Gerätes kann die Revision als "Extended Information" eingeblendet werden.

| EtherCAT G | erät hinzufügen (E-Bus) an Klemme 1 (EK1100)                                                                                                    | <b>—</b>                                                |
|------------|----------------------------------------------------------------------------------------------------|---------------------------------------------------------|
| Suchen:    | el2521 Name: Klemme 2 Mehrfach 1                                                                                                    | ОК                                                      |
| Тур:       | <ul> <li>Beckhoff Automation GmbH &amp; Co. KG</li> <li>Digitale Ausgangsklemmen (EL2xxx)</li> <li>EL2521 1K. Pulse Train Ausgang (EL2521-0000-1022)</li> <li>EL2521-0024 1K. Pulse Train 24V DC Ausgang WEL2521-0024-1021)</li> <li>EL2521-0025 1K. Pulse Train 24V DC Ausgang negativ (EL2521-0025-1021)</li> <li>EL2521-0124 1K. Pulse Train 24V DC Ausgang Capture/Compare (EL2521-0124-0020)</li> <li>EL2521-1001 1K. Pulse Train Ausgang (EL2521-1001-1020)</li> </ul> | Abbruch<br>Port<br>B (E-Bus)<br>C (Ethernet)<br>X2 OUT' |
| l          | ✓ Weitere Informationen ✓ Zeige versteckte Geräte ✓ Show Sub Groups                                                                                                    |                                                         |

Abb. 52: Anzeige Geräte-Revision

Oft sind aus historischen oder funktionalen Gründen mehrere Revisionen eines Gerätes erzeugt worden, z. B. durch technologische Weiterentwicklung. Zur vereinfachten Anzeige (s. Abb. "Auswahldialog neues EtherCAT-Gerät") wird bei Beckhoff Geräten nur die letzte (=höchste) Revision und damit der letzte

Produktionsstand im Auswahldialog angezeigt. Sollen alle im System als ESI-Beschreibungen vorliegenden Revisionen eines Gerätes angezeigt werden, ist die Checkbox "Show Hidden Devices" zu markieren, s. Abb. "Anzeige vorhergehender Revisionen".

| EtherCAT G | erät hinzufügen (E-Bus) an Klemme 1 (EK1100)                                                                                                    |        | <b>—</b>                                                |
|------------|----------------------------------------------------------------------------------------------------|--------|---------------------------------------------------------|
| Suchen:    | el2521 Name: Klemme 2 Mehrfach 1                                                                                                    | *<br>* | ОК                                                      |
| Туре:      | Beckhoff Automation GmbH & Co. KG<br>Digitale Ausgangsklemmen (EL2xxx)<br>EL2521 1K. Pulse Train Ausgang (EL2521-0000-1022)<br>EL2521 1K. Pulse Train Ausgang (EL2521-0000-1000)<br>EL2521 1K. Pulse Train Ausgang (EL2521-0000-1016)<br>EL2521 1K. Pulse Train Ausgang (EL2521-0000-1017)<br>EL2521 1K. Pulse Train Ausgang (EL2521-0000-1020)<br>EL2521 1K. Pulse Train Ausgang (EL2521-0000-1020)<br>EL2521 1K. Pulse Train Ausgang (EL2521-0000-1021)<br>EL2521 1K. Pulse Train Ausgang (EL2521-0000-1021)<br>EL2521-0024 K. Pulse Train 24V DC Ausgang (EL2521-0024-1021)<br>EL2521-0024 K. Pulse Train 24V DC Ausgang (EL2521-0024-1016)<br>EL2521-0024 K. Pulse Train 24V DC Ausgang (EL2521-0024-1017)<br>V Weitere Informationen | ¢      | Abbruch<br>Port<br>B (E-Bus)<br>C (Ethernet)<br>X2 OUT' |

Abb. 53: Anzeige vorhergehender Revisionen

#### Geräte-Auswahl nach Revision, Kompatibilität

Mit der ESI-Beschreibung wird auch das Prozessabbild, die Art der Kommunikation zwischen Master und Slave/Gerät und ggf. Geräte-Funktionen definiert. Damit muss das reale Gerät (Firmware wenn vorhanden) die Kommunikationsanfragen/-einstellungen des Masters unterstützen. Dies ist abwärtskompatibel der Fall, d. h. neuere Geräte (höhere Revision) sollen es auch unterstützen, wenn der EtherCAT-Master sie als eine ältere Revision anspricht. Als Beckhoff-Kompatibilitätsregel für EtherCAT-Klemmen/ Boxen/ EJ-Module ist anzunehmen:

#### Geräte-Revision in der Anlage >= Geräte-Revision in der Konfiguration

Dies erlaubt auch den späteren Austausch von Geräten ohne Veränderung der Konfiguration (abweichende Vorgaben bei Antrieben möglich).

#### Beispiel

In der Konfiguration wird eine EL2521-0025-1018 vorgesehen, dann kann real eine EL2521-0025-1018 oder höher (-1019, -1020) eingesetzt werden.

(EL2521-0025-1018) Revision

Abb. 54: Name/Revision Klemme

Wenn im TwinCAT-System aktuelle ESI-Beschreibungen vorliegen, entspricht der im Auswahldialog als letzte Revision angebotene Stand dem Produktionsstand von Beckhoff. Es wird empfohlen, bei Erstellung einer neuen Konfiguration jeweils diesen letzten Revisionsstand eines Gerätes zu verwenden, wenn aktuell produzierte Beckhoff-Geräte in der realen Applikation verwendet werden. Nur wenn ältere Geräte aus Lagerbeständen in der Applikation verbaut werden sollen, ist es sinnvoll eine ältere Revision einzubinden.

Das Gerät stellt sich dann mit seinem Prozessabbild im Konfigurationsbaum dar und kann nur parametriert werden: Verlinkung mit der Task, CoE/DC-Einstellungen, PlugIn-Definition, StartUp-Einstellungen, ...

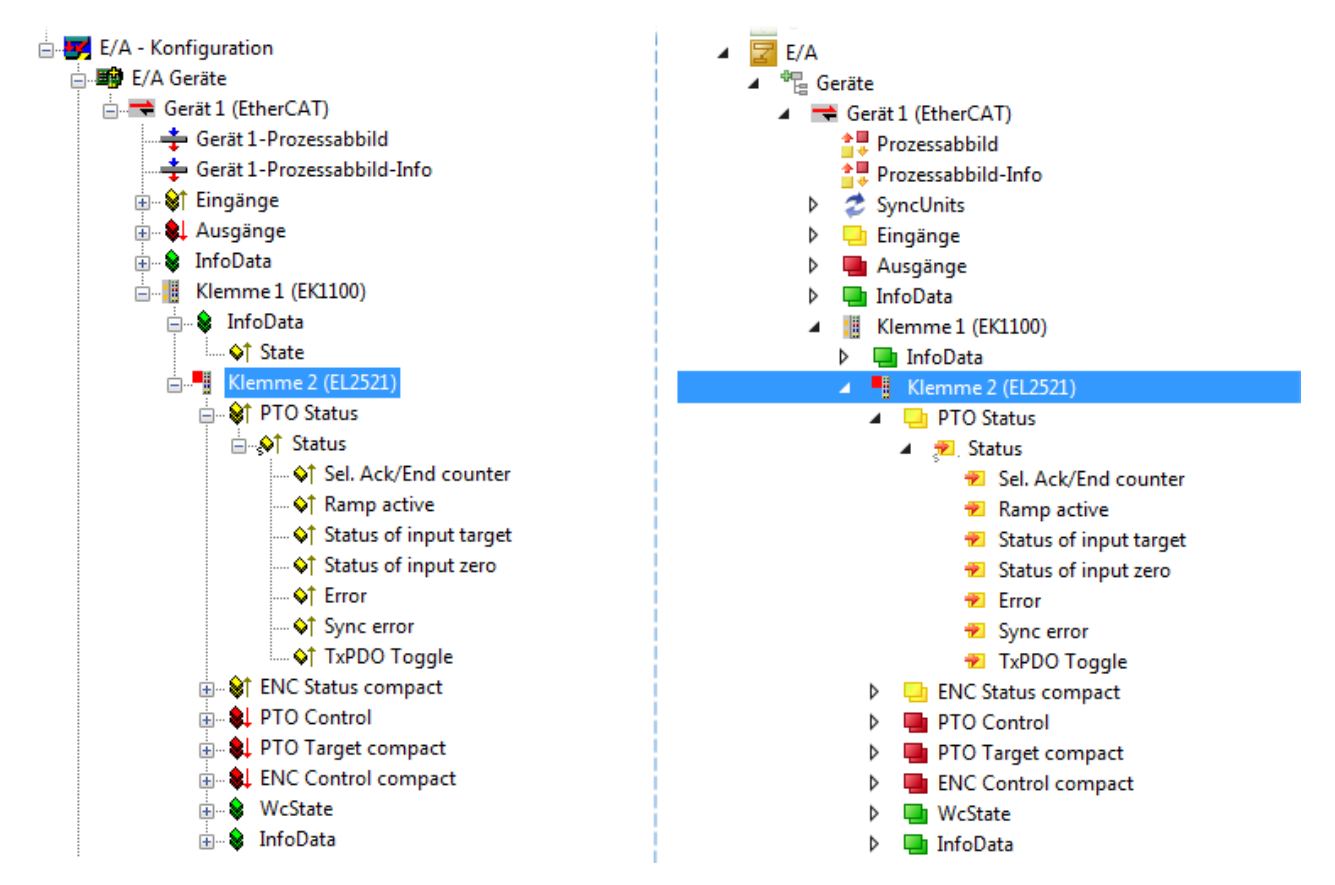

Abb. 55: EtherCAT Klemme im TwinCAT-Baum (links: TwinCAT 2; rechts: TwinCAT 3)

### 6.2.4 ONLINE Konfigurationserstellung

#### Erkennen / Scan des Geräts EtherCAT

Befindet sich das TwinCAT-System im CONFIG-Modus, kann online nach Geräten gesucht werden. Erkennbar ist dies durch ein Symbol unten rechts in der Informationsleiste:

- bei TwinCAT 2 durch eine blaue Anzeige "Config Mode" im System Manager-Fenster: Config Mode .
- bei der Benutzeroberfläche der TwinCAT 3 Entwicklungsumgebung durch ein Symbol 😐 .

TwinCAT lässt sich in diesem Modus versetzen:

- TwinCAT 2: durch Auswahl von 🔯 aus der Menüleiste oder über "Aktionen" → "Starten/Restarten von TwinCAT in Konfig-Modus"
- TwinCAT 3: durch Auswahl von aus der Menüleiste oder über "TWINCAT" → "Restart TwinCAT (Config Mode)"

#### Online Scannen im Config Mode

Die Online-Suche im RUN-Modus (produktiver Betrieb) ist nicht möglich. Es ist die Unterscheidung zwischen TwinCAT-Programmiersystem und TwinCAT-Zielsystem zu beachten.

Das TwinCAT 2-Icon ( ) bzw. TwinCAT 3-Icon ( ) in der Windows Taskleiste stellt immer den TwinCAT-Modus des lokalen IPC dar. Im System Manager-Fenster von TwinCAT 2 bzw. in der Benutzeroberfläche von TwinCAT 3 wird dagegen der TwinCAT-Zustand des Zielsystems angezeigt.

| TwinCAT 2.x Systemmanager | TwinCAT Modus des Zielsystem | s TwinCAT | 3.x GUI    |
|---------------------------|------------------------------|-----------|------------|
| Local (192.168.0.20.1.1)  | ×                            |           | • 🔳        |
|                           | ← Windows Taskleiste →       | •• 🔕 🖾 💿  | 12:37      |
|                           | winCAT Modus des Lokalsystem |           | 0310212013 |

Abb. 56: Unterscheidung Lokalsystem/ Zielsystem (links: TwinCAT 2; rechts: TwinCAT 3)

Im Konfigurationsbaum bringt uns ein Rechtsklick auf den General-Punkt "I/O Devices" zum Such-Dialog.

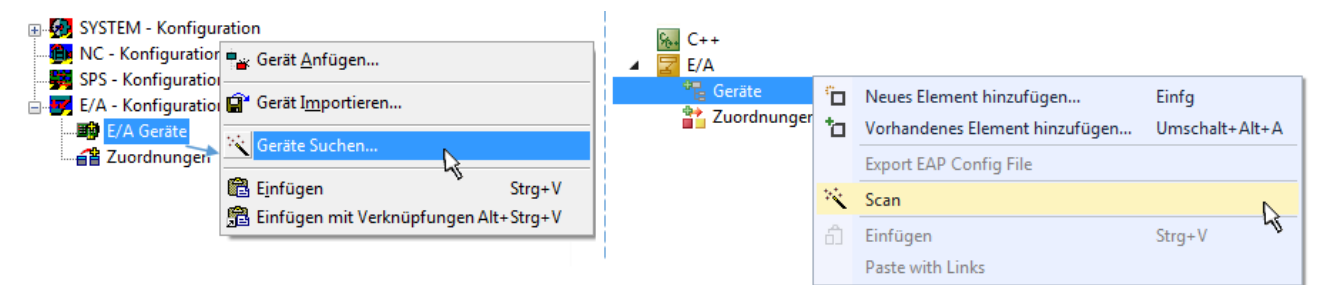

Abb. 57: Scan Devices (links: TwinCAT 2; rechts: TwinCAT 3)

Dieser Scan-Modus versucht nicht nur EtherCAT-Geräte (bzw. die als solche nutzbaren Ethernet-Ports) zu finden, sondern auch NOVRAM, Feldbuskarten, SMB etc. Nicht alle Geräte können jedoch automatisch gefunden werden.

| TwinCAT System Manager                                               | Microsoft Visual Studio                                              |
|----------------------------------------------------------------------|----------------------------------------------------------------------|
| HINWEIS: Es können nicht alle Gerätetypen automatisch erkannt werden | HINWEIS: Es können nicht alle Gerätetypen automatisch erkannt werden |
| OK Abbrechen                                                         | OK Abbrechen                                                         |

Abb. 58: Hinweis automatischer GeräteScan (links: TwinCAT 2; rechts: TwinCAT 3)

Ethernet Ports mit installierten TwinCAT Realtime-Treiber werden als "RT-Ethernet" Geräte angezeigt. Testweise wird an diesen Ports ein EtherCAT-Frame verschickt. Erkennt der Scan-Agent an der Antwort, dass ein EtherCAT-Slave angeschlossen ist, wird der Port allerdings gleich als "EtherCAT Device" angezeigt.

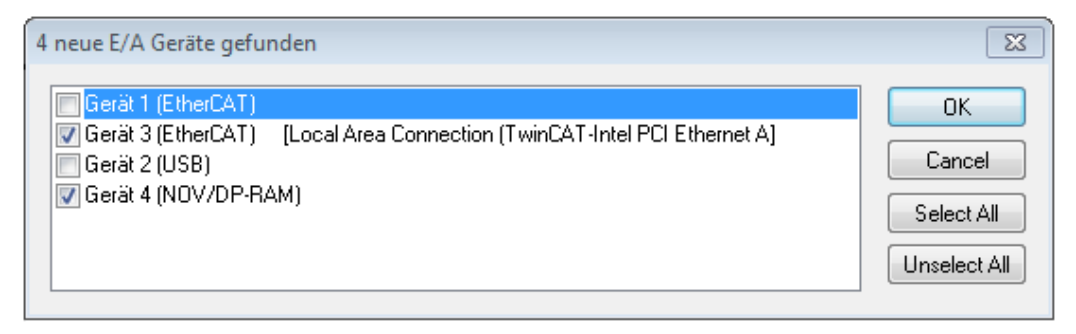

#### Abb. 59: Erkannte Ethernet-Geräte

Über entsprechende Kontrollkästchen können Geräte ausgewählt werden (wie in der Abb. "Erkannte Ethernet-Geräte" gezeigt ist z. B. Gerät 3 und Gerät 4 ausgewählt). Für alle angewählten Geräte wird nach Bestätigung "OK" im nachfolgenden ein Teilnehmer-Scan vorgeschlagen, s. Abb. "Scan-Abfrage nach dem automatischen Anlegen eines EtherCAT-Gerätes".

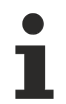

### Auswahl des Ethernet-Ports

Es können nur Ethernet-Ports für ein EtherCAT-Gerät ausgewählt werden, für die der TwinCAT-Realtime-Treiber installiert ist. Dies muss für jeden Port getrennt vorgenommen werden. Siehe dazu die entsprechende Installationsseite [▶ 42].

#### Erkennen/Scan der EtherCAT Teilnehmer

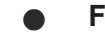

#### Funktionsweise Online Scan

Beim Scan fragt der Master die Identity Informationen der EtherCAT-Slaves aus dem Slave-EEPROM ab. Es werden Name und Revision zur Typbestimmung herangezogen. Die entsprechenden Geräte werden dann in den hinterlegten ESI-Daten gesucht und in dem dort definierten Default-Zustand in den Konfigurationsbaum eingebaut.

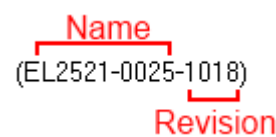

Abb. 60: Beispiel Default-Zustand

#### **HINWEIS**

#### Slave-Scan in der Praxis im Serienmaschinenbau

Die Scan-Funktion sollte mit Bedacht angewendet werden. Sie ist ein praktisches und schnelles Werkzeug, um für eine Inbetriebnahme eine Erst-Konfiguration als Arbeitsgrundlage zu erzeugen. Im Serienmaschinebau bzw. bei Reproduktion der Anlage sollte die Funktion aber nicht mehr zur

Konfigurationserstellung verwendet werden sondern ggf. zum <u>Vergleich [▶ 62]</u> mit der festgelegten Erst-Konfiguration.

Hintergrund: da Beckhoff aus Gründen der Produktpflege gelegentlich den Revisionsstand der ausgelieferten Produkte erhöht, kann durch einen solchen Scan eine Konfiguration erzeugt werden, die (bei identischem Maschinenaufbau) zwar von der Geräteliste her identisch ist, die jeweilige Geräterevision unterscheiden sich aber ggf. von der Erstkonfiguration.

#### Beispiel

Firma A baut den Prototyp einer späteren Serienmaschine B. Dazu wird der Prototyp aufgebaut, in TwinCAT ein Scan über die IO-Geräte durchgeführt und somit die Erstkonfiguration "B.tsm" erstellt. An einer beliebigen Stelle sitzt dabei die EtherCAT-Klemme EL2521-0025 in der Revision 1018. Diese wird also so in die TwinCAT-Konfiguration eingebaut:

| General | EtherCAT    | DC    | Process [ | Data   | Startup      | CoE - Online | Online   |
|---------|-------------|-------|-----------|--------|--------------|--------------|----------|
| Type:   |             | EL252 | 1-0025 10 | n. Pul | se Train 2   | 4V DC Output | negative |
| Product | t/Revision: | EL252 | 1-0025-10 | 18 (09 | )<br>d93052/ | 03fa0019)    |          |

Abb. 61: Einbau EtherCAT-Klemme mit Revision -1018

Ebenso werden in der Prototypentestphase Funktionen und Eigenschaften dieser Klemme durch die Programmierer/Inbetriebnehmer getestet und ggf. genutzt d. h. aus der PLC "B.pro" oder der NC angesprochen. (sinngemäß gilt das gleiche für die TwinCAT 3-Solution-Dateien).

Nun wird die Prototypenentwicklung abgeschlossen und der Serienbau der Maschine B gestartet, Beckhoff liefert dazu weiterhin die EL2521-0025-0018. Falls die Inbetriebnehmer der Abteilung Serienmaschinenbau immer einen Scan durchführen, entsteht dabei bei jeder Maschine wieder ein eine inhaltsgleiche B-Konfiguration. Ebenso werden eventuell von A weltweit Ersatzteillager für die kommenden Serienmaschinen mit Klemmen EL2521-0025-1018 angelegt.

Nach einiger Zeit erweitert Beckhoff die EL2521-0025 um ein neues Feature C. Deshalb wird die FW geändert, nach außen hin kenntlich durch einen höheren FW-Stand **und eine neue Revision** -1019. Trotzdem unterstützt das neue Gerät natürlich Funktionen und Schnittstellen der Vorgängerversion(en), eine Anpassung von "B.tsm" oder gar "B.pro" ist somit nicht nötig. Die Serienmaschinen können weiterhin mit "B.tsm" und "B.pro" gebaut werden, zur Kontrolle der aufgebauten Maschine ist ein <u>vergleichernder Scan</u> [<u>) 62]</u> gegen die Erstkonfiguration "B.tsm" sinnvoll.

Wird nun allerdings in der Abteilung Seriennmaschinenbau nicht "B.tsm" verwendet, sondern wieder ein Scan zur Erstellung der produktiven Konfiguration durchgeführt, wird automatisch die Revision **-1019** erkannt und in die Konfiguration eingebaut:

| General | EtherCAT   | DC    | Proce  | ss Data | Startup      | CoE - Online   |
|---------|------------|-------|--------|---------|--------------|----------------|
| Type:   |            | EL252 | 1-0025 | 1Ch. Pu | ulse Train 2 | 4V DC Output r |
| Product | /Revision: | EL252 | 1-0025 | 1019 (0 | )9d93052 /   | 03fb0019)      |

Abb. 62: Erkennen EtherCAT-Klemme mit Revision -1019

Dies wird in der Regel von den Inbetriebnehmern nicht bemerkt. TwinCAT kann ebenfalls nichts melden, da ja quasi eine neue Konfiguration erstellt wird. Es führt nach der Kompatibilitätsregel allerdings dazu, dass in diese Maschine später keine EL2521-0025-**1018** als Ersatzteil eingebaut werden sollen (auch wenn dies in den allermeisten Fällen dennoch funktioniert).

Dazu kommt, dass durch produktionsbegleitende Entwicklung in Firma A das neue Feature C der EL2521-0025-1019 (zum Beispiel ein verbesserter Analogfilter oder ein zusätzliches Prozessdatum zur Diagnose) gerne entdeckt und ohne betriebsinterne Rücksprache genutzt wird. Für die so entstandene neue Konfiguration "B2.tsm" ist der bisherige Bestand an Ersatzteilgeräten nicht mehr zu verwenden.

Bei etabliertem Serienmaschinenbau sollte der Scan nur noch zu informativen Vergleichszwecken gegen eine definierte Erstkonfiguration durchgeführt werden. Änderungen sind mit Bedacht durchzuführen!

Wurde ein EtherCAT-Device in der Konfiguration angelegt (manuell oder durch Scan), kann das I/O-Feld nach Teilnehmern/Slaves gescannt werden.

| TwinCAT System Manager  | 88 |
|-------------------------|----|
| Nach neuen Boxen suchen |    |
| Ja Nein                 |    |

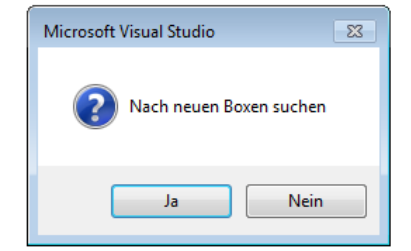

Abb. 63: Scan-Abfrage nach automatischem Anlegen eines EtherCAT-Gerätes (links: TC2; rechts TC3)

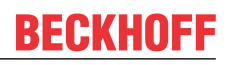

| <u>B</u> ox Anfügen              |                                        | 🕨 📑 Gerät 1 (EtherCAT)                                                                            | er                 |                                                                 |                        |
|----------------------------------|----------------------------------------|---------------------------------------------------------------------------------------------------|--------------------|-----------------------------------------------------------------|------------------------|
| Box Anfügen                      |                                        | <ul> <li>▶ ➡ Gerät 1 (EtherCAT)</li> <li>▶ ➡ Gerät 3 (EtherCAT)</li> <li>➡ Zuordnungen</li> </ul> | ם<br>לם<br>א       | Neues Element hinzufügen Ei<br>Vorhandenes Element hinzufügen U | infg<br>Imschalt+Alt+A |
| <u>A</u> usschneiden<br>Andem in | Strg+X                                 |                                                                                                   | **                 | Scan Change Id Piceble                                          |                        |
|                                  | usschneiden<br>ndern in<br>hange NetId | usschneiden Strg+X                                                                                | usschneiden Strg+X | usschneiden Strg+X                                              | Ange NetId             |

Abb. 64: Manuelles Scannen nach Teilnehmern auf festgelegtem EtherCAT Device (links: TC2; rechts TC3)

Im System Manager (TwinCAT 2) bzw. der Benutzeroberfläche (TwinCAT 3) kann der Scan-Ablauf am Ladebalken unten in der Statusleiste verfolgt werden.

| Suche | remote-PLC (123.45.67.89.1.1) Config Mode | 111 |
|-------|-------------------------------------------|-----|
|       |                                           | -   |

Abb. 65: Scanfortschritt am Beispiel von TwinCAT 2

Die Konfiguration wird aufgebaut und kann danach gleich in den Online-Zustand (OPERATIONAL) versetzt werden.

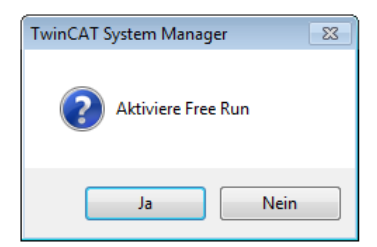

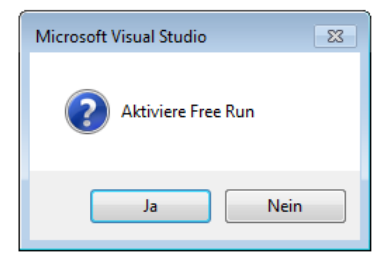

Abb. 66: Abfrage Config/FreeRun (links: TC2; rechts TC3)

Im Config/FreeRun-Mode wechselt die System Manager Anzeige blau/rot und das EtherCAT-Gerät wird auch ohne aktive Task (NC, PLC) mit der Freilauf-Zykluszeit von 4 ms (Standardeinstellung) betrieben.

| TwinCAT 2.x | TwinCAT 3.x |  |
|-------------|-------------|--|
| Free Run    | toggling    |  |

Abb. 67: Anzeige des Wechsels zwischen "Free Run" und "Config Mode" unten rechts in der Statusleiste

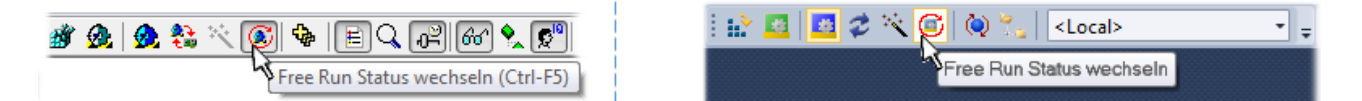

Abb. 68: TwinCAT kann auch über einen Button in diesen Zustand versetzt werden (links: TC2; rechts TC3)

Das EtherCAT-System sollte sich danach in einem funktionsfähigen zyklischen Betrieb nach Abb. *Beispielhafte Online-Anzeige* befinden.

| SYSTEM - Konfiguration     NC - Konfiguration                                   | Allgemein Adapter EtherCAT Online CoE                                                                                                    | - Online                                                                                                    |                                                                                                    |
|---------------------------------------------------------------------------------|----------------------------------------------------------------------------------------------------|----------------------------------------------------------------------------------------------------|----------------------------------------------------------------------------------------------------|
| SPS - Konfiguration                                                             | No Addr Name                                                                                                    | State                                                                                                    | CRC                                                                                                    |
|                                                                                 | 1         1001         Klemme 1 (EK1100)           2         1002         Klemme 2 (EL2008)           3         1003         Klemme 3 (EL3751)           4         1004         Klemme 4 (EL2521-0024) | OP<br>OP<br>SAFEOP<br>OP                                                                                             | 0, 0<br>0, 0<br>0, 0<br>0                                                                                                    |
| Klemme 2 (EL2008)                                                               | •                                                                                                    | III                                                                                                    | +                                                                                                    |
| Klemme 5 (EL9731)<br>Klemme 4 (EL2521-0024)<br>Klemme 5 (EL9011)<br>Zuordnungen | Aktueller Status: OP<br>Init Pre-Op Safe-Op Op<br>CRC löschen Frames löschen                                                                                                    | Counter     Cyr       Send Frames     31'       Frames / sec     50       Lost Frames     0       Tx/Rx Errors     0 | Clic         Queued           713         +         5645           0         +         37           +         0           /         0 |

Abb. 69: Beispielhafte Online-Anzeige

Zu beachten sind

- · alle Slaves sollen im OP-State sein
- der EtherCAT-Master soll im "Actual State" OP sein
- "Frames/sec" soll der Zykluszeit unter Berücksichtigung der versendeten Frameanzahl sein
- es sollen weder übermäßig "LostFrames"- noch CRC-Fehler auftreten

Die Konfiguration ist nun fertig gestellt. Sie kann auch wie im <u>manuellen Vorgang [} 52]</u> beschrieben verändert werden.

#### Problembehandlung

Beim Scannen können verschiedene Effekte auftreten.

 es wird ein unbekanntes Gerät entdeckt, d. h. ein EtherCAT-Slave f
ür den keine ESI-XML-Beschreibung vorliegt.
 In diesem Fall bietet der System Manager an, die im Ger
ät eventuell vorliegende ESI auszule

In diesem Fall bietet der System Manager an, die im Gerät eventuell vorliegende ESI auszulesen. Lesen Sie dazu das Kapitel "Hinweise zu ESI/XML".

Teilnehmer werden nicht richtig erkannt

Ursachen können sein

- · fehlerhafte Datenverbindungen, es treten Datenverluste während des Scans auf
- · Slave hat ungültige Gerätebeschreibung

Es sind die Verbindungen und Teilnehmer gezielt zu überprüfen, z. B. durch den Emergency Scan. Der Scan ist dann erneut vorzunehmen.

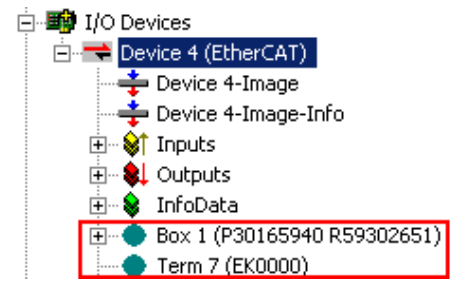

Abb. 70: Fehlerhafte Erkennung

Im System Manager werden solche Geräte evtl. als EK0000 oder unbekannte Geräte angelegt. Ein Betrieb ist nicht möglich bzw. sinnvoll.

#### Scan über bestehender Konfiguration

HINWEIS

Veränderung der Konfiguration nach Vergleich

Bei diesem Scan werden z. Z. (TwinCAT 2.11 bzw. 3.1) nur die Geräteeigenschaften Vendor (Hersteller), Gerätename und Revision verglichen! Ein "ChangeTo" oder "Copy" sollte nur im Hinblick auf die Beckhoff IO-Kompatibilitätsregel (s. o.) nur mit Bedacht vorgenommen werden. Das Gerät wird dann in der Konfiguration gegen die vorgefundene Revision ausgetauscht, dies kann Einfluss auf unterstützte Prozessdaten und Funktionen haben.

Wird der Scan bei bestehender Konfiguration angestoßen, kann die reale I/O-Umgebung genau der Konfiguration entsprechen oder differieren. So kann die Konfiguration verglichen werden.

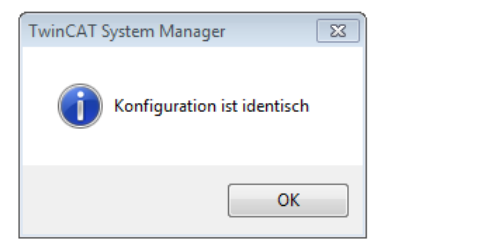

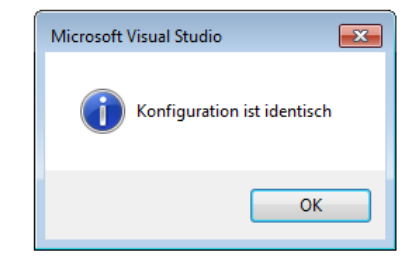

Abb. 71: Identische Konfiguration (links: TwinCAT 2; rechts TwinCAT 3)

Sind Unterschiede feststellbar, werden diese im Korrekturdialog angezeigt, die Konfiguration kann umgehend angepasst werden.

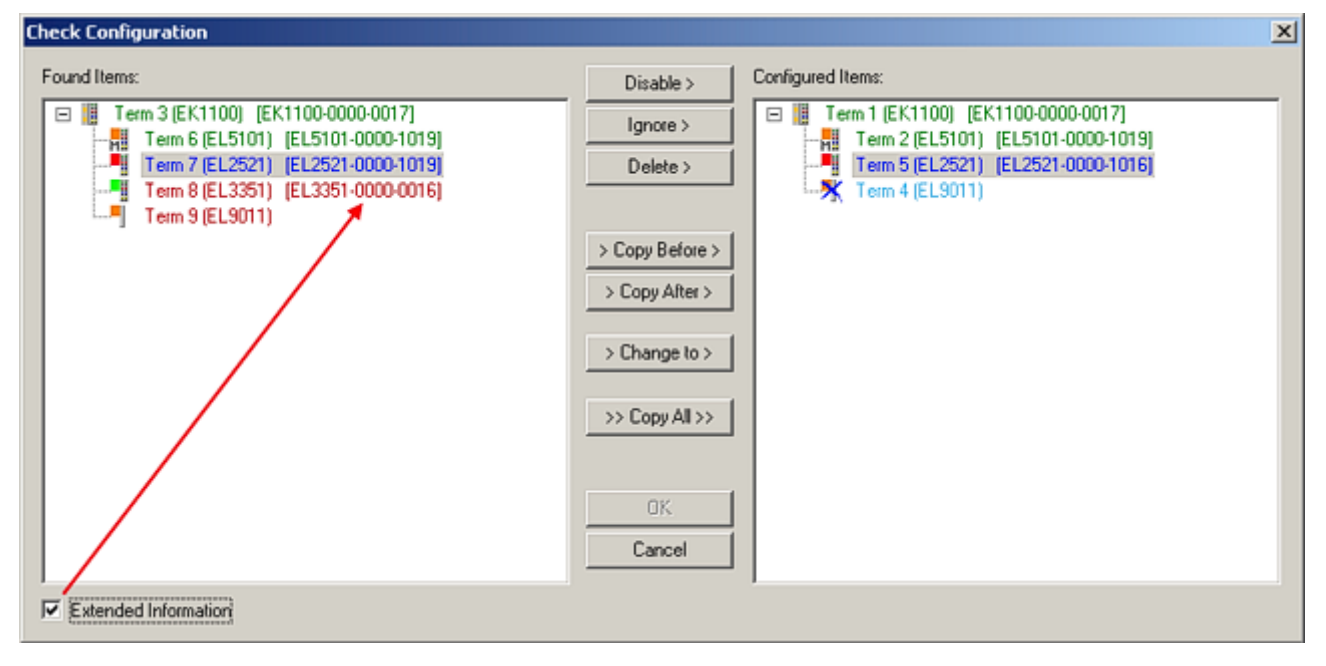

Abb. 72: Korrekturdialog

Die Anzeige der "Extended Information" wird empfohlen, weil dadurch Unterschiede in der Revision sichtbar werden.

| Farbe    | Erläuterung                                                                                                    |
|----------|----------------------------------------------------------------------------------------------------|
| grün     | Dieser EtherCAT-Slave findet seine Entsprechung auf der Gegenseite. Typ und Revision stimmen überein.                                                                                                    |
| blau     | Dieser EtherCAT-Slave ist auf der Gegenseite vorhanden, aber in einer anderen Revision. Diese<br>andere Revision kann andere Default-Einstellungen der Prozessdaten und andere/zusätzliche<br>Funktionen haben.<br>Ist die gefundene Revision > als die konfigurierte Revision, ist der Einsatz unter Berücksichtigung<br>der Kompatibilität möglich.                                                                              |
|          | Ist die gefundene Revision < als die konfigurierte Revision, ist der Einsatz vermutlich nicht<br>möglich. Eventuell unterstützt das vorgefundene Gerät nicht alle Funktionen, die der Master von<br>ihm aufgrund der höheren Revision erwartet.                                                                                                    |
| hellblau | Dieser EtherCAT-Slave wird ignoriert (Button "Ignore")                                                                                                    |
| rot      | <ul> <li>Dieser EtherCAT-Slave ist auf der Gegenseite nicht vorhanden</li> </ul>                                                                                                    |
|          | <ul> <li>Er ist vorhanden, aber in einer anderen Revision, die sich auch in den Eigenschaften von der<br/>angegebenen unterscheidet.</li> <li>Auch hier gilt dann das Kompatibilitätsprinzip: Ist die gefundene Revision &gt; als die konfigurierte<br/>Revision, ist der Einsatz unter Berücksichtigung der Kompatibilität möglich, da Nachfolger-<br/>Geräte die Funktionen der Vorgänger-Geräte unterstützen sollen.</li> </ul> |
|          | Ist die gefundene Revision < als die konfigurierte Revision, ist der Einsatz vermutlich<br>nicht möglich. Eventuell unterstützt das vorgefundene Gerät nicht alle Funktionen, die<br>der Master von ihm aufgrund der höheren Revision erwartet.                                                                                                    |

Geräte-Auswahl nach Revision, Kompatibilität

Mit der ESI-Beschreibung wird auch das Prozessabbild, die Art der Kommunikation zwischen Master und Slave/Gerät und ggf. Geräte-Funktionen definiert. Damit muss das reale Gerät (Firmware wenn vorhanden) die Kommunikationsanfragen/-einstellungen des Masters unterstützen. Dies ist abwärtskompatibel der Fall, d. h. neuere Geräte (höhere Revision) sollen es auch unterstützen, wenn der EtherCAT-Master sie als eine ältere Revision anspricht. Als Beckhoff-Kompatibilitätsregel für EtherCAT-Klemmen/ Boxen/ EJ-Module ist anzunehmen:

#### Geräte-Revision in der Anlage >= Geräte-Revision in der Konfiguration

Dies erlaubt auch den späteren Austausch von Geräten ohne Veränderung der Konfiguration (abweichende Vorgaben bei Antrieben möglich).

#### Beispiel

In der Konfiguration wird eine EL2521-0025-1018 vorgesehen, dann kann real eine EL2521-0025-1018 oder höher (-1019, -1020) eingesetzt werden.

Name (EL2521-0025-1018) Revision

Abb. 73: Name/Revision Klemme

Wenn im TwinCAT-System aktuelle ESI-Beschreibungen vorliegen, entspricht der im Auswahldialog als letzte Revision angebotene Stand dem Produktionsstand von Beckhoff. Es wird empfohlen, bei Erstellung einer neuen Konfiguration jeweils diesen letzten Revisionsstand eines Gerätes zu verwenden, wenn aktuell produzierte Beckhoff-Geräte in der realen Applikation verwendet werden. Nur wenn ältere Geräte aus Lagerbeständen in der Applikation verbaut werden sollen, ist es sinnvoll eine ältere Revision einzubinden.

| Check Configuration                                                                                                    |                                                                                                    | X                 |
|----------------------------------------------------------------------------------------------------|----------------------------------------------------------------------------------------------------|-------------------|
| Found Items:  Term 3 (EK1100) [EK1100-0000-0017]  Term 6 (EL5101) [EL5101-0000-1019]  Term 7 (EL2521) [EL2521-0000-1019]  Term 8 (EL3351) (EL3351-0000-0016)  Term 9 (EL9011) | Disable > Ignore > Delete > > Copy Before > > Copy After > > Change to > > Copy All >> Copy All >> Cancel | Configured Items: |
| Extended Information                                                                                                    |                                                                                                    |                   |

Abb. 74: Korrekturdialog mit Änderungen

Sind alle Änderungen übernommen oder akzeptiert, können sie durch "OK" in die reale \*.tsm-Konfiguration übernommen werden.

#### Change to Compatible Type

TwinCAT bietet mit "Change to Compatible Type…" eine Funktion zum Austauschen eines Gerätes unter Beibehaltung der Links in die Task.

|                                    | ∡ 😴 Gerät1 (EtherCAT)            |    |                                |  |  |
|------------------------------------|----------------------------------|----|--------------------------------|--|--|
|                                    | ▲ ➡ Antrieb 1 (AX5101-0000-0011) | °D | Neues Element hinzufügen Einfg |  |  |
|                                    |                                  |    | Insert New Item                |  |  |
| 🕀 🐨 🛊 AT 👘 📲 Append Box            | WCState                          |    | Insert Existing Iter           |  |  |
| WeState                            | 👂 🛄 InfoData                     |    | ,cct File                      |  |  |
| InfoData Ändern in kompatiblen Typ |                                  | •  | Disable                        |  |  |
| Add to Hot Connect Groups          |                                  |    | Change to Compatible Type      |  |  |
|                                    |                                  |    | Add to HotConnect group        |  |  |

Abb. 75: Dialog "Change to Compatible Type…" (links: TwinCAT 2; rechts TwinCAT 3)

Folgende Elemente in der ESI eines EtherCAT-Teilenhmers werden von TwinCAT verglichen und als gleich vorausgesetzt, um zu entscheiden, ob ein Gerät als "kompatibel" angezeigt wird:

- Physics (z.B. RJ45, Ebus...)
- FMMU (zusätzliche sind erlaubt)
- SyncManager (SM, zusätzliche sind erlaubt)
- EoE (Attribute MAC, IP)
- CoE (Attribute SdoInfo, PdoAssign, PdoConfig, PdoUpload, CompleteAccess)
- FoE
- PDO (Prozessdaten: Reihenfolge, SyncUnit SU, SyncManager SM, EntryCount, Entry.Datatype)

Bei Geräten der AX5000-Familie wird diese Funktion intensiv verwendet.

#### Change to Alternative Type

Der TwinCAT System Manager bietet eine Funktion zum Austauschen eines Gerätes: Change to Alternative Type

| ☐ InfoData                                             | _                                                   |
|--------------------------------------------------------|-----------------------------------------------------|
| Change to Compatible Type<br>Add to Hot Connect Groups |                                                     |
| Change to Alternative Type 🔶                           | EL1202-0100 2Ch. Fast Dig. Input 24V, 1µs, DC Latch |

Abb. 76: TwinCAT 2 Dialog Change to Alternative Type

Wenn aufgerufen, sucht der System Manager in der bezogenen Geräte-ESI (hier im Beispiel: EL1202-0000) nach dort enthaltenen Angaben zu kompatiblen Geräten. Die Konfiguration wird geändert und gleichzeitig das ESI-EEPROM überschrieben - deshalb ist dieser Vorgang nur im Online-Zustand (ConfigMode) möglich.

## 6.2.5 EtherCAT-Teilnehmerkonfiguration

Klicken Sie im linken Fenster des TwinCAT 2 System Managers bzw. bei der TwinCAT 3 Entwicklungsumgebung im Projektmappen-Explorer auf das Element der Klemme im Baum, die Sie konfigurieren möchten (im Beispiel: Klemme 3: EL3751).

| TwinCAT 2:          | Т | TwinCAT 3:        | Doppelklick auf das Klemmenelement öffnet Figenschaften                              |
|---------------------|---|-------------------|--------------------------------------------------------------------------------------|
| E Klemme 3 (EL3751) |   | Klemme 3 (EL3751) | mit diversen Registerkarten                                                          |
| 🚋 💀 😂 PAI Status    | ⊳ | 🔁 PAI Status      | Interversion Registernation                                                          |
| 🚋 🗤 😂 PAI Samples 1 | ⊳ | 🔁 PAI Samples 1   | *                                                                                    |
| 🚋 🗤 😂 PAI Timestamp | ⊳ | 🔁 PAI Timestamp   |                                                                                      |
| 🗄 🖷 象 🛛 WcState     | ⊳ | 📑 WcState         | Allgemein EtherCAT Settings DC Prozessdaten Startup CoE - Online Diag History Online |
| 🖃 💀 😫 InfoData      | ⊳ | 🛄 InfoData        |                                                                                      |

Abb. 77: "Baumzweig" Element als Klemme EL3751

Im rechten Fenster des System Managers (TwinCAT 2) bzw. der Entwicklungsumgebung (TwinCAT 3) stehen Ihnen nun verschiedene Karteireiter zur Konfiguration der Klemme zur Verfügung. Dabei bestimmt das Maß der Komplexität eines Teilnehmers welche Karteireiter zur Verfügung stehen. So bietet, wie im obigen Beispiel zu sehen, die Klemme EL3751 viele Einstellmöglichkeiten und stellt eine entsprechende Anzahl von Karteireitern zur Verfügung. Im Gegensatz dazu stehen z. B. bei der Klemme EL1004 lediglich die Karteireiter "Allgemein", "EtherCAT", "Prozessdaten" und "Online" zur Auswahl. Einige Klemmen, wie etwa die EL6695 bieten spezielle Funktionen über einen Karteireiter mit der eigenen Klemmenbezeichnung an, also "EL6695" in diesem Fall. Ebenfalls wird ein spezieller Karteireiter "Settings" von Klemmen mit umfangreichen Einstellmöglichkeiten angeboten (z. B. EL3751).

#### Karteireiter "Allgemein"

| Allgemein Ether    | rCAT   Prozessdaten   Startup   CoE - Online   Onlin | e                  |
|--------------------|------------------------------------------------------|--------------------|
| <u>N</u> ame:      | Klemme 6 (EL5001)                                    | ld: 6              |
| тур:               | ELSUUT IN, SSI Encoder                               |                    |
| <u>K</u> ommentar: |                                                      |                    |
|                    | Disabled                                             | Symbole erzeugen 🗖 |

Abb. 78: Karteireiter "Allgemein"

| Name             | Name des EtherCAT-Geräts                                                                                   |
|------------------|----------------------------------------------------------------------------------------------------|
| ld               | Laufende Nr. des EtherCAT-Geräts                                                                           |
| Тур              | Typ des EtherCAT-Geräts                                                                                    |
| Kommentar        | Hier können Sie einen Kommentar (z. B. zum Anlagenteil) hinzufügen.                                        |
| Disabled         | Hier können Sie das EtherCAT-Gerät deaktivieren.                                                           |
| Symbole erzeugen | Nur wenn dieses Kontrollkästchen aktiviert ist, können Sie per ADS auf diesen<br>EtherCAT-Slave zugreifen. |

#### Karteireiter "EtherCAT"

| Allgemein   | EtherCAT   | Prozessdaten Startup  | CoE - Online Online   |
|-------------|------------|-----------------------|-----------------------|
| Тур:        |            | EL5001 1K. SSI Encode | r                     |
| Produkt / R | evision:   | EL5001-0000-0000      |                       |
| Auto-Inc-A  | dresse:    | FFFB                  |                       |
| EN-CAT A    |            | 1006                  | Weitere Einstellungen |
| EtherLAT-A  | Auresse, j | 1,000                 |                       |
| Vorgänger-  | Port:      | Klemme 5 (EL5001) - B |                       |
| Vorgänger-I | Port:      | Klemme 5 (EL5001) - B |                       |
| Vorgänger-I | Port:      | Klemme 5 (EL5001) - B |                       |

#### Abb. 79: Karteireiter "EtherCAT"

| Тур                   | Typ des EtherCAT-Geräts                                                                                                    |
|-----------------------|----------------------------------------------------------------------------------------------------|
| Product/Revision      | Produkt- und Revisions-Nummer des EtherCAT-Geräts                                                                                                    |
| Auto Inc Adr.         | Auto-Inkrement-Adresse des EtherCAT-Geräts. Die Auto-Inkrement-Adresse kann benutzt werden, um jedes EtherCAT-Gerät anhand seiner physikalischen Position im Kommunikationsring zu adressieren. Die Auto-Inkrement-Adressierung wird während der Start-Up-Phase benutzt, wenn der EtherCAT-Master die Adressen an die EtherCAT-Geräte vergibt. Bei der Auto-Inkrement-Adressierung hat der erste EtherCAT-Slave im Ring die Adresse 0000 <sub>hex</sub> und für jeden weiteren Folgenden wird die Adresse um 1 verringert (FFFF <sub>hex</sub> , FFFE <sub>hex</sub> usw.). |
| EtherCAT Adr.         | Feste Adresse eines EtherCAT-Slaves. Diese Adresse wird vom EtherCAT-<br>Master während der Startup-Phase vergeben. Um den Default-Wert zu ändern,<br>müssen Sie zuvor das Kontrollkästchen links von dem Eingabefeld markieren.                                                                                                    |
| Vorgänger Port        | Name und Port des EtherCAT-Geräts, an den dieses Gerät angeschlossen ist.<br>Falls es möglich ist, dieses Gerät mit einem anderen zu verbinden, ohne die<br>Reihenfolge der EtherCAT-Geräte im Kommunikationsring zu ändern, dann ist<br>dieses Kombinationsfeld aktiviert und Sie können das EtherCAT-Gerät<br>auswählen, mit dem dieses Gerät verbunden werden soll.                                                                                                    |
| Weitere Einstellungen | Diese Schaltfläche öffnet die Dialoge für die erweiterten Einstellungen.                                                                                                    |

Der Link am unteren Rand des Karteireiters führt Sie im Internet auf die Produktseite dieses EtherCAT-Geräts.

#### Karteireiter "Prozessdaten"

Zeigt die (Allgemeine Slave PDO-) Konfiguration der Prozessdaten an. Die Eingangs- und Ausgangsdaten des EtherCAT-Slaves werden als CANopen Prozess-Daten-Objekte (**P**rocess **D**ata **O**bjects, PDO) dargestellt. Falls der EtherCAT-Slave es unterstützt, ermöglicht dieser Dialog dem Anwender ein PDO über PDO-Zuordnung auszuwählen und den Inhalt des individuellen PDOs zu variieren.

| Allgemein EtherCAT Prozessdaten                                                                                                    | Startup CoE - Online Online                                                                                                |  |  |  |
|----------------------------------------------------------------------------------------------------|----------------------------------------------------------------------------------------------------|--|--|--|
| Sync-Manager:                                                                                                    | PDO-Liste:                                                                                                    |  |  |  |
| SMSizeTypeFlags0246MbxOut1246MbxIn20Outputs35Inputs                                                                                                    | Index Size Name Flags SM SU<br>0x1A00 5.0 Channel 1 F 3 0                                                                  |  |  |  |
| PD0-Zuordnung (0x1C13):<br>☑ 0x1A00                                                                                                    | PDO-Inhalt (0x1A00):<br>Index Size Offs Name Type<br>0x3101:01 1.0 0.0 Status BYTE<br>0x3101:02 4.0 1.0 Value UDINT<br>5.0 |  |  |  |
| Download       Lade PD0-Info aus dem Gerät         Image: PD0-Zuordnung       Sync-Unit-Zuordnung         Image: PD0-Konfiguration       Sync-Unit-Zuordnung |                                                                                                    |  |  |  |

Abb. 80: Karteireiter "Prozessdaten"

Die von einem EtherCAT-Slave zyklisch übertragenen Prozessdaten (PDOs) sind die Nutzdaten, die in der Applikation zyklusaktuell erwartet werden oder die an den Slave gesendet werden. Dazu parametriert der EtherCAT-Master (Beckhoff TwinCAT) jeden EtherCAT-Slave während der Hochlaufphase, um festzulegen, welche Prozessdaten (Größe in Bit/Bytes, Quellort, Übertragungsart) er von oder zu diesem Slave übermitteln möchte. Eine falsche Konfiguration kann einen erfolgreichen Start des Slaves verhindern.

Für Beckhoff EtherCAT-Slaves EL, ES, EM, EJ und EP gilt im Allgemeinen:

- Die vom Gerät unterstützten Prozessdaten Input/Output sind in der ESI/XML-Beschreibung herstellerseitig definiert. Der TwinCAT EtherCAT-Master verwendet die ESI-Beschreibung zur richtigen Konfiguration des Slaves.
- Wenn vorgesehen, können die Prozessdaten im System Manager verändert werden. Siehe dazu die Gerätedokumentation.
   Solche Veränderungen können sein: Ausblenden eines Kanals, Anzeige von zusätzlichen zyklischen Informationen, Anzeige in 16 Bit statt in 8 Bit Datenumfang usw.
- Die Prozessdateninformationen liegen bei so genannten "intelligenten" EtherCAT-Geräten ebenfalls im CoE-Verzeichnis vor. Beliebige Veränderungen in diesem CoE-Verzeichnis, die zu abweichenden PDO-Einstellungen führen, verhindern jedoch das erfolgreiche Hochlaufen des Slaves. Es wird davon abgeraten, andere als die vorgesehene Prozessdaten zu konfigurieren, denn die Geräte-Firmware (wenn vorhanden) ist auf diese PDO-Kombinationen abgestimmt.

Ist laut Gerätedokumentation eine Veränderung der Prozessdaten zulässig, kann dies wie folgt vorgenommen werden, s. Abb. *Konfigurieren der Prozessdaten*.

- A: Wählen Sie das zu konfigurierende Gerät
- B: Wählen Sie im Reiter "Process Data" den Input- oder Output-Syncmanager (C)
- D: die PDOs können an- bzw. abgewählt werden
- H: die neuen Prozessdaten sind als link-fähige Variablen im System Manager sichtbar Nach einem Aktivieren der Konfiguration und TwinCAT-Neustart (bzw. Neustart des EtherCAT-Masters) sind die neuen Prozessdaten aktiv.
- E: wenn ein Slave dies unterstützt, können auch Input- und Output-PDO gleichzeitig durch Anwahl eines so genannten PDO-Satzes ("Predefined PDO-settings") verändert werden.

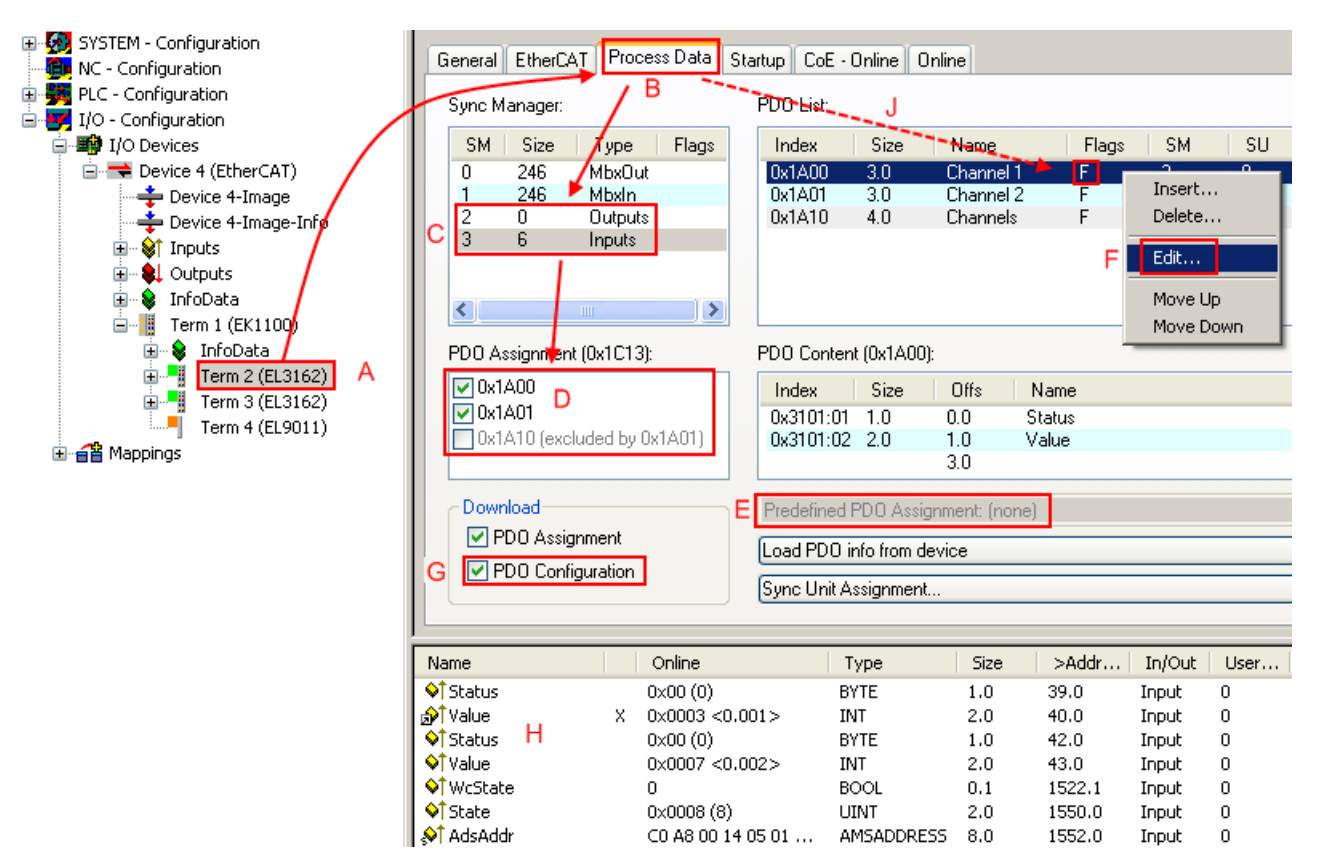

Abb. 81: Konfigurieren der Prozessdaten

### Manuelle Veränderung der Prozessdaten

In der PDO-Übersicht kann laut ESI-Beschreibung ein PDO als "fixed" mit dem Flag "F" gekennzeichnet sein (Abb. *Konfigurieren der Prozessdaten*, J). Solche PDOs können prinzipiell nicht in ihrer Zusammenstellung verändert werden, auch wenn TwinCAT den entsprechenden Dialog anbietet ("Edit"). Insbesondere können keine beliebigen CoE-Inhalte als zyklische Prozessdaten eingeblendet werden. Dies gilt im Allgemeinen auch für den Fall, dass ein Gerät den Download der PDO Konfiguration "G" unterstützt. Bei falscher Konfiguration verweigert der EtherCAT-Slave üblicherweise den Start und Wechsel in den OP-State. Eine Logger-Meldung wegen "invalid SM cfg" wird im System Manager ausgegeben: Diese Fehlermeldung "invalid SM IN cfg" oder "invalid SM OUT cfg" bietet gleich einen Hinweis auf die Ursache des fehlgeschlagenen Starts.

Eine <u>detaillierte Beschreibung [} 73]</u> befindet sich am Ende dieses Kapitels.

#### Karteireiter "Startup"

Der Karteireiter *Startup* wird angezeigt, wenn der EtherCAT-Slave eine Mailbox hat und das Protokoll *CANopen over EtherCAT* (CoE) oder das Protokoll *Servo drive over EtherCAT* unterstützt. Mit Hilfe dieses Karteireiters können Sie betrachten, welche Download-Requests während des Startups zur Mailbox gesendet werden. Es ist auch möglich neue Mailbox-Requests zur Listenanzeige hinzuzufügen. Die Download-Requests werden in derselben Reihenfolge zum Slave gesendet, wie sie in der Liste angezeigt werden.

RFCKHUFF

| AI | lgemein 🛛  | EtherCAT   | Prozessdaten | Startup    | CoE | - Online Online              |  |
|----|------------|------------|--------------|------------|-----|------------------------------|--|
| r  |            | 1          |              |            |     | -                            |  |
|    | Transition | n Protocol | Index        | Data       |     | Comment                      |  |
|    | <ps></ps>  | CoE        | 0x1C12:00    | 0x00 (0)   |     | clear sm pdos (0x1C12)       |  |
|    | <ps></ps>  | CoE        | 0x1C13:00    | 0x00 (0)   |     | clear sm pdos (0x1C13)       |  |
|    | <ps></ps>  | CoE        | 0x1C13:01    | 0x1A00 (66 | 56) | download pdo 0x1C13:01 index |  |
|    | <ps></ps>  | CoE        | 0x1C13:00    | 0x01 (1)   |     | download pdo 0x1C13 count    |  |
|    |            |            |              |            |     |                              |  |
|    |            |            |              |            |     |                              |  |
|    |            |            |              |            |     |                              |  |
|    |            |            |              |            |     |                              |  |
|    | Move U     | p Mov      | e Down       | L. N       | Veu | . Löschen Edit.              |  |
|    |            |            |              |            |     |                              |  |

#### Abb. 82: Karteireiter "Startup"

| Spalte     | Beschreibung                                                                                                    |
|------------|----------------------------------------------------------------------------------------------------|
| Transition | Übergang, in den der Request gesendet wird. Dies kann entweder                                                                                               |
|            | <ul> <li>der Übergang von Pre-Operational to Safe-Operational (PS) oder</li> </ul>                                                                           |
|            | <ul> <li>der Übergang von Safe-Operational to Operational (SO) sein.</li> </ul>                                                                              |
|            | Wenn der Übergang in "<>" eingeschlossen ist (z. B. <ps>), dann ist der Mailbox Request fest und kann vom Anwender nicht geändert oder gelöscht werden.</ps> |
| Protokoll  | Art des Mailbox-Protokolls                                                                                                    |
| Index      | Index des Objekts                                                                                                    |
| Data       | Datum, das zu diesem Objekt heruntergeladen werden soll.                                                                                                    |
| Kommentar  | Beschreibung des zu der Mailbox zu sendenden Requests                                                                                                    |
| Move Up    | Diese Schaltfläche bewegt den markierten Request in der Liste um eine Position nach oben.                                                                    |

| Move Down | Diese Schaltfläche bewegt den markierten Request in der Liste um eine Position nach<br>unten. |
|-----------|-----------------------------------------------------------------------------------------------|
| Maria     |                                                                                               |

| New | Diese Schaltfläche fügt einen neuen Mailbox-Download-Request, der währen des Startups |
|-----|---------------------------------------------------------------------------------------|
|     | gesendet werden soll hinzu.                                                           |

- Delete Diese Schaltfläche löscht den markierten Eintrag.
- Edit Diese Schaltfläche editiert einen existierenden Request.

#### Karteireiter "CoE - Online"

Wenn der EtherCAT-Slave das Protokoll *CANopen over EtherCAT* (CoE) unterstützt, wird der zusätzliche Karteireiter *CoE - Online* angezeigt. Dieser Dialog listet den Inhalt des Objektverzeichnisses des Slaves auf (SDO-Upload) und erlaubt dem Anwender den Inhalt eines Objekts dieses Verzeichnisses zu ändern. Details zu den Objekten der einzelnen EtherCAT-Geräte finden Sie in den gerätespezifischen Objektbeschreibungen.

| Allgemein EtherC4 | AT Prozessdaten Startu   | ip CoE | - Online Online        |
|-------------------|--------------------------|--------|------------------------|
| Update Li:        | st 📃 🗖 Auto Upd          | ate    |                        |
| Advanced          | All Objects              |        |                        |
| Index             | Name                     | Flags  | Wert                   |
| 1000              | Device type              | RO     | 0x00000000 (0)         |
| 1008              | Device name              | RO     | EL5001-0000            |
| 1009              | Hardware version         | RO     | V00.01                 |
| 100A              | Software version         | RO     | V00.07                 |
| i⊟~ 1011:0        | Restore default parame   | RW     | >1<                    |
| 1011:01           | Restore all              | RW     | 0                      |
| Ē∾ 1018:0         | Identity object          | RO     | > 4 <                  |
| 1018:01           | Vendor id                | RO     | 0x00000002 (2)         |
| 1018:02           | Product code             | RO     | 0x13893052 (327757906) |
| 1018:03           | Revision number          | RO     | 0x00000000 (0)         |
| 1018:04           | Serial number            | RO     | 0x00000001 (1)         |
| Ē 1A00:0          | TxPDO 001 mapping        | RO     | >2<                    |
| 1A00:01           | Subindex 001             | RO     | 0x3101:01, 8           |
| 1A00:02           | Subindex 002             | RO     | 0x3101:02, 32          |
| É  100:0          | SM type                  | RO     | > 4 <                  |
| 1C00:01           | Subindex 001             | RO     | 0x01 (1)               |
| 1C00:02           | Subindex 002             | RO     | 0x02 (2)               |
| 1C00:03           | Subindex 003             | RO     | 0x03 (3)               |
| 1C00:04           | Subindex 004             | RO     | 0x04 (4)               |
| E 1C13:0          | SM 3 PDO assign (inputs) | RW     | >1<                    |
| 1C13:01           | Subindex 001             | RW     | 0x1A00 (6656)          |
| E 3101:0          | Inputs                   | RO P   | >2<                    |
| 3101:01           | Status                   | RO P   | 0x41 (65)              |
| 3101:02           | Value                    | RO P   | 0x00000000 (0)         |
| E 4061:0          | Feature bits             | RW     | > 4 <                  |
| 4061:01           | disable frame error      | RW     | FALSE                  |
| 4061:02           | enbale power failure Bit | RW     | FALSE                  |
| 4061:03           | enable inhibit time      | RW     | FALSE                  |
| 4061:04           | enable test mode         | RW     | FALSE                  |
| 4066              | SSI-coding               | RW     | Gray code (1)          |
| 4067              | SSI-baudrate             | RW     | 500 kBaud (3)          |
| 4068              | SSI-frame type           | RW     | Multitum 25 bit (0)    |
| 4069              | SSI-frame size           | RW     | 0x0019 (25)            |
| 406A              | Data length              | RW     | 0x0018 (24)            |
| 406B              | Min. inhibit time[µs]    | RW     | 0x0000 (0)             |

### Abb. 83: Karteireiter "CoE - Online"

### Darstellung der Objekt-Liste

| Spalte                                                                   | Beschrei  | Beschreibung                                                                                              |  |  |
|--------------------------------------------------------------------------|-----------|----------------------------------------------------------------------------------------------------|--|--|
| Index                                                                    | Index und | Index und Subindex des Objekts                                                                            |  |  |
| Name                                                                     | Name des  | Name des Objekts                                                                                          |  |  |
| -lags RW Das Objekt kann ausgelesen und Daten könner werden (Read/Write) |           | Das Objekt kann ausgelesen und Daten können in das Objekt geschrieben werden (Read/Write)                 |  |  |
|                                                                          | RO        | Das Objekt kann ausgelesen werden, es ist aber nicht möglich Daten in das Objekt zu schreiben (Read only) |  |  |
|                                                                          | Р         | Ein zusätzliches P kennzeichnet das Objekt als Prozessdatenobjekt.                                        |  |  |
| Wert                                                                     | Wert des  | Wert des Objekts                                                                                          |  |  |

| Update List | Die Schaltfläche Update List aktualisiert alle Objekte in der Listenanzeige                                                                            |
|-------------|----------------------------------------------------------------------------------------------------|
| Auto Update | Wenn dieses Kontrollkästchen angewählt ist, wird der Inhalt der Objekte automatisch aktualisiert.                                                      |
| Advanced    | Die Schaltfläche <i>Advanced</i> öffnet den Dialog <i>Advanced Settings</i> . Hier können Sie festlegen, welche Objekte in der Liste angezeigt werden. |

| Advanced Settings | ×                                                                                                    |
|-------------------|----------------------------------------------------------------------------------------------------|
| Backup            | Dictionary     Online - via SD0 Information     All Objects     Mappable Objects (RxPD0)     Mappable Objects (TxPD0)     Backup Objects |
|                   | Settings Objects O Offline - via EDS File Browse OK Abbrechen                                                                            |

Abb. 84: Dialog "Advanced settings"

| Online - über SDO-<br>Information | Wenn dieses Optionsfeld angewählt ist, wird die Liste der im<br>Objektverzeichnis des Slaves enthaltenen Objekte über SDO-Information<br>aus dem Slave hochgeladen. In der untenstehenden Liste können Sie<br>festlegen welche Objekt-Typen hochgeladen werden sollen. |
|-----------------------------------|----------------------------------------------------------------------------------------------------|
| Offline - über EDS-Datei          | Wenn dieses Optionsfeld angewählt ist, wird die Liste der im<br>Objektverzeichnis enthaltenen Objekte aus einer EDS-Datei gelesen, die der<br>Anwender bereitstellt.                                                                                                   |

| Allgemein EtherCAT                                                                                     | Prozessdaten Sta<br>Bootstrap<br>Safe-Op<br>Fehler löschen                            | aktueller Status: OP |
|----------------------------------------------------------------------------------------------------|---------------------------------------------------------------------------------------|----------------------|
| DLL-Status<br>Port A: Car<br>Port B: Car<br>Port C: No<br>Port D: No<br>File access over E<br>Download | rier / Open<br>rier / Open<br>Carrier / Closed<br>Carrier / Open<br>therCAT<br>Upload |                      |

Karteireiter "Online"

Abb. 85: Karteireiter "Online"

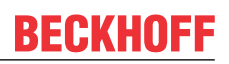

| Status Maschine      |                                                                                                    |
|----------------------|----------------------------------------------------------------------------------------------------|
| Init                 | Diese Schaltfläche versucht das EtherCAT-Gerät auf den Status <i>Init</i> zu setzen.                                                                                                    |
| Pre-Op               | Diese Schaltfläche versucht das EtherCAT-Gerät auf den Status Pre-<br>Operational zu setzen.                                                                                                    |
| Ор                   | Diese Schaltfläche versucht das EtherCAT-Gerät auf den Status Operational zu setzen.                                                                                                    |
| Bootstrap            | Diese Schaltfläche versucht das EtherCAT-Gerät auf den Status <i>Bootstrap</i> zu setzen.                                                                                                    |
| Safe-Op              | Diese Schaltfläche versucht das EtherCAT-Gerät auf den Status Safe-<br>Operational zu setzen.                                                                                                    |
| Fehler löschen       | Diese Schaltfläche versucht die Fehleranzeige zu löschen. Wenn ein<br>EtherCAT-Slave beim Statuswechsel versagt, setzt er eine Fehler-Flag.                                                                                                    |
|                      | Beispiel: ein EtherCAT-Slave ist im Zustand PREOP (Pre-Operational). Nun fordert der Master den Zustand SAFEOP (Safe-Operational) an. Wenn der Slave nun beim Zustandswechsel versagt, setzt er das Fehler-Flag. Der aktuelle Zustand wird nun als ERR PREOP angezeigt. Nach Drücken der Schaltfläche <i>Fehler löschen</i> ist das Fehler-Flag gelöscht und der aktuelle Zustand wird wieder als PREOP angezeigt. |
| Aktueller Status     | Zeigt den aktuellen Status des EtherCAT-Geräts an.                                                                                                    |
| Angeforderter Status | Zeigt den für das EtherCAT-Gerät angeforderten Status an.                                                                                                    |

#### **DLL-Status**

Zeigt den DLL-Status (Data-Link-Layer-Status) der einzelnen Ports des EtherCAT-Slaves an. Der DLL-Status kann vier verschiedene Zustände annehmen:

| Status              | Beschreibung                                                         |
|---------------------|----------------------------------------------------------------------|
| No Carrier / Open   | Kein Carrier-Signal am Port vorhanden, der Port ist aber offen.      |
| No Carrier / Closed | Kein Carrier-Signal am Port vorhanden und der Port ist geschlossen.  |
| Carrier / Open      | Carrier-Signal ist am Port vorhanden und der Port ist offen.         |
| Carrier / Closed    | Carrier-Signal ist am Port vorhanden, der Port ist aber geschlossen. |

#### File Access over EtherCAT

| Download | Mit dieser Schaltfläche können Sie eine Datei zum EtherCAT-Gerät schreiben. |
|----------|-----------------------------------------------------------------------------|
| Upload   | Mit dieser Schaltfläche können Sie eine Datei vom EtherCAT-Gerät lesen.     |

#### Karteireiter "DC" (Distributed Clocks)

Abb. 86: Karteireiter "DC" (Distributed Clocks)
### Betriebsart

- FreeRun
- SM-Synchron
- DC-Synchron (Input based)

Auswahlmöglichkeiten (optional):

DC-Synchron

Erweiterte Einstellungen... Erweiterte Einstellungen für die Nachregelung der echtzeitbestimmende TwinCAT-Uhr

Detaillierte Informationen zu Distributed Clocks sind unter <u>http://infosys.beckhoff.de</u> angegeben:

 $\textbf{Feldbuskomponenten} \rightarrow \text{EtherCAT-Klemmen} \rightarrow \text{EtherCAT System Dokumentation} \rightarrow \text{Distributed Clocks}$ 

### 6.2.5.1 Detaillierte Beschreibung des Karteireiters "Prozessdaten"

### Sync-Manager

Listet die Konfiguration der Sync-Manager (SM) auf.

Wenn das EtherCAT-Gerät eine Mailbox hat, wird der SM0 für den Mailbox-Output (MbxOut) und der SM1 für den Mailbox-Intput (MbxIn) benutzt.

Der SM2 wird für die Ausgangsprozessdaten (Outputs) und der SM3 (Inputs) für die Eingangsprozessdaten benutzt.

Wenn ein Eintrag ausgewählt ist, wird die korrespondierende PDO-Zuordnung in der darunter stehenden Liste *PDO-Zuordnung* angezeigt.

### PDO-Zuordnung

PDO-Zuordnung des ausgewählten Sync-Managers. Hier werden alle für diesen Sync-Manager-Typ definierten PDOs aufgelistet:

- Wenn in der Sync-Manager-Liste der Ausgangs-Sync-Manager (Outputs) ausgewählt ist, werden alle RxPDOs angezeigt.
- Wenn in der Sync-Manager-Liste der Eingangs-Sync-Manager (Inputs) ausgewählt ist, werden alle TxPDOs angezeigt.

Die markierten Einträge sind die PDOs, die an der Prozessdatenübertragung teilnehmen. Diese PDOs werden in der Baumdarstellung des System-Managers als Variablen des EtherCAT-Geräts angezeigt. Der Name der Variable ist identisch mit dem Parameter *Name* des PDO, wie er in der PDO-Liste angezeigt wird. Falls ein Eintrag in der PDO-Zuordnungsliste deaktiviert ist (nicht markiert und ausgegraut), zeigt dies an, dass dieser Eintrag von der PDO-Zuordnung ausgenommen ist. Um ein ausgegrautes PDO auswählen zu können, müssen Sie zuerst das aktuell angewählte PDO abwählen.

### Aktivierung der PDO-Zuordnung

- ✓ Wenn Sie die PDO-Zuordnung geändert haben, muss zur Aktivierung der neuen PDO-Zuordnung
- a) der EtherCAT-Slave einmal den Statusübergang PS (von Pre-Operational zu Safe-Operational) durchlaufen (siehe <u>Karteireiter Online [▶ 71]</u>)

b) der System-Manager die EtherCAT-Slaves neu laden

(Schaltfläche 🏙 bei TwinCAT 2 bzw. 🦻 bei TwinCAT 3)

### PDO-Liste

Liste aller von diesem EtherCAT-Gerät unterstützten PDOs. Der Inhalt des ausgewählten PDOs wird der Liste *PDO-Content* angezeigt. Durch Doppelklick auf einen Eintrag können Sie die Konfiguration des PDO ändern.

| Spalte | Beschreibung                                                                                                    |                                                                                                    |  |  |
|--------|----------------------------------------------------------------------------------------------------|----------------------------------------------------------------------------------------------------|--|--|
| Index  | Index                                                                                                    | x des PDO.                                                                                                    |  |  |
| Size   | Größ                                                                                                    | e des PDO in Byte.                                                                                                    |  |  |
| Name   | Nam<br>Wen<br>mit d                                                                                                    | Name des PDO.<br>Wenn dieses PDO einem Sync-Manager zugeordnet ist, erscheint es als Variable des Slaves<br>mit diesem Parameter als Namen.                                                                            |  |  |
| Flags  | F                                                                                                    | Fester Inhalt: Der Inhalt dieses PDO ist fest und kann nicht vom System-Manager geändert werden.                                                                                                    |  |  |
|        | М                                                                                                    | Obligatorisches PDO (Mandatory). Dieses PDO ist zwingend Erforderlich und muss deshalb einem Sync-Manager Zugeordnet werden! Als Konsequenz können Sie dieses PDO nicht aus der Liste <i>PDO-Zuordnungen</i> streichen |  |  |
| SM     | Sync-Manager, dem dieses PDO zugeordnet ist. Falls dieser Eintrag leer ist, nimmt dieses PDO nicht am Prozessdatenverkehr teil. |                                                                                                    |  |  |
| SU     | Sync                                                                                                    | Sync-Unit, der dieses PDO zugeordnet ist.                                                                                                    |  |  |

### PDO-Inhalt

Zeigt den Inhalt des PDOs an. Falls das Flag F (fester Inhalt) des PDOs nicht gesetzt ist, können Sie den Inhalt ändern.

#### Download

Falls das Gerät intelligent ist und über eine Mailbox verfügt, können die Konfiguration des PDOs und die PDO-Zuordnungen zum Gerät herunter geladen werden. Dies ist ein optionales Feature, das nicht von allen EtherCAT-Slaves unterstützt wird.

#### PDO-Zuordnung

Falls dieses Kontrollkästchen angewählt ist, wird die PDO-Zuordnung die in der PDO-Zuordnungsliste konfiguriert ist beim Startup zum Gerät herunter geladen. Die notwendigen, zum Gerät zu sendenden Kommandos können in auf dem Karteireiter <u>Startup</u> [▶\_68] betrachtet werden.

#### **PDO-Konfiguration**

Falls dieses Kontrollkästchen angewählt ist, wird die Konfiguration des jeweiligen PDOs (wie sie in der PDO-Liste und der Anzeige PDO-Inhalt angezeigt wird) zum EtherCAT-Slave herunter geladen.

### 6.3 Allgemeine Inbetriebnahmehinweise für einen EtherCAT-Slave

In dieser Übersicht werden in Kurzform einige Aspekte des EtherCAT-Slave Betriebs unter TwinCAT behandelt. Ausführliche Informationen dazu sind entsprechenden Fachkapiteln z.B. in der <u>EtherCAT-Systemdokumentation</u> zu entnehmen.

#### Diagnose in Echtzeit: WorkingCounter, EtherCAT State und Status

Im Allgemeinen bietet ein EtherCAT-Slave mehrere Diagnoseinformationen zur Verarbeitung in der ansteuernden Task an.

Diese Diagnoseinformationen erfassen unterschiedliche Kommunikationsebenen und damit Quellorte und werden deshalb auch unterschiedlich aktualisiert.

Eine Applikation, die auf die Korrektheit und Aktualität von IO-Daten aus einem Feldbus angewiesen ist, muss die entsprechend ihr unterlagerten Ebenen diagnostisch erfassen.

EtherCAT und der TwinCAT System Manager bieten entsprechend umfassende Diagnoseelemente an. Die Diagnoseelemente, die im laufenden Betrieb (nicht zur Inbetriebnahme) für eine zyklusaktuelle Diagnose aus der steuernden Task hilfreich sind, werden im Folgenden erläutert.

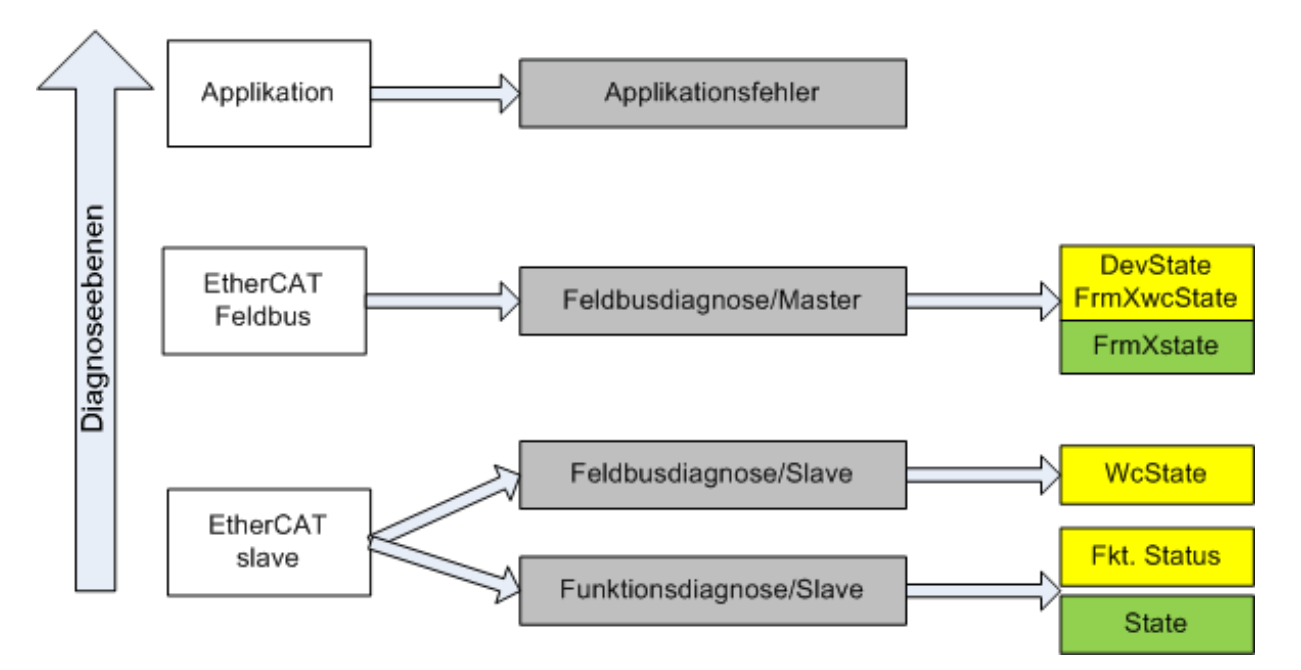

Abb. 87: Auswahl an Diagnoseinformationen eines EtherCAT-Slave

Im Allgemeinen verfügt ein EtherCAT-Slave über

 slave-typische Kommunikationsdiagnose (Diagnose der erfolgreichen Teilnahme am Prozessdatenaustausch und richtige Betriebsart)
 Diese Diagnose ist f
ür alle Slaves gleich.

als auch über

• kanal-typische Funktionsdiagnose (geräteabhängig) Siehe entsprechende Gerätedokumentation

Die Farbgebung in Abb. *Auswahl an Diagnoseinformationen eines EtherCAT-Slave* entspricht auch den Variablenfarben im System Manager, siehe Abb. *Grundlegende EtherCAT-Slave Diagnose in der PLC*.

| Farbe | Bedeutung                                                                                                    |
|-------|----------------------------------------------------------------------------------------------------|
| gelb  | Eingangsvariablen vom Slave zum EtherCAT-Master, die in jedem Zyklus aktualisiert werden                                                                                                    |
| rot   | Ausgangsvariablen vom Slave zum EtherCAT-Master, die in jedem Zyklus aktualisiert werden                                                                                                    |
| grün  | Informationsvariabeln des EtherCAT-Masters, die azyklisch aktualisiert werden d. h. in einem Zyklus eventuell nicht den letztmöglichen Stand abbilden. Deshalb ist ein Auslesen solcher Variablen über ADS sinnvoll. |

In Abb. *Grundlegende EtherCAT Slave Diagnose in der PLC* ist eine Beispielimplementation einer grundlegenden EtherCAT-Slave Diagnose zu sehen. Dabei wird eine Beckhoff EL3102 (2 kanalige analoge Eingangsklemme) verwendet, da sie sowohl über slave-typische Kommunikationsdiagnose als auch über kanal-spezifische Funktionsdiagnose verfügt. In der PLC sind Strukturen als Eingangsvariablen angelegt, die jeweils dem Prozessabbild entsprechen.

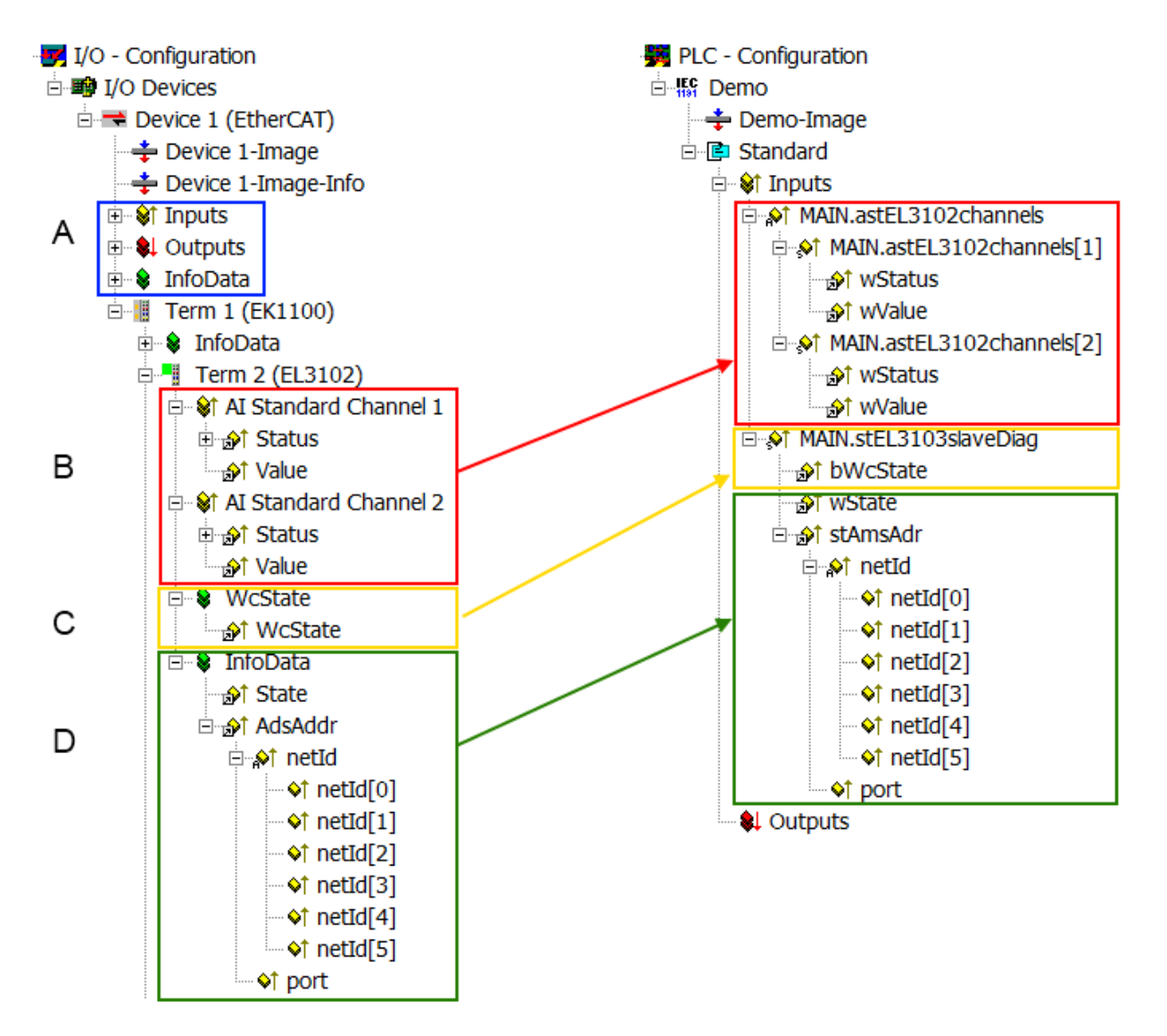

Abb. 88: Grundlegende EtherCAT-Slave Diagnose in der PLC

Dabei werden folgende Aspekte abgedeckt:

| Kennzeichen | Funktion                                                                                                    | Ausprägung                                                                                                    | Anwendung/Auswertung                                                                                                    |
|-------------|----------------------------------------------------------------------------------------------------|----------------------------------------------------------------------------------------------------|----------------------------------------------------------------------------------------------------|
| A           | Diagnoseinformationen des EtherCAT-<br>Master                                                                                                    |                                                                                                    | Zumindest der DevState ist in der PLC zyklusaktuell auszuwerten.                                                                                                    |
|             | zyklisch aktualisiert (gelb) oder<br>azyklisch bereitgestellt (grün).                                                                                                    |                                                                                                    | Die Diagnoseinformationen des<br>EtherCAT-Master bieten noch<br>weitaus mehr Möglichkeiten, die in<br>der EtherCAT-Systemdokumentation<br>behandelt werden. Einige Stichworte:                                                                                                    |
|             |                                                                                                    |                                                                                                    | <ul> <li>CoE im Master zur<br/>Kommunikation mit/über die<br/>Slaves</li> </ul>                                                                                                    |
|             |                                                                                                    |                                                                                                    | • Funktionen aus <i>TcEtherCAT.lib</i>                                                                                                    |
|             |                                                                                                    |                                                                                                    | OnlineScan durchführen                                                                                                    |
| В           | Im gewählten Beispiel (EL3102)<br>umfasst die EL3102 zwei analoge<br>Eingangskanäle, die einen eigenen<br>Funktionsstatus zyklusaktuell<br>übermitteln.                                                                                                    | <ul> <li>Status</li> <li>die Bitdeutungen sind der<br/>Gerätedokumentation zu<br/>entnehmen</li> <li>andere Geräte können mehr oder<br/>keine slave-typischen Angaben<br/>liefern</li> </ul>                                                         | Damit sich die übergeordnete PLC-<br>Task (oder entsprechende<br>Steueranwendungen) auf korrekte<br>Daten verlassen kann, muss dort der<br>Funktionsstatus ausgewertet werden.<br>Deshalb werden solche Informationen<br>zyklusaktuell mit den Prozessdaten<br>bereitgestellt.                             |
| С           | Für jeden EtherCAT-Slave mit<br>zyklischen Prozessdaten zeigt der<br>Master durch einen so genannten<br>WorkingCounter an, ob der Slave<br>erfolgreich und störungsfrei am<br>zyklischen Prozessdatenverkehr<br>teilnimmt. Diese elementar wichtige<br>Information wird deshalb im System<br>Manager zyklusaktuell      | WcState (Working Counter)<br>0: gültige Echtzeitkommunikation im<br>letzten Zyklus<br>1: ungültige Echtzeitkommunikation<br>ggf. Auswirkung auf die Prozessdaten<br>anderer Slaves, die in der gleichen<br>SyncUnit liegen                           | Damit sich die übergeordnete PLC-<br>Task (oder entsprechende<br>Steueranwendungen) auf korrekte<br>Daten verlassen kann, muss dort der<br>Kommunikationsstatus des<br>EtherCAT-Slaves ausgewertet<br>werden. Deshalb werden solche<br>Informationen zyklusaktuell mit den<br>Prozessdaten bereitgestellt. |
|             | 1. am EtherCAT-Slave als auch<br>inhaltsidentisch                                                                                                    |                                                                                                    |                                                                                                    |
|             | 2. als Sammelvariable am EtherCAT-<br>Master (siehe Punkt A)                                                                                                    |                                                                                                    |                                                                                                    |
|             | zur Verlinkung bereitgestellt.                                                                                                    | 04-4-                                                                                                    |                                                                                                    |
| ם           | Diagnoseinformationen des EtherCA I-<br>Masters, die zwar am Slave zur<br>Verlinkung dargestellt werden, aber<br>tatsächlich vom Master für den<br>jeweiligen Slave ermittelt und dort<br>dargestellt werden. Diese<br>Informationen haben keinen Echtzeit-<br>Charakter weil sie<br>• nur selten/nie verändert werden, | State<br>aktueller Status (INITOP) des Slaves.<br>Im normalen Betriebszustand muss der<br>Slave im OP (=8) sein.<br><i>AdsAddr</i><br>Die ADS-Adresse ist nützlich, um aus<br>der PLC/Task über ADS mit dem<br>EtherCAT-Slave zu kommunizieren, z.B. | Informationsvariabeln des EtherCA I-<br>Masters, die azyklisch aktualisiert<br>werden, d.h. in einem Zyklus<br>eventuell nicht den letztmöglichen<br>Stand abbilden. Deshalb ist ein<br>Auslesen solcher Variablen über ADS<br>möglich.                                                                    |
|             | <ul> <li>selbst auf azyklischem Weg<br/>ermittelt werden (z.B. EtherCAT-<br/>Status)</li> </ul>                                                                                                    | AMS-NetID eines Slaves entspricht der<br>AMS-NetID eines Slaves entspricht der<br>AMS-NetID des EtherCAT-Masters,<br>über den <i>port</i> (= EtherCAT Adresse) ist<br>der einzelne Slave ansprechbar.                                                |                                                                                                    |

HINWEIS

### Diagnoseinformationen

Es wird dringend empfohlen, die angebotenen Diagnoseinformationen auszuwerten um in der Applikation entsprechend reagieren zu können.

### CoE-Parameterverzeichnis

Das CoE-Parameterverzeichnis (CanOpen-over-EtherCAT) dient der Verwaltung von Einstellwerten des jeweiligen Slaves. Bei der Inbetriebnahme eines komplexeren EtherCAT-Slaves sind unter Umständen hier Veränderungen vorzunehmen. Zugänglich ist es über den TwinCAT System Manager, s. Abb. *EL3102, CoE-Verzeichnis*:

| G | eneral EtherCA       | T DC Process Data S       | tartup CoE | - Online Online |
|---|----------------------|---------------------------|------------|-----------------|
|   | Update               | List 🗌 🗖 Auto Up          | date 🔽     | Single Update 🔽 |
|   | Advanc               | ed                        |            |                 |
|   | Add to Sta           | artup Offline Data        | 1          | Module OD (Aol  |
|   | Index                | Name                      | Flags      | Value           |
|   | <u>.</u> €010:0      | Al Inputs Ch.2            | RO         | >17<            |
|   | <b>⊞</b> 6401:0      | Channels                  | RO         | >2<             |
|   | Ė <sup></sup> 8000:0 | Al Settings Ch.1          | RW         | > 24 <          |
|   | 8000:01              | Enable user scale         | RW         | FALSE           |
|   | 8000:02              | Presentation              | RW         | Signed (0)      |
|   | 8000:05              | Siemens bits              | RW         | FALSE           |
|   | 8000:06              | Enable filter             | RW         | FALSE           |
|   | 8000:07              | Enable limit 1            | RW         | FALSE           |
|   | 80:008               | Enable limit 2            | RW         | FALSE           |
|   | 8000:0A              | Enable user calibration   | RW         | FALSE           |
|   | 8000:0B              | Enable vendor calibration | RW         | TRUE            |

Abb. 89: EL3102, CoE-Verzeichnis

### EtherCAT-Systemdokumentation

Es ist die ausführliche Beschreibung in der <u>EtherCAT-Systemdokumentation</u> (EtherCAT Grundlagen --> CoE Interface) zu beachten!

Einige Hinweise daraus in Kürze:

- Es ist geräteabhängig, ob Veränderungen im Online-Verzeichnis slave-lokal gespeichert werden. EL-Klemmen (außer den EL66xx) verfügen über diese Speichermöglichkeit.
- Es ist vom Anwender die StartUp-Liste mit den Änderungen zu pflegen.

#### Inbetriebnahmehilfe im TwinCAT System Manager

In einem fortschreitenden Prozess werden für EL/EP-EtherCAT-Geräte Inbetriebnahmeoberflächen eingeführt. Diese sind in TwinCAT System Managern ab TwinCAT 2.11R2 verfügbar. Sie werden über entsprechend erweiterte ESI-Konfigurationsdateien in den System Manager integriert.

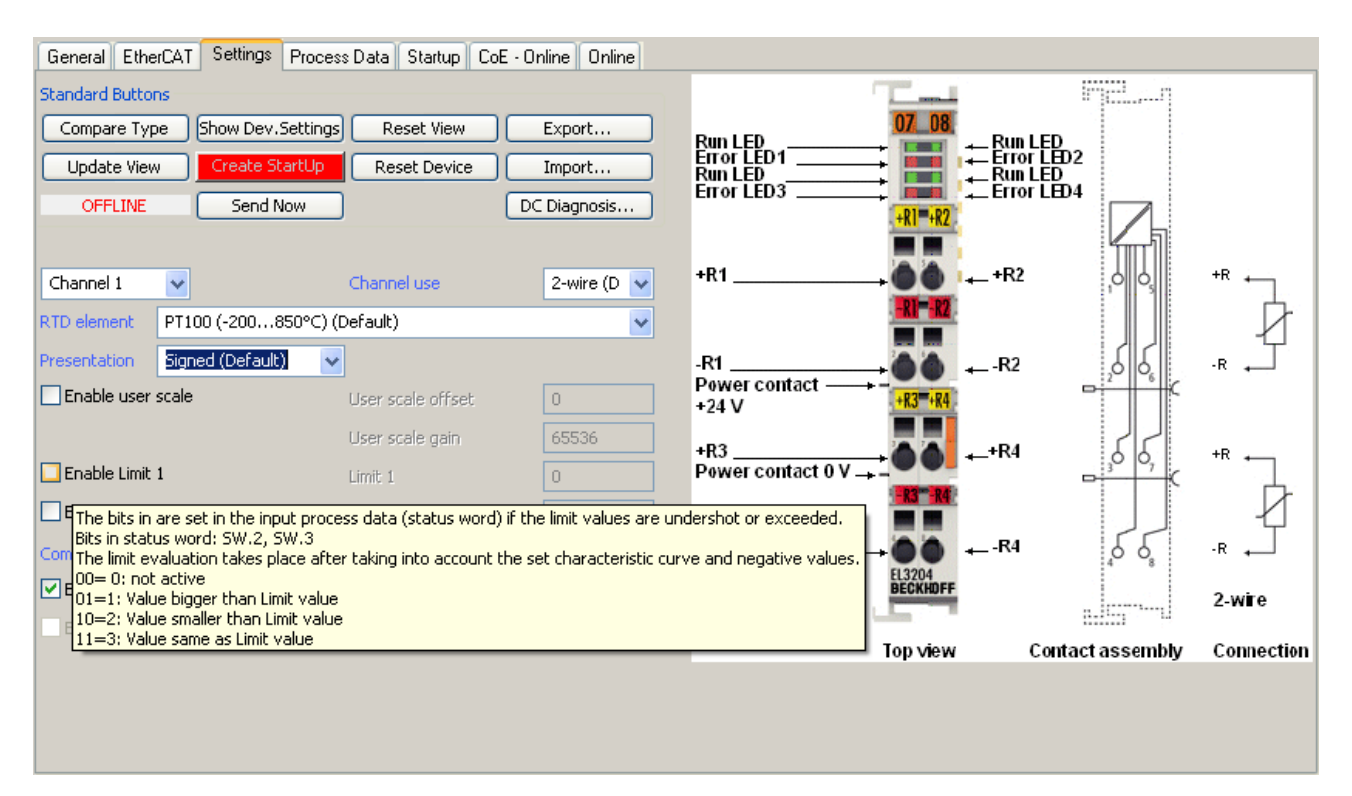

Abb. 90: Beispiel Inbetriebnahmehilfe für eine EL3204

Diese Inbetriebnahme verwaltet zugleich

- CoE-Parameterverzeichnis
- DC/FreeRun-Modus
- die verfügbaren Prozessdatensätze (PDO)

Die dafür bisher nötigen Karteireiter "Process Data", "DC", "Startup" und "CoE-Online" werden zwar noch angezeigt, es wird aber empfohlen die automatisch generierten Einstellungen durch die Inbetriebnahmehilfe nicht zu verändern, wenn diese verwendet wird.

Das Inbetriebnahme-Tool deckt nicht alle möglichen Einsatzfälle eines EL/EP-Gerätes ab. Sind die Einstellmöglichkeiten nicht ausreichend, können vom Anwender wie bisher DC-, PDO- und CoE-Einstellungen manuell vorgenommen werden.

# EtherCAT State: automatisches Default-Verhalten des TwinCAT System Managers und manuelle Ansteuerung

Ein EtherCAT-Slave hat für den ordnungsgemäßen Betrieb nach der Versorgung mit Betriebsspannung die Stati

- INIT
- PREOP
- SAFEOP
- OP

zu durchlaufen. Der EtherCAT-Master ordnet diese Zustände an in Abhängigkeit der Initialisierungsroutinen, die zur Inbetriebnahme des Gerätes durch die ES/XML und Anwendereinstellungen (Distributed Clocks (DC), PDO, CoE) definiert sind. Siehe dazu auch Kapitel "Grundlagen der Kommunikation, EtherCAT State Machine. Der Hochlauf kann je nach Konfigurationsaufwand und Gesamtkonfiguration bis zu einigen Sekunden dauern.

Auch der EtherCAT-Master selbst muss beim Start diese Routinen durchlaufen, bis er in jedem Fall den Zielzustand OP erreicht.

Der vom Anwender beabsichtigte, von TwinCAT beim Start automatisch herbeigeführte Ziel-State kann im System Manager eingestellt werden. Sobald TwinCAT in RUN versetzt wird, wird dann der TwinCAT EtherCAT-Master die Zielzustände anfahren.

### Standardeinstellung

Standardmäßig ist in den erweiterten Einstellungen des EtherCAT-Masters gesetzt:

- EtherCAT-Master: OP
- Slaves: OP

Diese Einstellung gilt für alle Slaves zugleich.

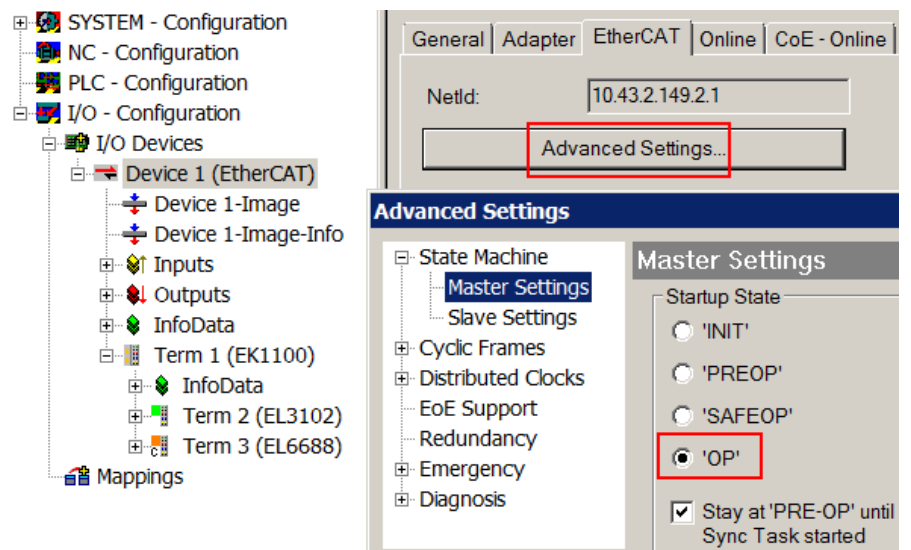

Abb. 91: Default Verhalten System Manager

Zusätzlich kann im Dialog "Erweiterte Einstellung" beim jeweiligen Slave der Zielzustand eingestellt werden, auch dieser ist standardmäßig OP.

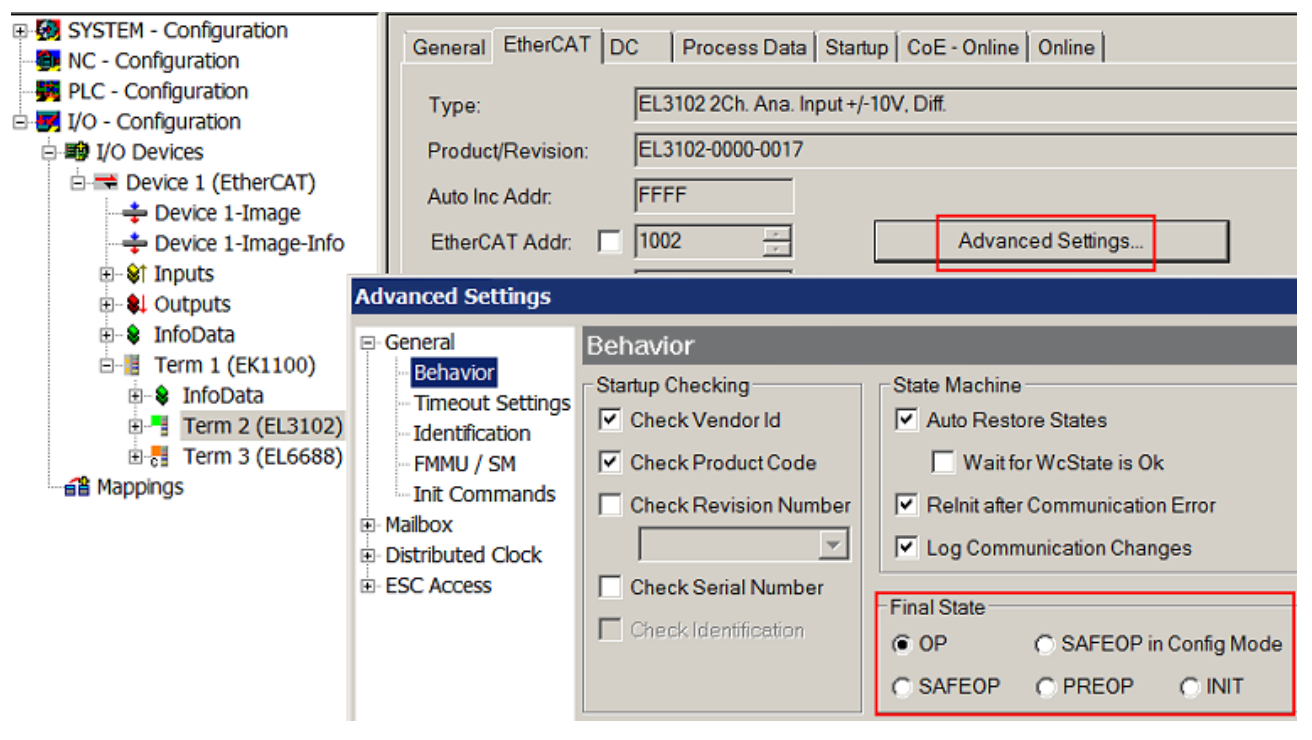

Abb. 92: Default Zielzustand im Slave

#### Manuelle Führung

Aus bestimmten Gründen kann es angebracht sein, aus der Anwendung/Task/PLC die States kontrolliert zu fahren, z. B.

- aus Diagnosegründen
- kontrolliertes Wiederanfahren von Achsen

• ein zeitlich verändertes Startverhalten ist gewünscht

Dann ist es in der PLC-Anwendung sinnvoll, die PLC-Funktionsblöcke aus der standardmäßig vorhandenen *TcEtherCAT.lib* zu nutzen und z. B. mit *FB\_EcSetMasterState* die States kontrolliert anzufahren.

Die Einstellungen im EtherCAT-Master sind dann sinnvollerweise für Master und Slave auf INIT zu setzen.

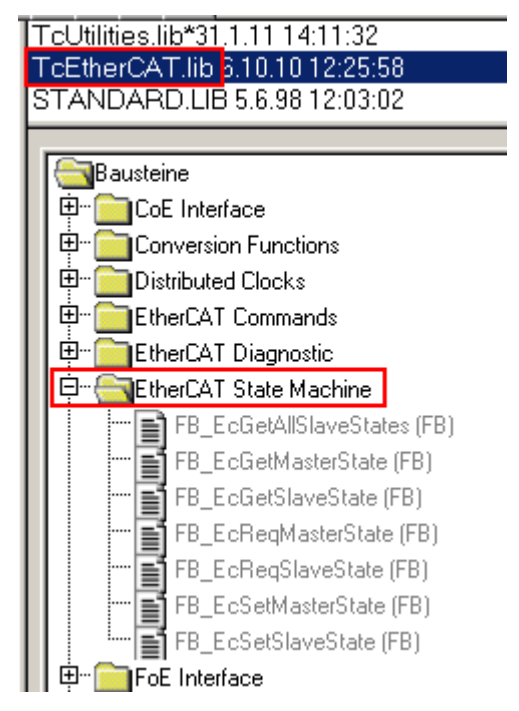

Abb. 93: PLC-Bausteine

#### Hinweis E-Bus-Strom

EL/ES-Klemmen werden im Klemmenstrang auf der Hutschiene an einen Koppler gesetzt. Ein Buskoppler kann die an ihm angefügten EL-Klemmen mit der E-Bus-Systemspannung von 5 V versorgen, i.d.R. ist ein Koppler dabei bis zu 2 A belastbar. Zu jeder EL-Klemme ist die Information, wie viel Strom sie aus der E-Bus-Versorgung benötigt, online und im Katalog verfügbar. Benötigen die angefügten Klemmen mehr Strom als der Koppler liefern kann, sind an entsprechenden Positionen im Klemmenstrang Einspeiseklemmen (z. B. EL9410) zu setzen.

Im TwinCAT System Manager wird der vorberechnete theoretische maximale E-Bus-Strom als Spaltenwert angezeigt. Eine Unterschreitung wird durch negativen Summenbetrag und Ausrufezeichen markiert, vor einer solchen Stelle ist eine Einspeiseklemme zu setzen.

| General Adapter EtherCAT Online CoE - Online |                  |         |        |           |         |         |
|----------------------------------------------|------------------|---------|--------|-----------|---------|---------|
| Netld:                                       | 10.43.2.149.2.1  |         | A      | dvanced S | ettings |         |
|                                              | -                |         | -      |           | _       |         |
| Number                                       | Box Name         | Address | Туре   | In Size   | Out S   | E-Bus ( |
| 1                                            | Term 1 (EK1100)  | 1001    | EK1100 |           |         |         |
| 2                                            | Term 2 (EL3102)  | 1002    | EL3102 | 8.0       |         | 1830    |
| 3                                            | Term 4 (EL2004)  | 1003    | EL2004 |           | 0.4     | 1730    |
| 4                                            | Term 5 (EL2004)  | 1004    | EL2004 |           | 0.4     | 1630    |
| <b>5</b>                                     | Term 6 (EL7031)  | 1005    | EL7031 | 8.0       | 8.0     | 1510    |
| 6                                            | Term 7 (EL2808)  | 1006    | EL2808 |           | 1.0     | 1400    |
| 17                                           | Term 8 (EL3602)  | 1007    | EL3602 | 12.0      |         | 1210    |
| 8                                            | Term 9 (EL3602)  | 1008    | EL3602 | 12.0      |         | 1020    |
| 9                                            | Term 10 (EL3602) | 1009    | EL3602 | 12.0      |         | 830     |
| 10                                           | Term 11 (EL3602) | 1010    | EL3602 | 12.0      |         | 640     |
| 11                                           | Term 12 (EL3602) | 1011    | EL3602 | 12.0      |         | 450     |
| 12                                           | Term 13 (EL3602) | 1012    | EL3602 | 12.0      |         | 260     |
| 13                                           | Term 14 (EL3602) | 1013    | EL3602 | 12.0      |         | 70      |
| cii 14                                       | Term 3 (EL6688)  | 1014    | EL6688 | 22.0      |         | -240 !  |

Abb. 94: Unzulässige Überschreitung E-Bus Strom

Ab TwinCAT 2.11 wird bei der Aktivierung einer solchen Konfiguration eine Warnmeldung "E-Bus Power of Terminal..." im Logger-Fenster ausgegeben:

Message

```
E-Bus Power of Terminal 'Term 3 (EL6688)' may to low (-240 mA) - please check!
```

Abb. 95: Warnmeldung E-Bus-Überschreitung

HINWEIS

### Achtung! Fehlfunktion möglich!

Die E-Bus-Versorgung aller EtherCAT-Klemmen eines Klemmenblocks muss aus demselben Massepotential erfolgen!

### 6.4 Distributed Clocks Referenzuhr

Die Distributed Clock Einheit ist in den EtherCAT-Komponenten CU112x standardmäßig aktiviert. Deshalb kann der CU1128 als Distributed Clocks (DC) "Reference Clock" verwendet werden. Die Verwendung als Referenzuhr wird im Folgenden am Beispiel der CU1128 erklärt.

Da die EtherCAT "Reference Clock" möglichst weit vorne und insbesondere vor flexiblen Komponenten (HotConnect) im System angeordnet sein soll, ist es empfehlenswert Koppler oder Abzweigkomponenten wie den CU1128 als DC "Reference Clock" zu verwenden.

Ohne weitere Einstellungen verwendet der TwinCAT System Manager die erste DC-fähige Klemme/Koppler als "Reference Clock", siehe Abb. *Beispieltopologie mit EL7201 als ReferenceClock*.

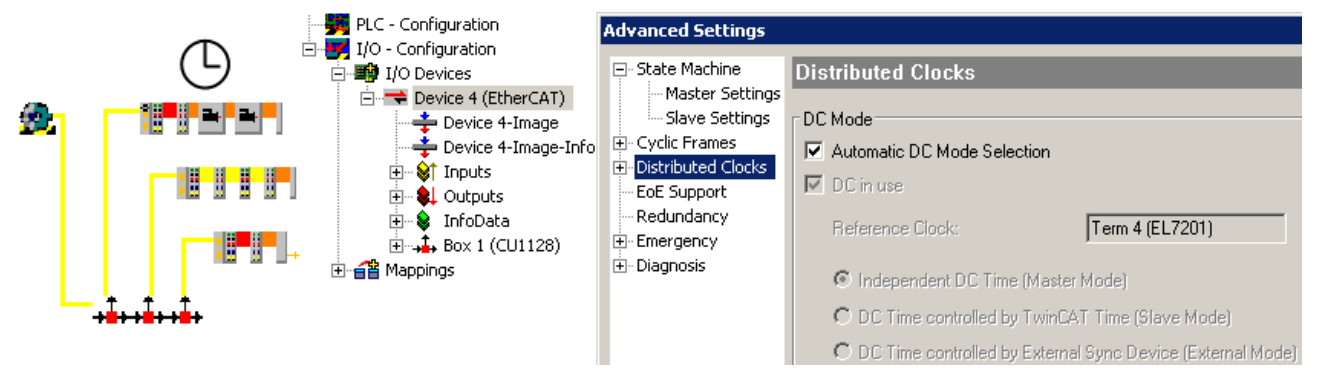

Abb. 96: Beispieltopologie mit EL7201 als "Reference Clock"

Würde nun der Abzweig mit der EL7201 z. B. wegen einer Änderung der Topologie zur Maschinenlaufzeit oder durch eine Störung abgekoppelt, verlöre das EtherCAT-System seine Referenz-Uhr. Deshalb sollten zentrale Komponenten diese Funktion übernehmen.

In den erweiterten Einstellungen des ersten CU1128 (ESC1) ist dazu die Checkbox *Use as potential Reference Clock* zu setzen.

| SYSTEM - Configuration                                                                                                    | General EtherCAT                                                                                          | Online                                                                                                   |                                                   |
|----------------------------------------------------------------------------------------------------|----------------------------------------------------------------------------------------------------|----------------------------------------------------------------------------------------------------|---------------------------------------------------|
| PLC - Configuration     PLC - Configuration     PLC - Configuration     I/O - Configuration     I/O Devices     Device 4 (EtherCAT)     Device 4-Image     Device 4-Image     Devi | Type:<br>Product/Revision:<br>Auto Inc Addr:<br>EtherCAT Addr:<br>Identification Value:<br>Previous Port: | CU1128 6x EtherCAT junction<br>CU1128-0000-0000 (04685432 / 00<br>0<br>1001 =<br>=<br>0 =<br>=<br>Master | 000000)<br>Advanced Settings                      |
|                                                                                                    | dvanced Settings                                                                                          |                                                                                                    |                                                   |
|                                                                                                    | ⊡ General Distributed Clock                                                                               | )istributed Clock                                                                                        |                                                   |
| ⊞ ⊶ Term 25 (CU1128)<br>⊕ 🚰 Mappings                                                                                                    | ESC Access                                                                                                | Cyclic Mode                                                                                              |                                                   |
|                                                                                                    |                                                                                                    |                                                                                                    | Supe Unit Cuele (us)                              |
|                                                                                                    |                                                                                                    |                                                                                                    |                                                   |
|                                                                                                    |                                                                                                    | Cycle Time (µs):                                                                                         | Shift Time (µs):<br>User Defined<br>+ SYNCO Cycle |
|                                                                                                    |                                                                                                    | Enable SYNC 0                                                                                            | + =                                               |
|                                                                                                    |                                                                                                    | SYNC 1                                                                                                   |                                                   |
|                                                                                                    |                                                                                                    | C Sync Unit Lycle                                                                                        | Lycie i me (µs):                                  |
|                                                                                                    |                                                                                                    | Enable SYNC 1                                                                                            | START THE DATE                                    |
|                                                                                                    | F                                                                                                    | ✓ Use as potential Reference Clock                                                                       |                                                   |

Abb. 97: Aktivierung der CU1128-DC-Funktion

Nach der Aktivierung wählt TwinCAT nun den CU1128 als "Reference Clock".

| <b>B</b> | SYSTEM - Configuration<br>NC - Configuration<br>PLC - Configuration<br>I/O - Configuration<br>I/O Devices<br>Device 4 (EtherCAT)                                                                                                    | General Adapter<br>NetId: 172.17.40. | EtherCAT Online CoE - Online 50.5.1 Advanced Settings Export Configuration File                    |
|----------|----------------------------------------------------------------------------------------------------|--------------------------------------|----------------------------------------------------------------------------------------------------|
| L        | Device 4-Image<br>Device 4-Image-Info<br>Device 4-Image-Info<br>Dutputs<br>Dutputs | Advanced Settings                    | Distributed Clocks DC Mode C Automatic DC Mode Selection DC in use Reference Clock: Box 1 (CU1128) |

Abb. 98: CU1128 als "Reference Clock"

Auch in Komponenten kann diese Funktion aktiviert werden, siehe dazu die Hinweise in der Dokumentation *EK1100*.

### 6.5 Konfiguration der CU1128 im TwinCAT System Manager

Der CU1128 kann wie jeder EtherCAT Slave auf zweierlei Wegen im TwinCAT System Manager angelegt werden:

- wenn real online vorhanden und am Konfigurations-PC angeschlossen: durch Scannen
- wenn nicht vorliegend: durch manuelle Konfigurationserstellung

Siehe dazu das Kapitel Konfiguration [ 42].

Da sich der CU1128 durch seine drei integrierten Slaves etwas von anderen Slaves unterscheidet, werden hier dazu noch einige Hinweise gegeben.

### Konfigurationserstellung durch OnlineScan

Ab TwinCAT 2.10 b1340 (und damit auch TwinCAT 2.11 und folgende) wird der CU1128 beim Scan erkannt und das Hauptgerät wie auch die beiden Nebengeräte (CU1128-0001 und CU1128-0002) angelegt.

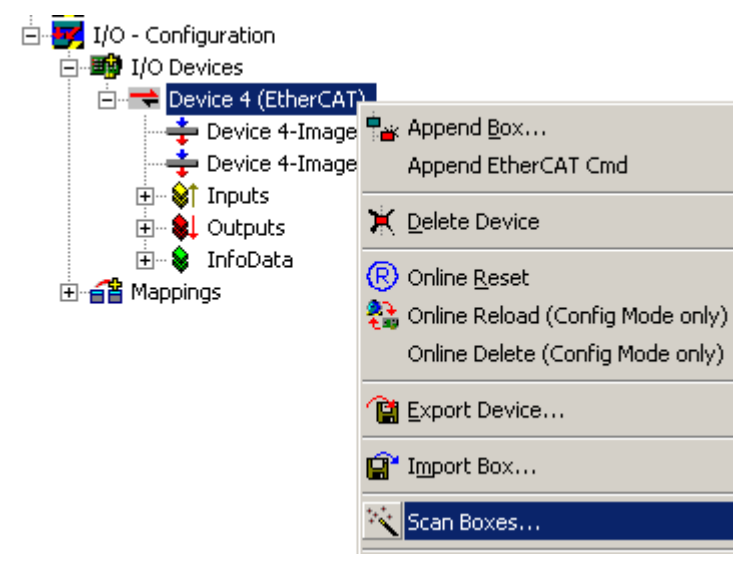

Abb. 99: Scannen der EtherCAT-Geräte im Config-Mode

Zur Kontrolle ist im Topology-View (siehe Abb. *Topologie-Darstellung CU1128 im System Manager*) darauf zu achten, dass der CU1128 als drei Abzweige in einer Ebene dargestellt wird.

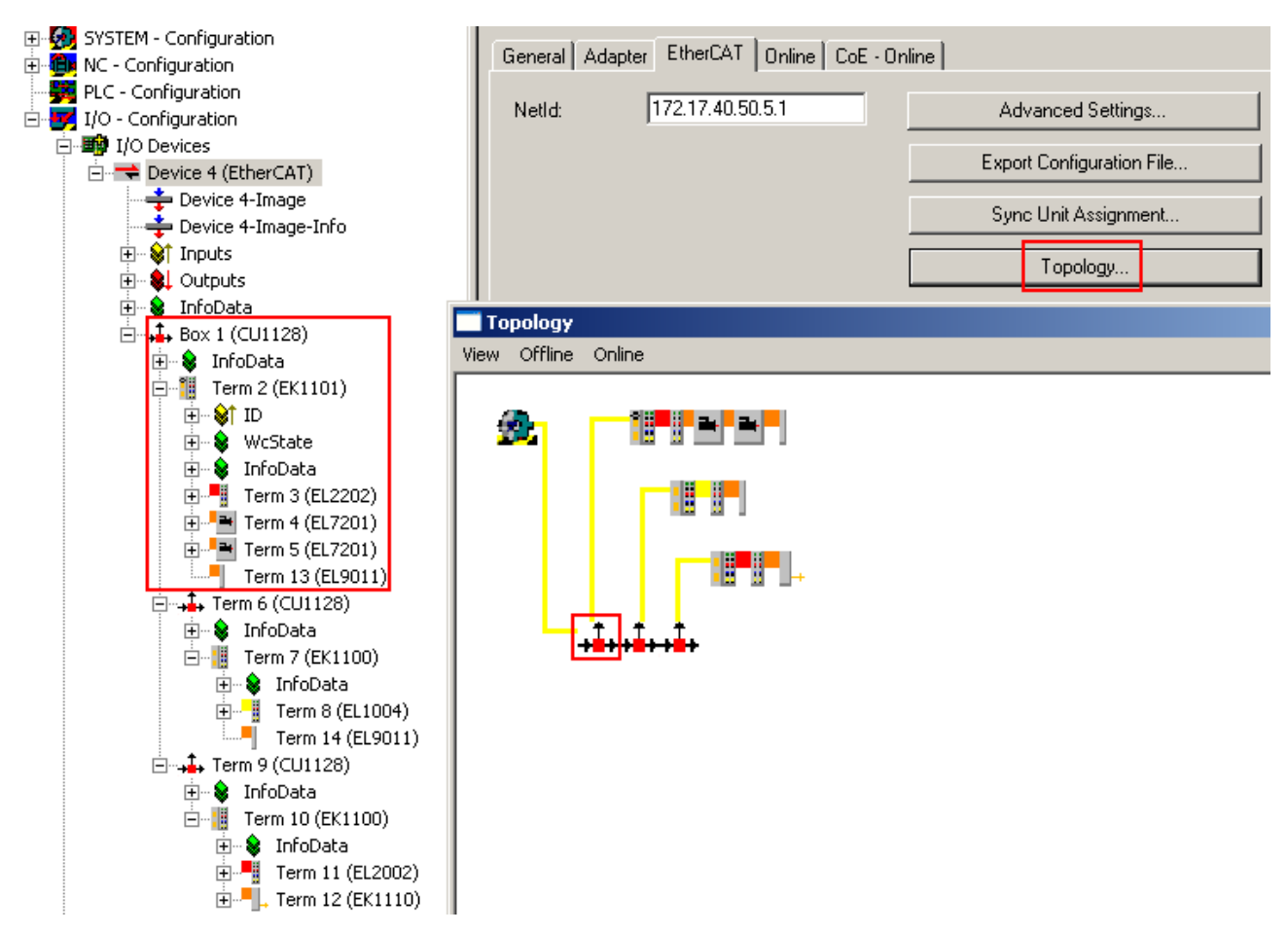

Abb. 100: Topologie-Darstellung CU1128 im System Manager

Zum Vergleich hier noch eine inkorrekte Darstellung, die z. B. durch unzulässiges Verschieben der Nebengeräte in der Konfiguration erzeugt werden kann.

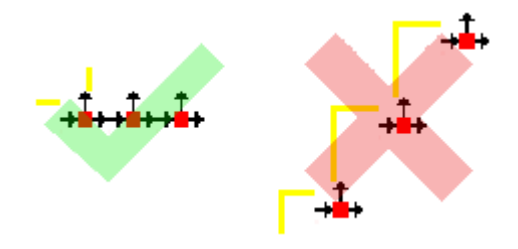

Abb. 101: Topologie-Darstellung CU1128

### Konfigurationserstellung manuell

Zur manuellen Konfigurationserstellung des CU1128 und anhängende Geräte muss die korrekte ESI/XML-Datei vorliegen, siehe <u>hier [▶ 52]</u>.

Der Ablauf im Einzelnen:

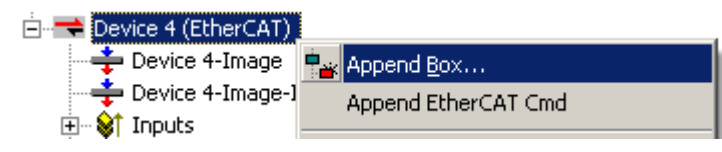

Abb. 102: Rechtsklick mit der Maus, Box anfügen

Auf Ethernet-Ebene wird zuerst ein neues Gerät angefügt. Im Folgenden spielt eine wesentliche Rolle die Port-Angabe im Auswahldialog, siehe Abb. *Auswahl des Hauptgerätes CU1128-0000* rechte Seite: hier wird ausgewählt, an welchem abgehenden Port des selektierten Gerätes das neue Gerät angeschlossen werden soll. Je nach verfügbarer Physik (Ethernet oder E-Bus) an Port A, B, C, D steht entsprechendes zur Auswahl. Am EtherCAT-Master ist in diesem Beispiel nur Ethernet, Port B möglich.

| Insert Ethe | rCAT Device                                                                                                    |                                                       |
|-------------|----------------------------------------------------------------------------------------------------|-------------------------------------------------------|
| Search:     | Name: Term 1 Multiple: 1 👘                                                                                                    | ОК                                                    |
| Туре:       | <ul> <li>Beckhoff Automation GmbH</li> <li>File EtherCAT Infrastructure components</li> <li>CU1128 6x EtherCAT junction (CU1128 0000 0000 (04685432 / 00000)</li> <li>Ethernet Port Multiplier(CU25xx)</li> <li>Communication Terminals (EL6xxx)</li> <li>System Couplers</li> <li>Terminal Couplers (BK1xxx, ILxxxx-B110)</li> <li>Customer specific Terminals</li> <li>Safety Terminals</li> <li>EtherCAT Fieldbus Boxes (EPxxxx)</li> <li>EtherCAT PC card</li> <li>EtherCAT PC card</li> <li>EtherCAT PC card</li> <li>Eva Board (Interfaces)</li> <li>EtherCAT Piggyback controller boards (FB1XXX)</li> </ul> | Cancel<br>Port<br>C A<br>C D<br>O B (Ethernet)<br>C C |
|             |                                                                                                    |                                                       |
| L           | Extended Information     Show Hidden Devices     Show                                                                                                    | v Sub Groups                                          |

Abb. 103: Auswahl des Hauptgerätes CU1128-0000

Durch Extended Information kann die Revision im Auswahldialog eingeblendet werden.

|           | Einfügen CU1128                                                                                                    |
|-----------|----------------------------------------------------------------------------------------------------|
| 1         | Soll ein CU1128 in eine Konfiguration eingefügt werden, ist er immer über DeviceEtherCAT -> AppendBox einzufügen und im zweiten Schritt per Drag and Drop an die vorgesehene Stelle in der Konfiguration zu schieben. |
| ė <b></b> | Device 4 (EtherCAT)                                                                                                    |
|           | Device 4-Image                                                                                                    |
|           | Device 4-Image-Info                                                                                                    |

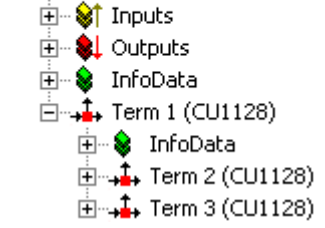

Abb. 104: Eingefügter CU1128 mit Nebengeräten Dev A und Dev B

Schon hier ist in den Nebengeräten die Angabe *PreviousPort* zu finden, über welche die Nebengeräte anzeigen, dass sie jeweils am Port C des Vorgängers fest verbunden sind.

| - 🛃 I/O - Configuration | General EtherCAT      | Online                    |                   |
|-------------------------|-----------------------|---------------------------|-------------------|
| 🖻 🏘 I/O Devices         | · · ·                 | ,                         |                   |
| 🖻 🔫 Device 4 (EtherCAT) | Type:                 | CU1128 6x EtherCAT juncti | ion - Dev A       |
| 🕂 🕂 Device 4-Image      |                       |                           | 100 10000001      |
| 🚽 Device 4-Image-Info   | Product/Revision:     | JC01128-0001-0000 (04685  | 432 / 00000001)   |
|                         | Auto Inc Addr:        | FFFF                      |                   |
| 🕀 😣 Outputs             |                       |                           |                   |
| 🛨 象 InfoData            | EtherCAT Addr:        | 1002 🚊                    | Advanced Settings |
| ⊡                       | Identification Value: | 0 -                       |                   |
| 庄 象 InfoData            |                       |                           |                   |
| 🕀 🚓 Term 2 (CU1128)     | Previous Port:        | Term 1 (CU1128) - C       | ▼                 |
|                         |                       |                           |                   |

Abb. 105: Previous-Port-Angabe des CU1128, ESC2

Im Topology-View sind die drei Geräte als eine Kette zu erkennen:

Abb. 106: CU1128 Ansicht im Topology-View

### Weitere CU1128 anfügen

Üblicherweise sind nun weitere Geräte an die abgehenden Ports des CU1128 anzuschließen. Am Beispiel eines weiteren CU1128 wird dies hier erläutert. Dabei ist jeweils der richtige Anschluss-Port auszuwählen.

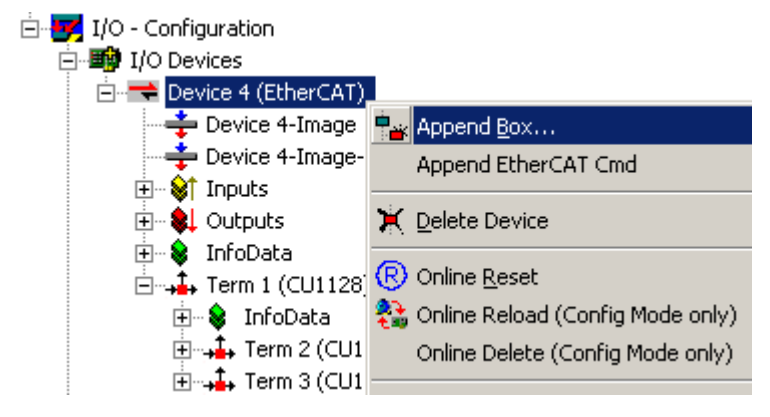

Abb. 107: Anfügen weiterer CU1128

Der CU1128-0000 ist über DeviceEtherCAT einzufügen.

| Device 4 (EtherCAT)                                                                                                    | Insert EtherCAT Device                                                                                                    |                                    |
|----------------------------------------------------------------------------------------------------|----------------------------------------------------------------------------------------------------|------------------------------------|
|                                                                                                    | Search: CU1128 Name: Term 4 Multiple: 1                                                                                                    | OK                                 |
| <ul> <li>■</li> <li>■</li></ul> | Type:<br>Eleckhoff Automation GmbH<br>□-↓ EtherCAT Infrastructure components<br>CU1128 6x EtherCAT junction (CU1128-0000-0000 (04685432 / 00000) | Cancel Port C A C D G B (Ethernet) |

Abb. 108: Auswahl CU1128-0000

Der neue Term4 wird hinter dem vorhandenen CU1128 angefügt.

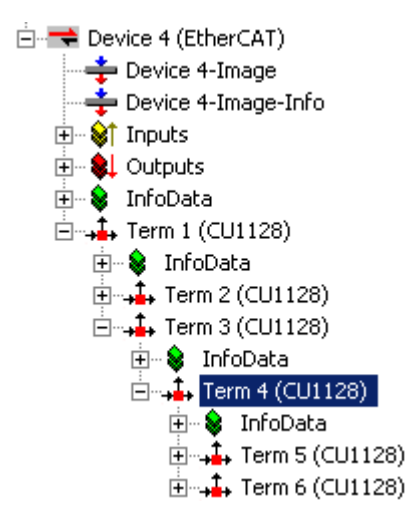

Abb. 109: Eingefügter CU1128

Dann ist er per Drag and Drop auf die vorgesehene Position zu schieben. In diesem Beispiel soll er am Port 4 des CU1128, also an Port D von ESC2 = *Term2* angeschlossen werden. Dies kann über den *PreviousPort* vorgegeben werden.

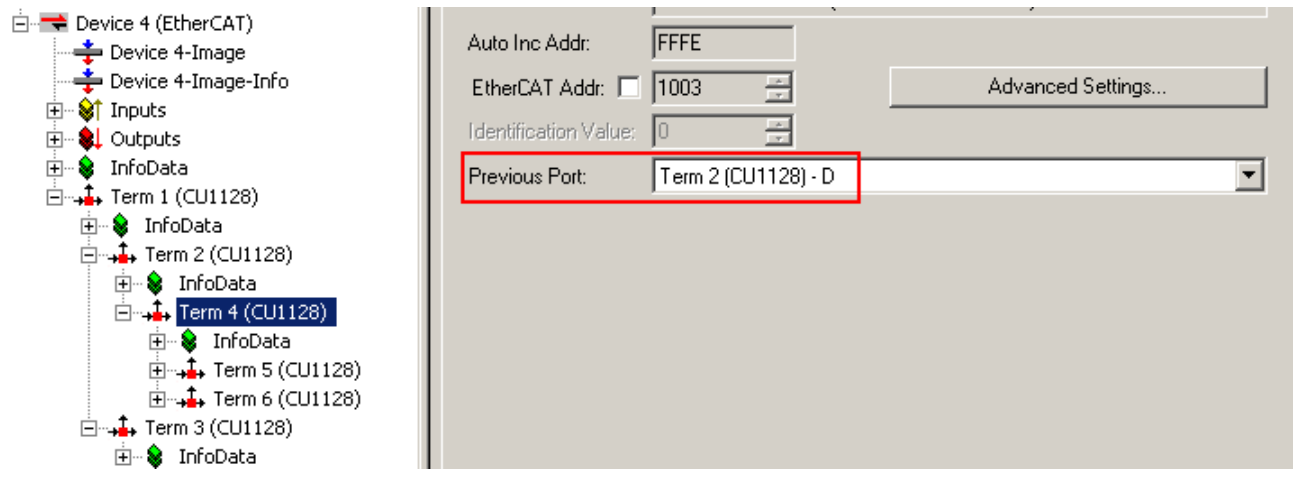

Abb. 110: Auswahl PreviousPort nach Verschieben des CU1128

Zur Kontrolle kann die Topologie-Ansicht betrachtet werden.

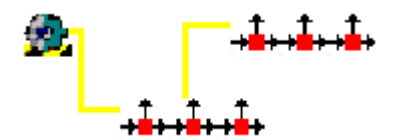

Abb. 111: Topologie-Anzeige 2x CU1128

### Weitere EtherCAT-Teilnehmer

Auch andere EtherCAT-Teilnehmer mit Ethernet-Physik können über *AppendBox* an beliebigen Ports angeschlossen werden.

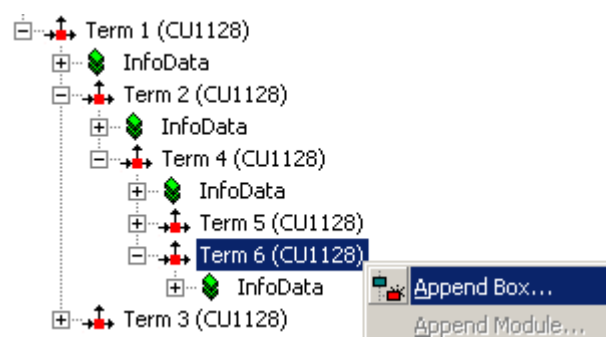

Abb. 112: Hinzufügen weitere Geräte

An den CU1128 sind immer nur Ethernet-Geräte anschließbar, deshalb ist darauf zu achten, dass in der Portauswahl (s. Abb. *Hinzufügen Gerät* rechts) *Ethernet* ausgewählt ist.

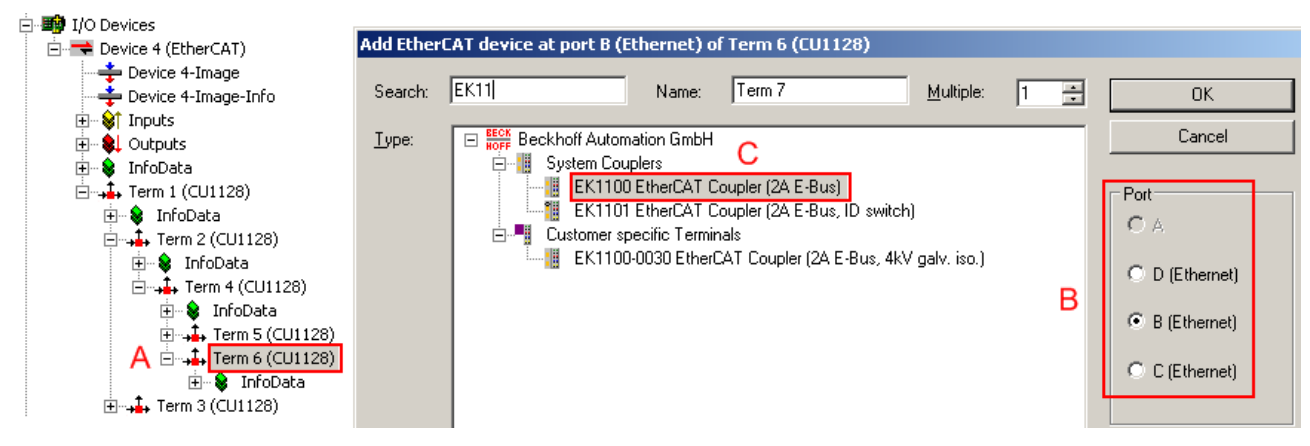

Abb. 113: Hinzufügen Gerät

Die Reihenfolge:

- A: nachdem der CU1128 ausgewählt ist
- B: und einer der Ethernet-Ports ausgewählt wurde,
- C: kann das anzuhängende Gerät gewählt werden.

Der E-Bus-Port (s. Abb. *Port-Auswahl CU1128*) kann nicht gewählt werden, denn daran hängt das nächste CU1128-Nebengerät.

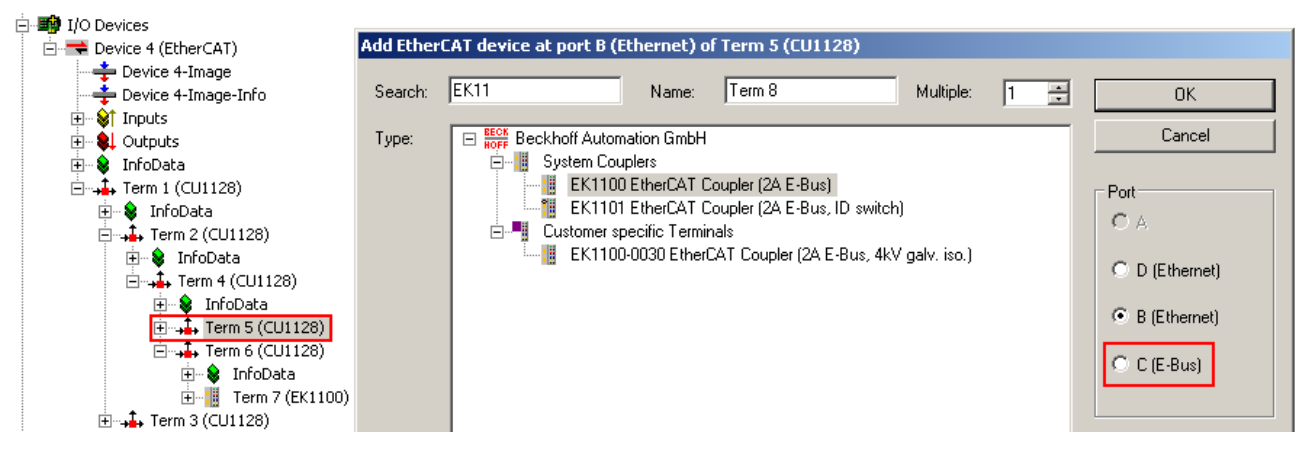

Abb. 114: Port-Auswahl CU1128

### 7 Anhang

### 7.1 EEPROM Update

Der CU1128 verfügt intern über drei EtherCAT Slave Controller (ESC). Somit sind auch drei EEPROMs vorhanden die beschrieben werden können. Im CU1128 sind diese unterschiedlich, da alle drei ESC über differierende Port-Technologie (Ethernet oder E-Bus) verfügen, siehe Abb. *Die drei internen ESC-Namen des CU1128*.

□ ∔ (CU1128) [CU1128-0000-0000]

Abb. 115: Die drei internen ESC-Namen des CU1128

Der Haupt-Slave ist der CU1128-0000, hier in der Revision -0000. Die beiden nachfolgenden internen Slaves sind der CU1128-0001 und CU1128-0002.

Über den Dialog "EEPROM Update" im System Manager kann das EEPROM aktualisiert werden - dies ist nur in Sonderfällen nötig und sollte nur auf Veranlassung des Beckhoff Support/Service durchgeführt werden.

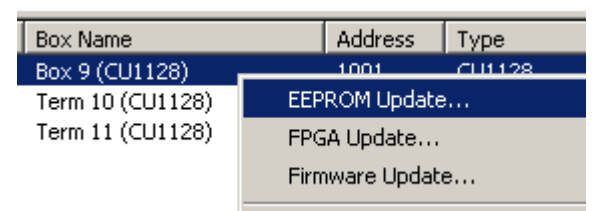

### Abb. 116: EEPROM Update TwinCAT

Es können alle drei internen ESC nacheinander beschrieben werden, dann ist ein Strom-Neustart (An/Aus) durchzuführen, damit das EEPROM geladen wird. Zur Zuordnung im TwinCAT Auswahldialog siehe Abb. *Derzeit verfügbare EEPROM-Beschreibung des CU1128 und Zuordnung*.

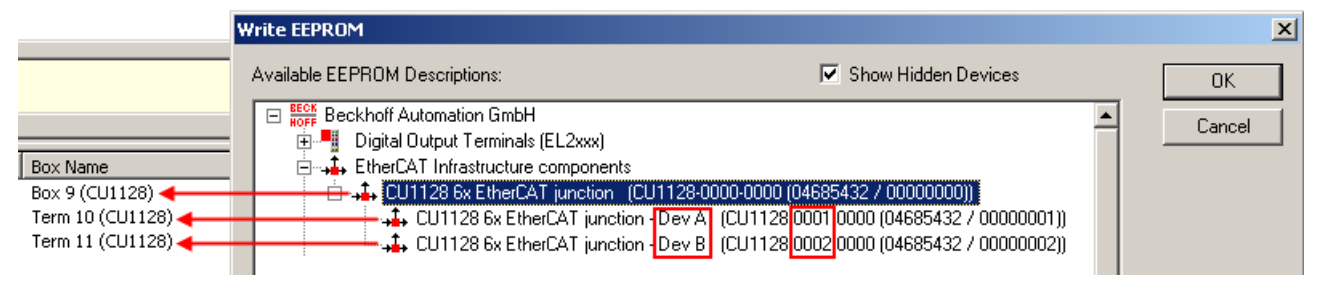

Abb. 117: Derzeit verfügbare EEPROM-Beschreibungen des CU1128 und Zuordnung

Dev A ist dabei für den ESC2 CU1128-0001 bestimmt, Dev B für den ESC3 CU1128-0002.

### 7.2 Support und Service

Beckhoff und seine weltweiten Partnerfirmen bieten einen umfassenden Support und Service, der eine schnelle und kompetente Unterstützung bei allen Fragen zu Beckhoff Produkten und Systemlösungen zur Verfügung stellt.

### Beckhoff Niederlassungen und Vertretungen

Wenden Sie sich bitte an Ihre Beckhoff Niederlassung oder Ihre Vertretung für den lokalen Support und Service zu Beckhoff Produkten!

Die Adressen der weltweiten Beckhoff Niederlassungen und Vertretungen entnehmen Sie bitte unseren Internetseiten: <u>www.beckhoff.com</u>

Dort finden Sie auch weitere Dokumentationen zu Beckhoff Komponenten.

#### Support

Der Beckhoff Support bietet Ihnen einen umfangreichen technischen Support, der Sie nicht nur bei dem Einsatz einzelner Beckhoff Produkte, sondern auch bei weiteren umfassenden Dienstleistungen unterstützt:

- Support
- Planung, Programmierung und Inbetriebnahme komplexer Automatisierungssysteme
- umfangreiches Schulungsprogramm für Beckhoff Systemkomponenten

| Hotline:  | +49 5246 963 157         |
|-----------|--------------------------|
| E-Mail:   | support@beckhoff.com     |
| Internet: | www.beckhoff.com/support |

#### Service

Das Beckhoff Service-Center unterstützt Sie rund um den After-Sales-Service:

- Vor-Ort-Service
- Reparaturservice
- Ersatzteilservice
- Hotline-Service

| Hotline:  | +49 5246 963 460         |
|-----------|--------------------------|
| E-Mail:   | service@beckhoff.com     |
| Internet: | www.beckhoff.com/service |

#### **Unternehmenszentrale Deutschland**

Beckhoff Automation GmbH & Co. KG

Hülshorstweg 20 33415 Verl Deutschland

| Telefon:  | +49 5246 963 0    |
|-----------|-------------------|
| E-Mail:   | info@beckhoff.com |
| Internet: | www.beckhoff.com  |

Mehr Informationen: www.beckhoff.com/CUxxxx

Beckhoff Automation GmbH & Co. KG Hülshorstweg 20 33415 Verl Deutschland Telefon: +49 5246 9630 info@beckhoff.com www.beckhoff.com

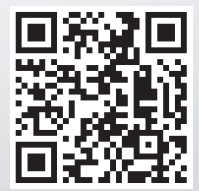